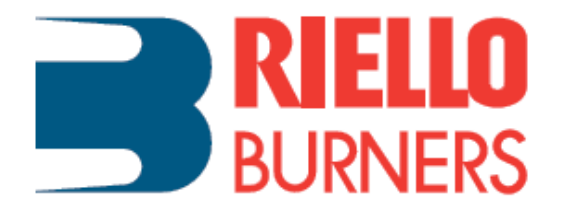

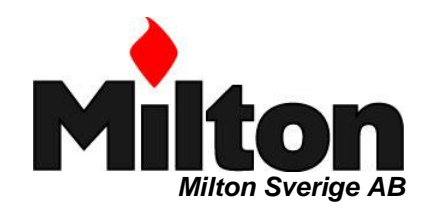

# **TEKNISK INSTRUKTION**

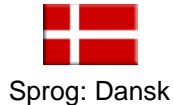

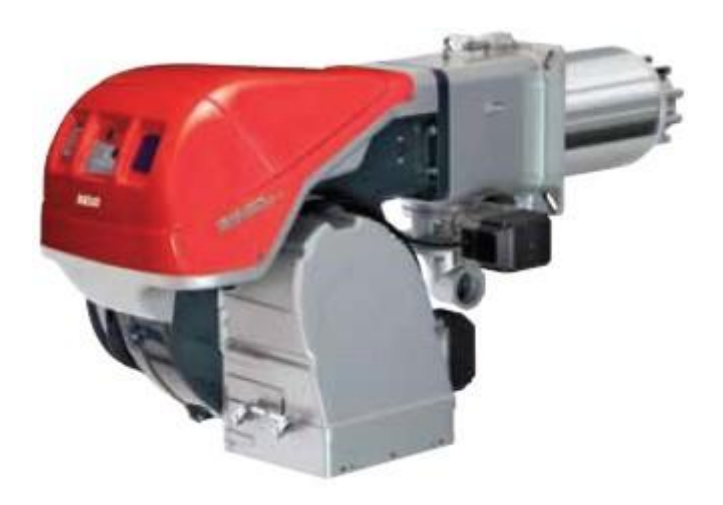

# **Riello RS 68/EV BLU**

Gasbrænder Progressiv to-trins- eller modulerende drift

> Model: RS 68/EV BLU TL FS1 Typekode: 13981Y Produktkode: 20113981

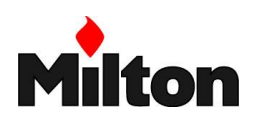

## 1 Indholdsfortegnelse

| 1 | INDHOLDSFORTEGNELSE |                                          |  |  |  |  |
|---|---------------------|------------------------------------------|--|--|--|--|
| 2 | DEKL                | ARATIONER3                               |  |  |  |  |
| 3 | GENE<br>ADVA        | EREL INFORMATION OG<br>ARLSER            |  |  |  |  |
|   | 3.1                 | Om denne instruktion3                    |  |  |  |  |
|   | 3.2                 | Overlevering af installeret system5      |  |  |  |  |
|   | 3.3                 | Garanti og ansvar5                       |  |  |  |  |
| 4 | SIKKI               | ERHED OG FOREBYGGELSE6                   |  |  |  |  |
|   | 4.1                 | Generelt6                                |  |  |  |  |
|   | 4.2                 | Uddannelse af driftspersonale6           |  |  |  |  |
| 5 | TEKN                | IISK BESKRIVELSE7                        |  |  |  |  |
|   | 5.1                 | Brænderens Modelkode7                    |  |  |  |  |
|   | 5.2                 | Gas kategori8                            |  |  |  |  |
|   | 5.3                 | Tekniske specifikationer8                |  |  |  |  |
|   | 5.4                 | Elektriske Data8                         |  |  |  |  |
|   | 5.5                 | Dimensioner9                             |  |  |  |  |
|   | 5.6                 | Indfyret effekt9                         |  |  |  |  |
|   | 5.7                 | Krav til kedlens<br>forbrændingskammer10 |  |  |  |  |
|   | 5.8                 | Medfølgende dele10                       |  |  |  |  |
|   | 5.9                 | Brænderens hoveddele11                   |  |  |  |  |
|   | 5.10                | Brænderens styreenhed12                  |  |  |  |  |
|   | 5.11                | Driftsekvenser15                         |  |  |  |  |
|   | 5.12                | Betjeningspanel17                        |  |  |  |  |
|   | 5.13                | Servomotor19                             |  |  |  |  |
| 6 | INST                | ALLATION20                               |  |  |  |  |
|   | 6.1                 | Sikkerhed20                              |  |  |  |  |
|   | 6.2                 | Håndtering20                             |  |  |  |  |
|   | 6.3                 | Kontrol ved modtagelse21                 |  |  |  |  |
|   | 6.4                 | Driftsposition22                         |  |  |  |  |
|   | 6.5                 | Forberedelse af kedlen22                 |  |  |  |  |
|   | 6.6                 | Position af elektroder24                 |  |  |  |  |
|   | 6.7                 | Montering af brænderen25                 |  |  |  |  |
|   | 6.8                 | Justering af brænderhoved26              |  |  |  |  |
|   | 6.9                 | Genlukning af brænderen27                |  |  |  |  |
|   | 6.10                | Gas tilførsel28                          |  |  |  |  |
|   | 6.11                | Elektriske forbindelser31                |  |  |  |  |
| 7 | OPST                | ART, INDREGULERING OG DRIFT33            |  |  |  |  |
|   | 7.1                 | Sikkerhed ved den første opstart33       |  |  |  |  |
|   | 7.2                 | Indregulering af brænderen33             |  |  |  |  |
|   | 7.3                 | Tændings effekt35                        |  |  |  |  |

|                | 7.4                                                                                                    | Maksimum brændereffekt                                                                                                    | .35                                                |
|----------------|----------------------------------------------------------------------------------------------------|----------------------------------------------------------------------------------------------------|----------------------------------------------------|
|                | 7.5                                                                                                    | Minimum brændereffekt                                                                                                    | .35                                                |
|                | 7.6                                                                                                    | Indstilling af trykvagter                                                                                                    | .36                                                |
|                | 7.7                                                                                                    | Visualisering og programmering                                                                                                    | .38                                                |
|                | 7.8                                                                                                    | Ændring af parametre                                                                                                    | .42                                                |
|                | 7.9                                                                                                    | Opstart                                                                                                    | .44                                                |
|                | 7.10                                                                                                    | Sikkerhedskopiering og gendannelse                                                                                                    | .46                                                |
|                | 7.11                                                                                                    | Parameter liste                                                                                                    | .48                                                |
|                | 7.12                                                                                                    | Normal drift                                                                                                    | .54                                                |
|                | 7.13                                                                                                    | Tændingsfejl                                                                                                    | .54                                                |
|                | 7.14                                                                                                    | Flammefejl under drift                                                                                                    | .54                                                |
|                | 7.15                                                                                                    | Tilsigtet stop af brænderen                                                                                                    | .54                                                |
|                | 7.16                                                                                                    | Afsluttende sikkerhedskontroller                                                                                                    | .54                                                |
| 8              | VEDL                                                                                                    | IGEHOLDELSE                                                                                                    | .55                                                |
|                | 8.1                                                                                                    | Sikkerhed ved vedligeholdelse                                                                                                    | .55                                                |
|                | 8.2                                                                                                    | Kontrol og rengøringsprogram                                                                                                    | .55                                                |
|                | 8.3                                                                                                    | Adgang til brænderhovedet                                                                                                    | .57                                                |
| 9              | FEJL                                                                                                    | FINDING                                                                                                    | .58                                                |
|                | 9.1                                                                                                    | Fejlkoder                                                                                                    | .58                                                |
|                |                                                                                                    | -                                                                                                    |                                                    |
| 10             | TILBE                                                                                                    | EHØR                                                                                                    | .68                                                |
| 10             | <b>TILBE</b><br>10.1                                                                                                    | EHØR<br>Forlænget brænderhoved kit                                                                                                    | . <b>68</b>                                        |
| 10             | <b>TILBE</b><br>10.1<br>10.2                                                                                                    | EHØR<br>Forlænget brænderhoved kit<br>Afstandsflange kit                                                                                                    | 68                                                 |
| 10             | <b>TILBE</b><br>10.1<br>10.2<br>10.3                                                                                                    | EHØR<br>Forlænget brænderhoved kit<br>Afstandsflange kit<br>Kit for kontinuerlig forluftning                                                                                                    | 68<br>68<br>68                                     |
| 10             | <b>TILBE</b><br>10.1<br>10.2<br>10.3<br>10.4                                                                                             | <b>EHØR</b><br>Forlænget brænderhoved kit<br>Afstandsflange kit<br>Kit for kontinuerlig forluftning<br>Lyddæmpnings kit                                                                                                    | 68<br>68<br>68<br>68                               |
| 10             | TILBE<br>10.1<br>10.2<br>10.3<br>10.4<br>10.5                                                                                            | Forlænget brænderhoved kit<br>Afstandsflange kit<br>Kit for kontinuerlig forluftning<br>Lyddæmpnings kit<br>Effekt regulator kit for modulerende<br>drift.                                                                                                    | 68<br>68<br>68<br>68<br>68                         |
| 10             | <b>TILBE</b><br>10.1<br>10.2<br>10.3<br>10.4<br>10.5                                                                                     | Forlænget brænderhoved kit<br>Afstandsflange kit<br>Kit for kontinuerlig forluftning<br>Lyddæmpnings kit<br>Effekt regulator kit for modulerende<br>drift<br>brændehoved kit for kedel med                                                                                                    | .68<br>.68<br>.68<br>.68<br>.68                    |
| 10             | <b>TILBE</b><br>10.1<br>10.2<br>10.3<br>10.4<br>10.5<br>10.6                                                                             | Forlænget brænderhoved kit<br>Afstandsflange kit<br>Kit for kontinuerlig forluftning<br>Lyddæmpnings kit<br>Effekt regulator kit for modulerende<br>drift<br>brændehoved kit for kedel med<br>vendeflamme                                                                                                    | 68<br>68<br>68<br>68<br>68                         |
| 10             | <b>TILBE</b><br>10.1<br>10.2<br>10.3<br>10.4<br>10.5<br>10.6                                                                             | Forlænget brænderhoved kit<br>Afstandsflange kit<br>Kit for kontinuerlig forluftning<br>Lyddæmpnings kit<br>Effekt regulator kit for modulerende<br>drift<br>brændehoved kit for kedel med<br>vendeflamme<br>Gasflange                                                                                                    | 68<br>68<br>68<br>68<br>68<br>68                   |
| 10             | <b>TILBE</b><br>10.1<br>10.2<br>10.3<br>10.4<br>10.5<br>10.6<br>10.7<br>10.8                                                             | Forlænget brænderhoved kit<br>Afstandsflange kit<br>Kit for kontinuerlig forluftning<br>Lyddæmpnings kit<br>Effekt regulator kit for modulerende<br>drift<br>brændehoved kit for kedel med<br>vendeflamme<br>Gasflange<br>Computer tilslutningskit                                                                                                    | 68<br>68<br>68<br>68<br>68<br>68<br>68<br>68       |
| 10             | TILBE<br>10.1<br>10.2<br>10.3<br>10.4<br>10.5<br>10.6<br>10.7<br>10.8<br>10.9                                                            | Forlænget brænderhoved kit<br>Afstandsflange kit<br>Kit for kontinuerlig forluftning<br>Lyddæmpnings kit<br>Effekt regulator kit for modulerende<br>drift<br>brændehoved kit for kedel med<br>vendeflamme<br>Gasflange<br>Computer tilslutningskit<br>ModBus interface kit                                                                                                    | 68<br>68<br>68<br>68<br>68<br>68<br>68<br>69<br>69 |
| 10             | <b>TILBE</b><br>10.1<br>10.2<br>10.3<br>10.4<br>10.5<br>10.6<br>10.7<br>10.8<br>10.9<br>10.10                                            | Forlænget brænderhoved kit<br>Afstandsflange kit<br>Kit for kontinuerlig forluftning<br>Lyddæmpnings kit<br>Effekt regulator kit for modulerende<br>drift<br>brændehoved kit for kedel med<br>vendeflamme<br>Gasflange<br>Computer tilslutningskit<br>ModBus interface kit<br>Frekvens inverter kit (VSD)                                                                                                    | 68<br>68<br>68<br>68<br>68<br>68<br>68<br>68       |
| 10             | TILBE<br>10.1<br>10.2<br>10.3<br>10.4<br>10.5<br>10.6<br>10.7<br>10.8<br>10.9<br>10.10<br>10.11                                          | Forlænget brænderhoved kit<br>Afstandsflange kit<br>Kit for kontinuerlig forluftning<br>Lyddæmpnings kit<br>Effekt regulator kit for modulerende<br>drift<br>brændehoved kit for kedel med<br>vendeflamme<br>Gasflange<br>Computer tilslutningskit<br>ModBus interface kit<br>Frekvens inverter kit (VSD)<br>Automatisk tæthedskontrol (PVP)                                                                                                   | 68<br>68<br>68<br>68<br>68<br>68<br>68<br>69<br>69 |
| 10             | <b>TILBE</b><br>10.1<br>10.2<br>10.3<br>10.4<br>10.5<br>10.6<br>10.7<br>10.8<br>10.9<br>10.10<br>10.11<br>10.12                          | Forlænget brænderhoved kit<br>Afstandsflange kit<br>Kit for kontinuerlig forluftning<br>Lyddæmpnings kit<br>Effekt regulator kit for modulerende<br>drift<br>brændehoved kit for kedel med<br>vendeflamme<br>Gasflange<br>Computer tilslutningskit<br>ModBus interface kit<br>Frekvens inverter kit (VSD)<br>Automatisk tæthedskontrol (PVP)<br>Gasarmaturer                                                                                   | 68<br>68<br>68<br>68<br>68<br>68<br>68<br>69<br>69 |
| 10             | TILBE<br>10.1<br>10.2<br>10.3<br>10.4<br>10.5<br>10.6<br>10.7<br>10.8<br>10.9<br>10.10<br>10.11<br>10.12<br>ELEK                         | Forlænget brænderhoved kit<br>Afstandsflange kit<br>Kit for kontinuerlig forluftning<br>Lyddæmpnings kit<br>Effekt regulator kit for modulerende<br>drift<br>brændehoved kit for kedel med<br>vendeflamme<br>Gasflange<br>Computer tilslutningskit<br>ModBus interface kit<br>Frekvens inverter kit (VSD)<br>Automatisk tæthedskontrol (PVP)<br>Gasarmaturer                                                                                   | 68<br>68<br>68<br>68<br>68<br>68<br>69<br>69       |
| 10             | TILBE<br>10.1<br>10.2<br>10.3<br>10.4<br>10.5<br>10.6<br>10.7<br>10.8<br>10.9<br>10.10<br>10.11<br>10.12<br>ELEK<br>11.1                 | Forlænget brænderhoved kit<br>Afstandsflange kit<br>Kit for kontinuerlig forluftning<br>Lyddæmpnings kit<br>Effekt regulator kit for modulerende<br>drift<br>brændehoved kit for kedel med<br>vendeflamme<br>Gasflange<br>Computer tilslutningskit<br>ModBus interface kit<br>Frekvens inverter kit (VSD)<br>Automatisk tæthedskontrol (PVP)<br>Gasarmaturer<br><b>TRISK STYREPANEL</b>                                                        | 68<br>68<br>68<br>68<br>68<br>68<br>68<br>69<br>69 |
| 10             | TILBE<br>10.1<br>10.2<br>10.3<br>10.4<br>10.5<br>10.6<br>10.7<br>10.8<br>10.9<br>10.10<br>10.11<br>10.12<br>ELEK<br>11.1<br>11.2         | Forlænget brænderhoved kit<br>Afstandsflange kit<br>Kit for kontinuerlig forluftning<br>Lyddæmpnings kit<br>Effekt regulator kit for modulerende<br>drift<br>brændehoved kit for kedel med<br>vendeflamme<br>Gasflange<br>Computer tilslutningskit<br>ModBus interface kit<br>Frekvens inverter kit (VSD)<br>Automatisk tæthedskontrol (PVP)<br>Gasarmaturer<br><b>TRISK STYREPANEL</b><br>Diagramoversigt<br>Nøgler til elektriske diagrammer | 68<br>68<br>68<br>68<br>68<br>68<br>68<br>69<br>69 |
| 10<br>11<br>12 | TILBE<br>10.1<br>10.2<br>10.3<br>10.4<br>10.5<br>10.6<br>10.7<br>10.8<br>10.9<br>10.10<br>10.11<br>10.12<br>ELEK<br>11.1<br>11.2<br>NOTE | Forlænget brænderhoved kit<br>Afstandsflange kit<br>Kit for kontinuerlig forluftning<br>Lyddæmpnings kit<br>Effekt regulator kit for modulerende<br>drift<br>brændehoved kit for kedel med<br>vendeflamme<br>Gasflange<br>Computer tilslutningskit<br>ModBus interface kit<br>Frekvens inverter kit (VSD)<br>Automatisk tæthedskontrol (PVP)<br>Gasarmaturer<br><b>TRISK STYREPANEL</b><br>Diagramoversigt<br>Nøgler til elektriske diagrammer | 68<br>68<br>68<br>68<br>68<br>68<br>68<br>69<br>69 |

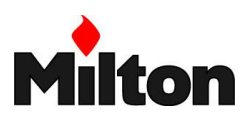

## 2 Deklarationer

| Overensstemmelseserklæring i overensstemmelse med ISO / IEC 17050-1 |                                            |                                 |  |  |  |  |
|---------------------------------------------------------------------|--------------------------------------------|---------------------------------|--|--|--|--|
| Producent:                                                          | RIELLO S.p.A.                              |                                 |  |  |  |  |
| Adresse:                                                            | Via Pilade Riello, 7<br>37045 Legnago (VR) |                                 |  |  |  |  |
| Produkt:                                                            | Gasbrænder                                 |                                 |  |  |  |  |
| Model:                                                              | RS 68/EV BLU TL FS1                        |                                 |  |  |  |  |
| Produkterne er i overensstemmelse med fø                            | lgende tekniske standarder:                |                                 |  |  |  |  |
| EN 676                                                              |                                            |                                 |  |  |  |  |
| EN 12100                                                            |                                            |                                 |  |  |  |  |
| og i overensstemmelse med følgende Europæiske direktiver:           |                                            |                                 |  |  |  |  |
| MD                                                                  | 2006/42/EC                                 | Maskin direktivet               |  |  |  |  |
| LVD                                                                 | 2014/35/UE                                 | Lav volts direktivet            |  |  |  |  |
| EMC                                                                 | 2014/30/UE                                 | Elektromagnetisk kompatibilitet |  |  |  |  |

Kvalitetsikring er opnået ved et kvalitetskontrol system certificeret i overensstemmelse med UNI EN ISO 9001.

Legnago, 01.12.2015

Executive General Manager RIELLO S.p.A. - Burner Department Mr. U. Ferretti

M-faults

Research & Development Director RIELLO S.p.A. - Burner Department Mr. F. Comencini

en

## 3 Generel information og advarlser

## 3.1 OM DENNE INSTRUKTION

Instruktionen som leveres med brænderen ...

- ... er en integreret og essential del af produktet og må ikke skilles fra brænderen. Den skal følge brænderen, også når denne skifter ejer eller bruger og også når brænderen monteres i en ny function (f. eks. på en ny kedel). Den skal opbevares så den er tilgængelig for konsultation. Bliver instruktionen tabt eller beskadiget må en ny fremskaffes fra leverandøren eller distributøren.
- ... er udformet til anvendelse af kvalificeret personale.
- ... tilbyder vigtige informationer og instruktioner angående installationssikkerhed, opstart, brug og vedligehold af brænderen.

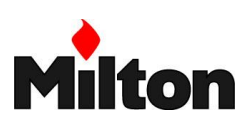

## **Generelle farer**

I dele af instruktionen optræder trekantede FARE skilte. Vær opmærksom på disse. De indikerer en potentiel farlig situation.

Som indikeret herunder findes der 3 fare-niveauer.

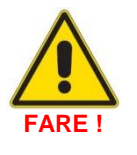

## Maks. fareniveau !

Symbolet indikerer operationer som, hvis ikke udført korrekt, vil medføre alvorlig skade, død eller sundhedsrisici på lang sig

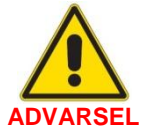

Symbolet indikerer operationer som, hvis ikke udført korrekt, kan medføre alvorlig skade, død eller sundhedsrisici på lang sigt.

## Andre symboler

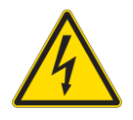

## Elektriske komponenter

Symbolet indikerer operationer som, hvis ikke udført korrekt, kan føre til elektrisk stød med dødelige konsekvenser.

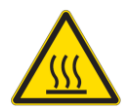

## Varme overflader

Symbolet indikerer risiko for forbrædinger pga. varme overflader.

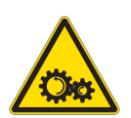

## Bevægelige dele

Symbolet indikerer at du skal holde lemmer væk fra bevægelige makaniske dele. Fare for legemsbeskadigelse.

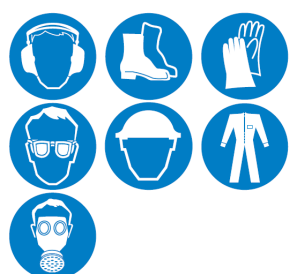

## Personligt beskyttelses materiale Disse symboler indikerer det udstyr som operatøren skal benytte for opretholdelse af

sikkerheden og/eller helbredet under arbejdet.

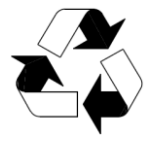

Side 4

Beskyttelse af miljøet Symbolet indikerer information om hensyn til miljøet ved brug af udstyret

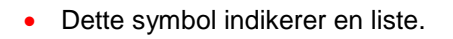

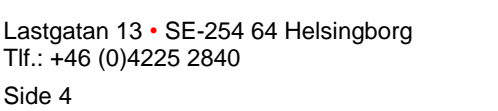

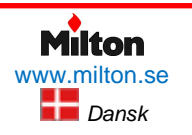

## Poppelgatan 28 • SE-213 62 Malmø Tlf.: +46 (0)4021 1075 Riello-RS 68 /EV BLU-DA-v1.00-2016.07.23-HMA

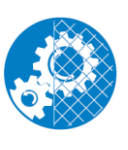

#### Forpligtigelse til at montere brænderkappen og alle sikkerheds- og beskyttelsesenheder.

Symbolet signalerer forpligtigelsen til at gen-montere beskyttelskappe og andre sikkerheds- og beskyttelsesanordninger på brænderen efter vedligehold, rengøring eller anden service.

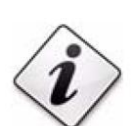

## Vigtig information

Symbolet indikerer vigtig information som bør overvejes.

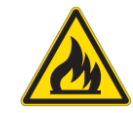

**Brandfarligt materiale** Symbolet indikerer tilstedeværelse af brandfarligt materiale.

Symbolet indikerer operationer som, hvis ikke udført korrekt, kan medføre

skade på udstyr og/eller personel.

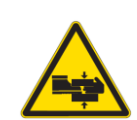

## Legemsbeskadigelse

Symbolet indikerer tilstedeværelse af bevægelige dele. Fare for legemsbeskadigelse.

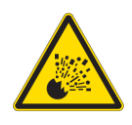

## Eksplosionsfare

Symbolet indikerer steder hvor eksplosive gasser kan være til stede. Disse difineres som en blanding under atmosfæriske forhold - af luft og brændbare materialer i form af gas, damp, tåge eller støv, hvor forbrænding vil sprede sig til hele den uforbrændte blanding efter antændnina.

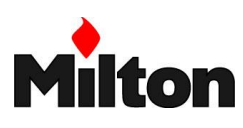

## 3.2 OVERLEVERING AF INSTALLERET SYSTEM

Når systemet leveres er det vigtigt at:

- denne brugervejledning udleveres til brugeren, med instruktion om at opbevare den tilgængeligt i samme rum som brænderen.
- specifik nøgle-information for installationen er noteret (se skema til højre).
- systemleverandøren omhyggeligt informerer brugeren om:
  - o brug af systemet
  - hvilke tests som skal udføres inden systemet tages i brug
  - vedligeholdelse og nødvendigheden af at få kvalificeret service mindst en gang om året. Det bør anbefales at tegne en servicekontrakt.

## 3.3 GARANTI OG ANSVAR

Producenten garanterer deres nye produkter fra installationsdatoen i overensstemmelse med gældende regulativer og/eller salgskontrakten. Ved opstart af brænderen, kontrollér at den er ubeskadiget og komplet.

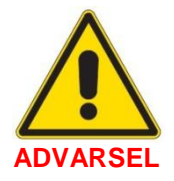

#### Er instruktionen ikke fulgt korrekt, er brænderen uagtsomt betjent, forkert installeret eller er der udført ikke-godkendte modifikationer, bortfalder producentens garanti.

Specielt vil garantien og dermed ansvaret fra producenten ikke længere være gyldigt i tilfælde af skade på materiel eller personer, hvis skaden er sket som følge af følgende hændelser:

- forkert installation, opstart, betjening eller vedligehold af brænderen,
- uhensigtsmæssig, forkert eller ufornuftig brug af brænderen betjening af brænderen,
- indgriben af ukvalificeret personel,

## Nøgle information for installationen:

Serienummeret på brænderen:

••••••

Adresse og telefonnummer til servicefirma:

.....

- udførelse af ikke-godkendte modifikationer på udstyret;
- brug af brænderen med sikkerhedsanordninger som er fejlbehæftede, forkert installerede og/ eller ikke fungerer,
- installation af u-testet ekstra udstyr på brænderen,
- brug af brænderen med uegnet brændstof,
- fejl ved brændstof forsyningssystem;
- fortsat operation af brænderen efter fejl eller uregelmæssighed er konstateret,
- reparationer og/eller service er udført forkert,
- modifikationer er udført ved brændkammeret, herunder fremspringende udstyr, som forhindrer regulær, stabil flammedannelse,
- utilstrækkelig og uhensigtsmæssig overvågning og vedligeholdelse af brænderdele som er udsat for slitage og ælde,
- anvendelse af uoriginale dele, inklusiv reservedele, kits og tilbehør,
- force majeure.

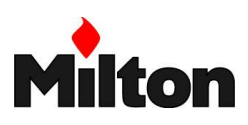

## 4 Sikkerhed og forebyggelse

## 4.1 GENERELT

Brænderen er designet og bygget i overensstemmelse med gældende regulativer og direktiver. Alle kendte tekniske regler om sikkerhed er fulgt, og det er taget højde for alle potentielt farlige situationer, som har kunnet forudsiges.

Det er dog nødvendigt at være bevidst om at uforsigtig eller klodset brug af udstyret kan lede til situationer med risiko for personskade eller død for bruger eller tredje part, samt beskadigelse af brænder eller andet udstyr. Uopmærksomhed, tankeløshed og overdreven selvtillid, træthed og søvnighed leder ofte til ulykker.

Det er en god idé at huske følgende:

 Brænderen må kun bruges som udtrykkeligt beskrevet. Andre anvendningsmåder bør betragtes som forkerte og derfor farlige.

Specielt gælder:

Brænderen kan bruges med kedler som opererer med vand, damp, hedolje eller andre medier udtrykkeligt godkendt af producenten. Type og tryk af brændstoffet, minimum og maximum brændstof forbrug, spænding og frekvens af den elektriske strømforsyning, tryksætningen af brændkammeret, brændkammeret dimensioner og rumtemperaturen skal alt sammen være indenfor de værdier, som er angivet i instruktionen.

## 4.2 UDDANNELSE AF DRIFTSPERSONALE

Brugeren er den person, forening eller virksomhed som har anskaffet brænderen og har til hensigt at anvende den til et specifikt formål.

Brugeren ...

- er ansvarlig for maskinen og for uddannelsen af personalet, som skal betjene den.
- forpligter sig til kun at overlade driften til passende uddannet og kvalificeret personale.
- skal aktivt sikre at uautoriseret personale ikke får adgang til maskinen.
- forpligter sig til at informere personalet i et passende omfang om anlægget og de sikkerhedsinstruktioner, der gælder for det, med det formal at alt personale kender betjeningen og sikkerhedsinstruktionerne for de driftsfunktioner, han har ansvar for.
- skal informere producenten hvis han opdager fejl eller mangler i sikkerhedssystemet, eller får mistanke om mulige farlige situationer.

- Modifikationer af brænderen for at ændre dens ydeevne eller anvendelsesområde er ikke tilladt.
- Brænderen må kun operere under kompromisløse tekniske sikkerhedsforanstaltninger. Uregelmæssigheder, der kan kompromittere sikkerheden skal øjeblikkeligt elimineres.
- Bortset fra dele, der kræver service, er åbning eller modifikation af brænderens komponenter ikke tilladt.
- Kun komponenter, der findes til rådighed som original reservedel, må udskiftes.

Montering af dele fra andre producenter, eller udførelse af modifikationer kan ændre brænderens egenskaber og derved kompromomittere sikkerheden.

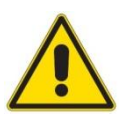

ADVARSEL! Producenten garanterer kun sikkerhed og korrekt funktion, hvis alle brænderens dele er originale, ubeskadigede og korrekt monterede

Driftspersonalet er den eller de persone(er), der er udpegede til daglig betjening af brænderen...

- skal observere alle fare- og advarslers indikationer på på brænderen.
- må ikke udføre, på eget initiativ, operationer eller indgreb som ikke er omfattet af deres ansvarsområde.
- skal informere deres overordenede om alle problemer eller farlige situationer, som eventuelt opstår.
- skal altid anvende personlige beskyttelsesudstyr som givet ved lovgiving.

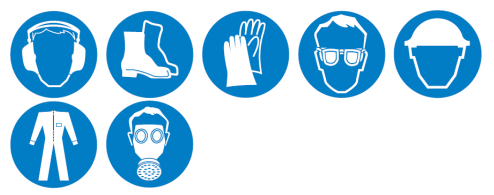

 skal følge instruktionerne, der er angivet I denne vejledning.

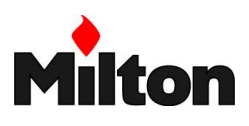

## 5 Teknisk beskrivelse

#### 5.1 BRÆNDERENS MODELKODE

| Modelkode        | Produktkode | Typekode | Forsyningsspænding | Motorstart | Driftsform                         |
|------------------|-------------|----------|--------------------|------------|------------------------------------|
| RS 68 /EV BLU TL | 20113981    | 13981Y   | 3F / 400v / 50 Hz  | Direkte    | Modulerende med<br>elektronisk CAM |

Tabel 1, Tilgængelige modeller

## Typekode systemet

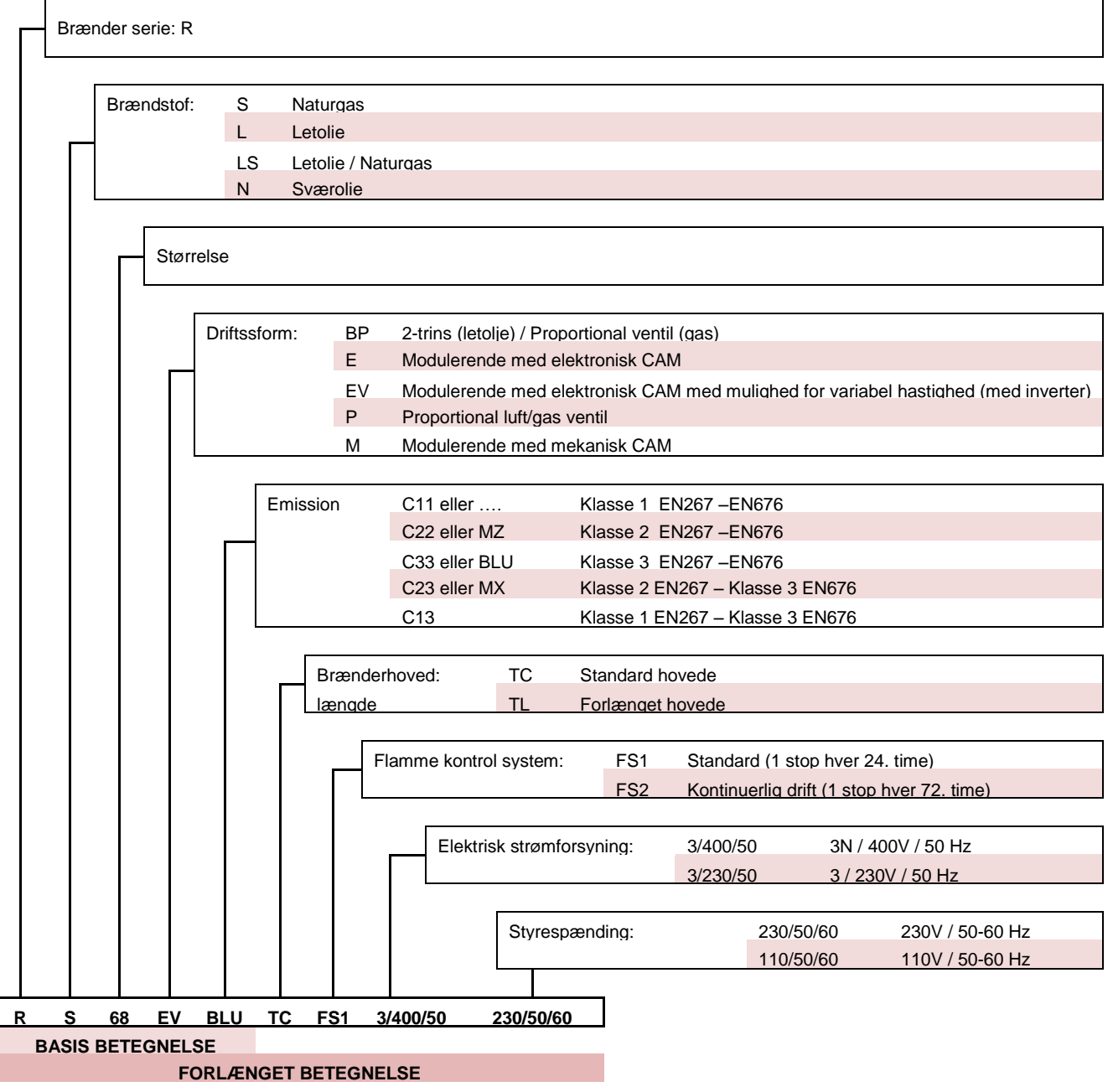

Tabel 2, Brænderens modelkode

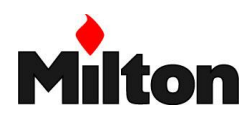

## 5.2 GAS KATEGORI

| Destinationsland                                              | Gas katagori |
|---------------------------------------------------------------|--------------|
| BE                                                            | I2E(R)       |
| LV                                                            | I2H          |
| CY, MT                                                        | 3B/P         |
| BE                                                            | I3P          |
| LU, PL                                                        | I2E3B/P      |
| DE                                                            | II2ELL3B/P   |
| FR                                                            | II2Er3P      |
| AT, CH, CZ, DK, EE, FI, GR, HU, IS, IT, LT, NO,<br>SE, SI, SK | II2H3B/P     |
| ES, GB, IE, PT                                                | II2H3P       |
| NL                                                            | II2L3B/P     |

Tabel 3, Gas kategorier i forskellige destinationslande

## 5.3 TEKNISKE SPECIFIKATIONER

| Model                                     |              |       | RS 68 /EV BLU                                                                                  |
|-------------------------------------------|--------------|-------|------------------------------------------------------------------------------------------------|
| Typekode                                  |              |       | 13981Y                                                                                         |
| Effekt (1)                                | min. / maks. | kW    | 105 / 350 – 860                                                                                |
| Brændstof                                 | Naturgas     |       | Naturgas: G20 (metangas) – G21 – G22 – G23 – G25 – G31                                         |
| Gastryk ved max effekt (2) – Gas: G20/G25 |              | mbar  | 17,7 / 17,5                                                                                    |
| Driftsform                                |              |       | Afbrudt drift ( stop hver 24 timer)<br>Progressiv (glidende) to-trins- eller modulerende drift |
| Standard applikationer                    |              |       | Vand-, damp- eller hedoljekedler                                                               |
| Omgivende temperatur                      | minmaks.     | °C    | 0 – 40                                                                                         |
| Maks. forbrændingsluft tempe              | eratur       | °C    | 60                                                                                             |
| Lyd niveau (3)<br>Lyd tryk<br>Lyd effekt  |              | dB(A) | 77<br>88                                                                                       |
| Vægt                                      |              | kg    | 79                                                                                             |

Tabel 4, Tekniske specifikationer

(1) Reference betingelser: Omgivende temperatur 20°C – Gastemperatur 15°C – Barometrisk tryk 1013 mbar – Højde over havet 0 meter
 (2) Tryk ved trykudtag på trykvakt (1)(Figur 31) med nul tryk i forbrændningskammeret og ved max brænder effekt.

(3) Lydniveauet er målt efter "Free Field" metoden i.ht. EN 15036 og med målenøjagtighed "Accuracy category 3" som specificeret i EN ISO 3746

## 5.4 ELEKTRISKE DATA

| Model              |                    |        | RS 68 /EV BLU        |
|--------------------|--------------------|--------|----------------------|
| Strømforsyning     | Hovedforsyning     |        | 3N ~ 400V ±10% 50 Hz |
|                    | Omdrejningstal     | o/min. | 2870                 |
| Blassarmotor       | Spændingsforsyning | V      | 220/240 – 380/415    |
| Diæsennotor        | Effekt             | kW     | 2,2                  |
|                    | Strømforbrug       | А      | 7,95 – 4,59          |
| Tondtransformator  | Vin – Vout         | V - kV | 230 – 1 x 8          |
| Tænutransformator  | lin – lout         | A – mA | 1 - 20               |
| Maks. strømforbrug |                    | kW     | 2,2                  |
| Beskyttelsesklasse |                    |        | IP 44                |

Tabel 5, Brænderens elektriske specifikationer

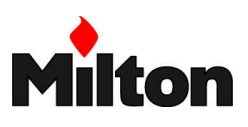

## 5.5 DIMENSIONER

Brænderens maksimale dimensioner er angivet i Figur 1. Vær opmærksom på at inspektion af brænderen kræver at brænderen åbnes og bagdelen trækkes bagud på styreskinnerne. De maksimale dimensioner af den åbne brænder er indikeret ved længden (I).

Længden (F) indikerer den maksimale tykkelse af brænderdøren (inkl. evt. udmuring eller isolereing).

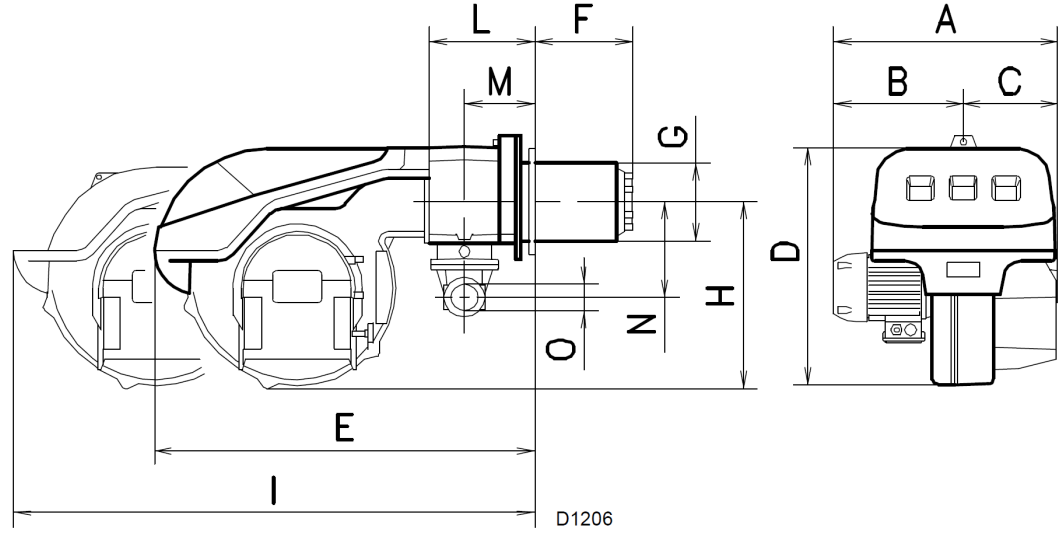

Figur 1, Dimensioner

| Model         | Α   | В   | С   | D   | E   | F <sub>(1)</sub> | G   | Н   | I <sub>(1)</sub> | L   | М   | Ν   | 0   |
|---------------|-----|-----|-----|-----|-----|------------------|-----|-----|------------------|-----|-----|-----|-----|
| RS 68 /EV BLU | 553 | 338 | 215 | 555 | 840 | 255-390          | 189 | 430 | 1161-1296        | 214 | 134 | 134 | 134 |

Tabel 6, Dimensioner

(1) Brænderrør: Kort - langt

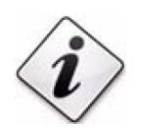

Brænderen kan konfigureres til brændstof tilslutning fra højre eller venstre.

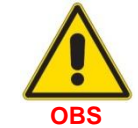

Inspektion og service af brænderhovedet kræver plads til at brænderens bagerste del kan trækkes bagud på styreskinnerne.

## 5.6 INDFYRET EFFEKT

Den maksimale indfyrede effekt vælges fra område (A) i brænderens kapacitetsdiagram (se Figur 2).

Den indregulerede minimum effekt må ikke være mindre end minimum på diagrammet.

| Model         | Min effekt<br>[kW] |
|---------------|--------------------|
| RS 68 /EV BLU | 105                |

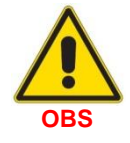

Kapacitetsdiagrammet er givet under forudsætning af en omgivelsestemperatur på 20° C, et atmosfærisk tryk på 1013 mbar (ca. 0 meter over havets overflade) og med brænderhovedet indjusteret som vist i kapitel 6.8.

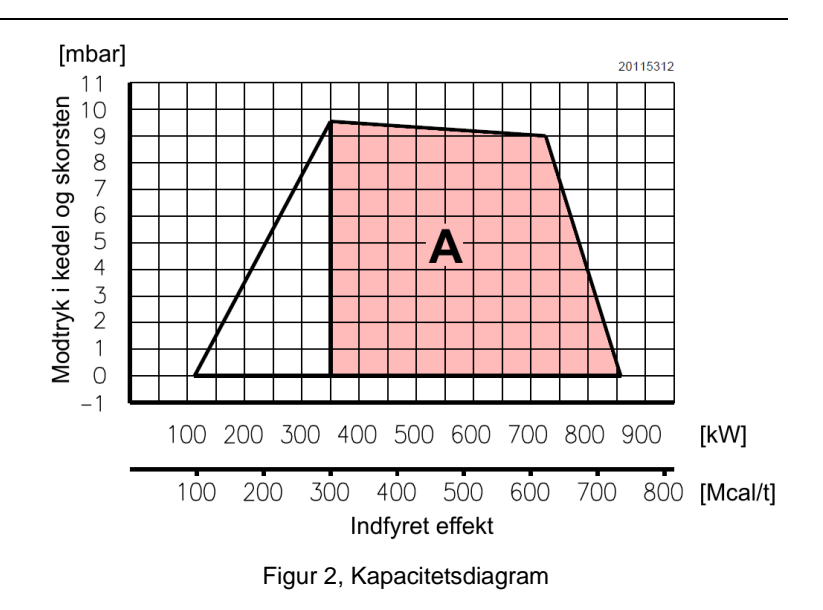

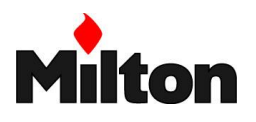

## 5.7 KRAV TIL KEDLENS FORBRÆNDINGSKAMMER

Brænderens maksimale indfyrede effekt (se Figur 2) gælder for testkedel som specificeret i EN 676 regulativet.

Normalt fungerer brænderen problemfrit med passende kedel sålænge kedlen er CE-godkendt og dens forbrændningskammerets dimensioner er indenfor værdierne som vist i diagrammet (Figur 3).

Hvis brænderen skal anvendes med en kedel, der ikke er CE-godkendt, og/ eller hvis kedlens forbrændingskammer har betydeligt mindre dimensioner end som er vist i diagrammet (Figur 3), bør brænder leverandøren konsulteres.

På diagrammet Figur 3 vises den maksimalt indfyrede effekt sammen med diameteren og længden af brændkammeret for de testkedler, der i overensstemmelse med EN 676 regulativet, er basis for kedlens ydelses specifikationer.

## Eksempel:

(vist med rød farve i diagrammet)

Indfyret effekt 756 kW:

Brændkammer diameter: 60 cm

Brændkammer længde: 2 meter.

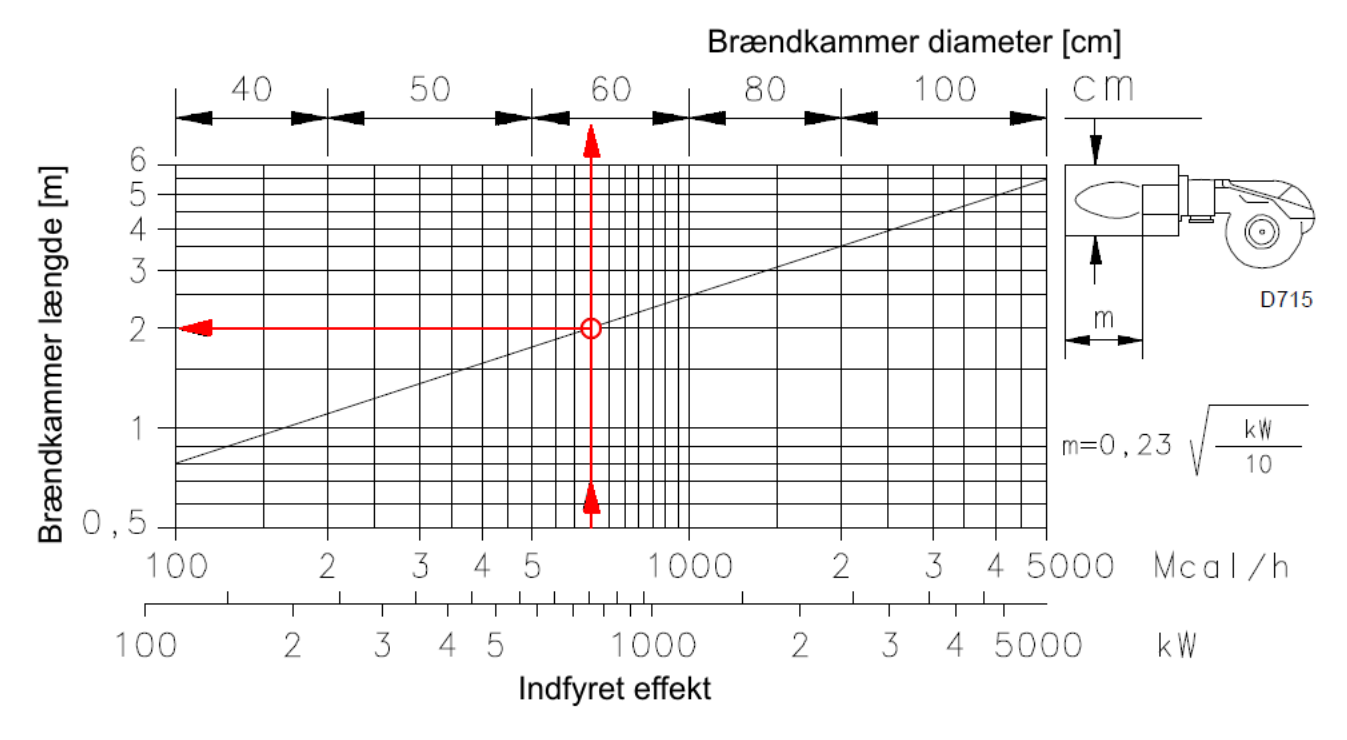

Figur 3, Anbefalede brændkammer dimensioner

## 5.8 MEDFØLGENDE DELE

- 1 stk Flange for gastilslutning
- 1 stk Pakning for gasflange
- 4 stk Bolte M10x35 mm for gasflange
- 1 stk Pakning for brænderflange
- 4 stk Bolte M12x35 mm for brænderflange
- 1 stk Teknisk instruktion (dette dokument)
- 1 stk Reservedelsliste

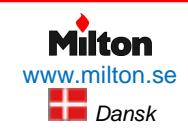

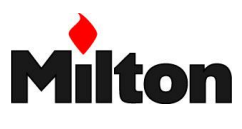

#### 5.9 **BRÆNDERENS HOVEDDELE**

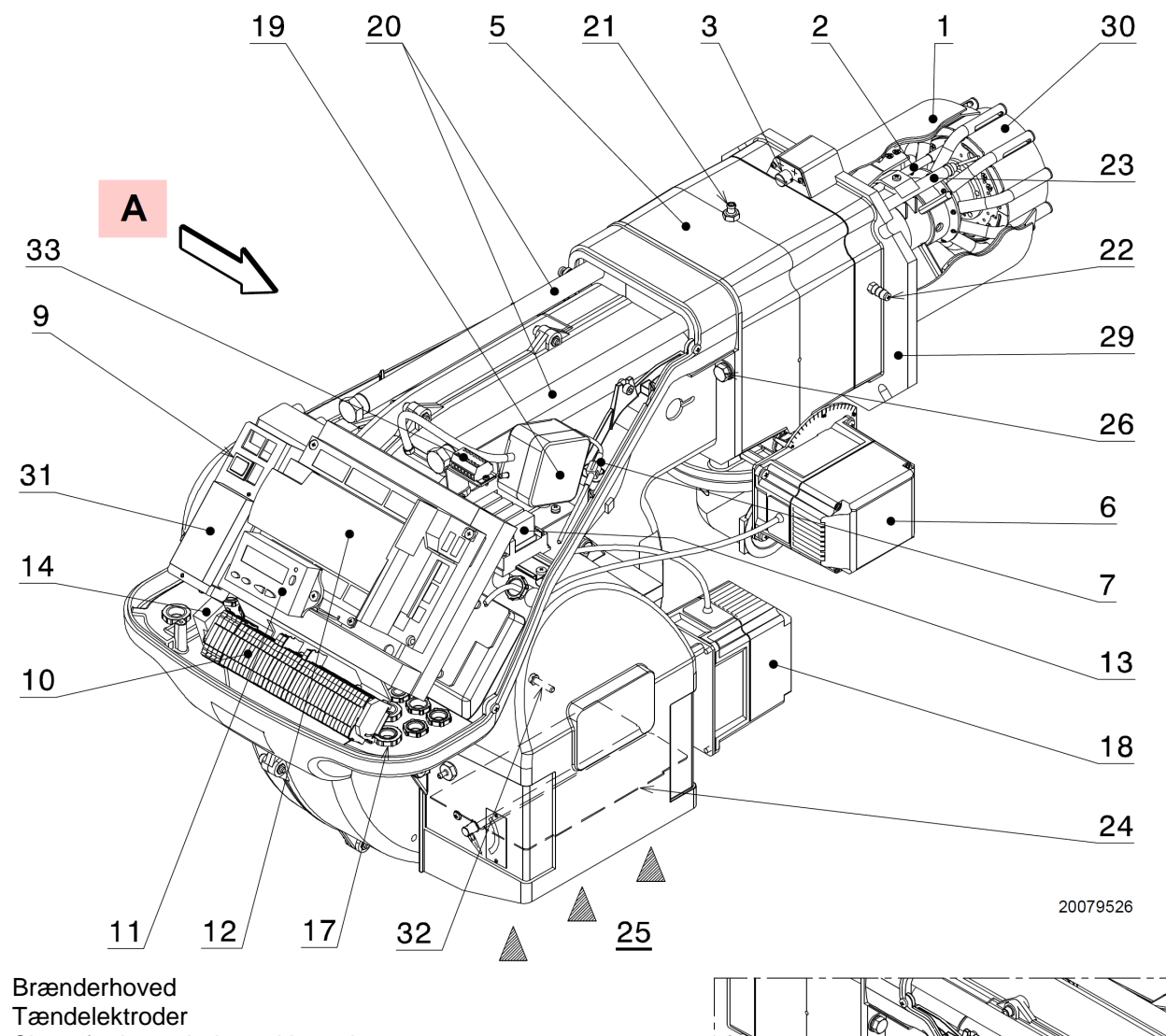

28

4

27

15

Set fra A

29

30

31

32

33

- 1 2
- Skrue for brænderhoved justering 3
- Max gastryksvagt 4
- 5 Manifold
- Servomotor for gasventil 6
- 7 Forbindelsesstik for ioniseringskabel
- Forlængningsstykker for glideskinner (20) 8
- Hovedafbryder 9
- Elektrisk forbindelsesplint 10
- Betjeningspanel med display 11
- Kontrolboks 12
- Støjfri kontakt relæer 13
- 14 Elektrisk støjfilter
- Flamme inspektionsvindue 15
- 16 Tændtransformer
- 17 Kabelgenneføringer til rådihed for installatøren
- 18 Servomotor til luftspjæld
- 19 Lufttryksvagt (differens type) 20 Glideskinner for åbning af brænderen og inspektion af brænderhovedet
- 21 Målestuds for gastryk og skrue for fastgørelse af brænderhovede
- 22 Målestuds for lufttryk
- Ioniseringselektrode 23
- Luftspjæld 24
- Luftindtag 25
- Bolt for fastgørelse af bræn-26 der til manifold
- 27 Gas tilslutning
- 28 Gas regulerings spjæld

Lastgatan 13 • 254 64 Helsingborg Tlf.: +46 (0)42 25 28 40 Riello-RS 68 /EV BLU-DA-v1.00-2016.07.23-HMA

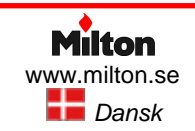

#### Poppelgatan 28 • 213 62 Malmø Tlf.: +46 (0)40 21 10 75 Side 11

8

Brænderflange

brænder modulering

Omdreiningsføler

for frekvensinverter

Flammeskive

Figur 4, Brænderens hoveddele

16

Beslag for RWF 40 kontrol for

"X2" forbindelsesplint for om-

dreiningsføler og signalkabler

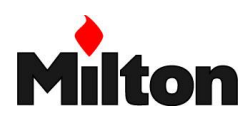

## 5.10 BRÆNDERENS STYREENHED

Type: Siemens REC 37.400A2

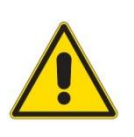

## Advarsel!

Følg de følgende instruktioner for at undgå uheld og skader på materialer eller omgivelser.

## **Eksplosionsfare!**

En forkert konfiguration kan fremprovokere ophobning af brændstof med risiko for eksplosion. Operatøren skal være

opmærksomme på at ukorrekt indstilling af styreenheden og ukorrekt indstilning af brændstof- og/eller luft aktuatorenes position kan føre til farlige driftsbetingelser for brænderen.

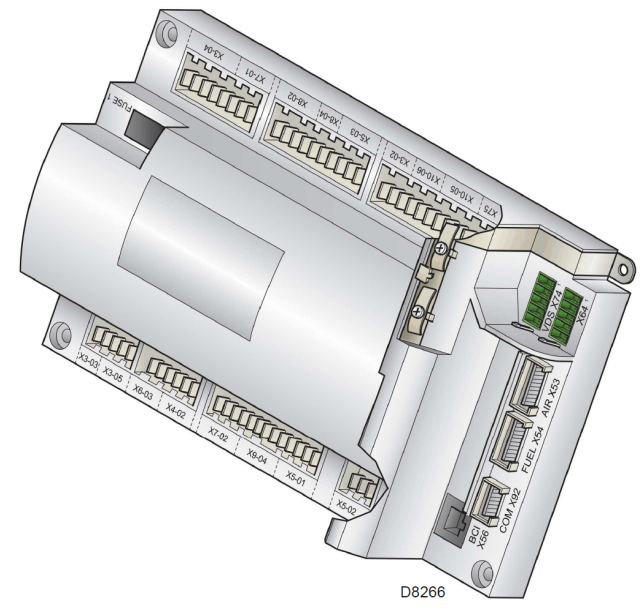

Figur 5, Siemens REC 37 styreenhed

- Kontrolkassen er en del af brænderens sikkerhedsudrustning. Undgå at åbne eller modificere den, eller forcere dens funktioner. Leverandøren kan ikke tage ansvar for skader, som er sket ved uautoriseret indgriben.
- Al håndtering af brænderen (samling, montering, installation, drift, service, osv.) skal udføres af kvalificeret personale.
- Før ændring af kabelføringen i kontrolkassens tilslutninger, skal al elektrisk spænding frakobles. Kontrollér at systemet er spændingsløst og at det ikke kan genindkobles ved et uheld. Sikres dette ikke, vil der være risiko for at få elektrisk chok.

- Beskyttelse mod elektrisk chok fra kontrol kassen og alle elektriske komponenter opnås ved korrekt montage.
- Før enhver håndtering af brænderen (samling, montering, installation, drift, service, osv.), kontrollér at al kabelføring er korrekt og at alle parametre er korrekt indstillede og udfør derefter sikkerhedskontrollerne.
- Efter fald eller stød med styre-enheden, kan sikkerhedsfunktioner være skadede. Selv om ingen skade er umiddelbart synlig må kontrolkassen da ikke benyttes.
- Positionskontrol af aktuatorer og kontrol af elektronisk brændstof / luft forhold udføres forskelligt i programmeringstilstand sammenlignet med automatisk driftstilstand.

I begge tilstande styres aktuatorerne til ønsket postion. Herefter uføres positionskontrol, og der foretages positionsjusteringer, hvis det er nødvendigt. Alle aktuatorer forbliver i deres stillinger indtil den sidste aktuator har nået korrekt position.

- I automatisk driftstilstand er der en tidsgrænse for positionsjusteringerne. Efter udløb af tidsfristen, forbliver aktuatorerne i deres positioner.
- I programmeringstilstand fortsætter positionsjusteringerne indtil korrekt position er nået.
   Dette er vigtigt for korrekt indstilling af

kontrolsystemet for brændstof / luft forhold.

- Under indstilling af brændstof / luft ratio kurverne, skal kvaliteten af røggasserne kontinuerligt overvåges (via en røggas analysator). Hvis kvaliteten af røggasserne er dårlig, eller i tilfælde af andre farlige situationer, skal driftsætteren tage de nødvendige skridt (f.eks slukke brænderen manuelt).
- Undgå forhold der kan fremkalde kondens og fugt. Kontollér at kontrolkassen er helt tør før driftstart.
- Ved håndtering af kontrolboksen skal udladninger af statisk elektricitet undgås, da de kan forvolde skade på dens elektroniske komponenter.

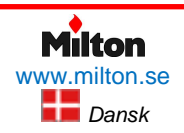

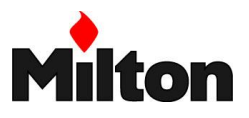

## Funktioner og opbygning

Brænderens kontrolenhed er et mikroprocessor baseret brænderstyringssystem. Den er udstyret med komponenter til at styre og overvåge mellemstore og store blæsebrændere.

Basis kontolkassen inkluderer følgende funktioner:

- Flammekontrol
- Lækage kontrolsystem for gasventil.
- Elektronisk brændstof / luft blandings kontrol med maksimalt 4 aktuatorer.
- Modbus interface

#### Installation af kontroludstyret

- Kontrollér at den elektriske kabelføring i kedlen er i overensstemmelse med de nationale og lokale sikkerhedsregulativer.
- Kontrollér at fase og nul ikke er ombyttede
- Kontrollér at aflastningerne på de forbundne kabler er i overensstemmelse med de relevante standarder (f.eks DIN EN 60 730 og DIN EN 60 335).
- Sørg for at splejsede kabler ikke kan komme i kontakt med nabo-terminaler. Brug passende kabeltyller.
- Før højspændingskablerne for tændelektroderne separa t, så langt væk fra kontrolkassen og andre kabler som muligt.
- Ubenyttede 230 Volts kontakt terminaler skal beskyttes med blindpropper.
- Ved kabelføring, sørg for at 230 V kabler holdes væk fra lavspændingskabler for at undgå risiko for elektrisk chok.
- Den mekaniske forbindelse mellem servomotorerne og de spjæld eller ventiler, som de kontrollerer, skal være uden slør.

## Elektrisk forbindelse af ioniseringselektrode og flammesensor

Det er vigtigt for transmission af følersignaler at de er fri fra forstyrrelser og tab:

- Anvend separate signalkabler for alle følere
- Før følerkabler separat fra andre kabler.
- Respektér den anbefalede maks. kabel længde. Kabel kapacitans reducerer følersignalet.
- Ioniseringselektroden er ikke beskyttet mod elektrisk chok. Når den forbindes til det elektriske system, skal den beskyttes mod enhver utilsigtet berøring.
- Udfør omhyggelig jordforbindelse for brænderen i overensstemmelse med gældende lokale regulativer. Jordforbindelse af kedlen alene er ikke tilstrækkeligt.
- Montér tændelektroden og ioniseringselektroden således at tændgnisten ikke kan springe over på ioniseringselektroden (risiko for elektrisk overbelastning).

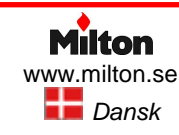

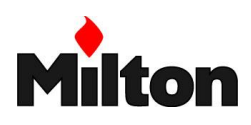

## Tekniske data

| Туре                                     |                                                                                                    | Siemens REC 37.400A2                                                          |
|------------------------------------------|----------------------------------------------------------------------------------------------------|-------------------------------------------------------------------------------|
|                                          | Hovedspænding                                                                                                    | AC 230 V -15% / +10%                                                          |
|                                          | Frekvens                                                                                                    | 50 / 60 Hz ± 6%                                                               |
| Kontrol kasse                            | Strømforbrug                                                                                                    | < 30W (normal)                                                                |
|                                          | Sikkerhedsklasse                                                                                                    | I, med komponenter i overensstemmelse med II og<br>III, ifølge DIN EN 60730-1 |
|                                          | F1 sikring (intern)                                                                                                    | 6,3 AT                                                                        |
|                                          | Hovedsikring på permanent kredsløb (ekstern)                                                                                                    | Max. 16 AT                                                                    |
| Belastning af                            | <ul> <li>Underspænding</li> <li>Min. hovedspænding ved sikkerheds slukning fra<br/>driftstilstand</li> <li>Min. hovedspænding ved genstart ved genetable-<br/>ring af hovedspænding</li> </ul> | < 186 V AC<br>> 188 V AC                                                      |
| naler                                    | Indgangs strøm og indgangs spænding<br>UeMax<br>UeMin<br>IeMax<br>IeMin                                                                                                    | UN +10%<br>UN -15%<br>1,5 mA spids<br>0,7 mA spids                            |
|                                          | Spændings detektion<br>• On<br>• Off                                                                                                    | 180 253 V AC<br>< AC 80 V                                                     |
|                                          | <ul> <li>Total belastning på kontakter:         <ul> <li>Hovedspænding</li> <li>Total indgangs strøm (sikkerhedskredsløb)<br/>Inkluderer kontaktbelastning for:</li></ul></li></ul>            | 230 V AC 50 / 60 Hz<br>Max 5 A                                                |
|                                          | Belastning på enkelte kontakter:<br>Blæsermotor kontaktor<br>Nominel spænding<br>Nominel strøm<br>Effektfaktor                                                                                 | 230 V AC, 50 / 60 Hz<br>2 A<br>cosφ >0,4                                      |
| Belastning af<br>udgangs termi-<br>naler | Alarm udgang <ul> <li>Nominel spænding</li> <li>Nominel strøm</li> <li>Effektfaktor</li> </ul>                                                                                                 | 230 V AC, 50 / 60 Hz<br>1 A<br>cosφ >0,4                                      |
|                                          | Tændtransformator<br>Nominel spænding<br>Nominel strøm<br>Effektfaktor                                                                                                    | 230 V AC, 50 / 60 Hz<br>2 A<br>cosφ >0,2                                      |
|                                          | Gas ventil<br>Nominel spænding<br>Nominel strøm<br>Effektfaktor                                                                                                    | 230 V AC, 50 / 60 Hz<br>2 A<br>cosφ >0,4                                      |
|                                          | Betjeningspanel <ul> <li>Nominel spænding</li> <li>Nominel strøm</li> <li>Effektfaktor</li> </ul>                                                                                              | 230 V AC, 50 / 60 Hz<br>0,5 A<br>cosφ >0,4                                    |

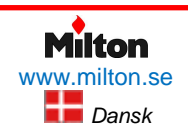

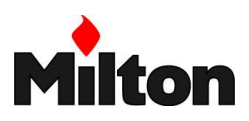

|                                  | Hovedkabel, 230 V AC                                                                                                    | Maks. 100 meter (ved 100 pF/m kapacitans)                                     |
|----------------------------------|----------------------------------------------------------------------------------------------------|-------------------------------------------------------------------------------|
|                                  | Betjeningspanel, BCI<br>(Ved installation under brænderkåben eller i kedlens kontrol-<br>panel)                                            | Maks. 3 meter (ved 100 pF/m kapacitans)                                       |
|                                  | Last kontrol (LR) X5-03                                                                                                    | Maks. 20 meter (ved 100 pF/m kapacitans)                                      |
|                                  | Eksternt nødstop                                                                                                    | Maks. 20 meter (ved 100 pF/m kapacitans)                                      |
| Kabel længde                     | Sikkerheds ventil (SV)                                                                                                    | Maks. 20 meter (ved 100 pF/m kapacitans)                                      |
|                                  | Udgangsterminaler                                                                                                    | Maks. 10 meter (ved 100 pF/m kapacitans)                                      |
|                                  | Gasventil                                                                                                    | Maks. 3 meter (ved 100 pF/m kapacitans)                                       |
|                                  | Pilotventil                                                                                                    | Maks. 3 meter (ved 100 pF/m kapacitans)                                       |
|                                  | Tændtransformer                                                                                                    | Maks. 3 meter (ved 100 pF/m kapacitans)                                       |
|                                  | Andre forbindelser                                                                                                    | Maks. 3 meter (ved 100 pF/m kapacitans)                                       |
| Dimension af<br>forsyningskabler | Forsyningskabler dimensioneres iht. eksterne og interne<br>sikringer (maks. 6,3 A T).<br>Min. tværsnit:<br>Sikringer i kontrolkassen (F1): | 0,75 mm2<br>6,3 A T DIN EN 60127 2 / 5                                        |
|                                  | <b>Opbevaring</b><br>Klimatiske forhold<br>Mekaniske forhold<br>Temperatur område<br>Fugtighed                                             | DIN EN 60721-3-1<br>Klasse 1K3<br>Klasse 1M2<br>-20 °C til +60°C<br>< 95 % RH |
| Miljømæssige<br>forhold          | <i>Transport</i><br>Klimatiske forhold<br>Mekaniske forhold<br>Temperatur område<br>Fugtighed                                              | DIN EN 60721-3-2<br>Klasse 2K2<br>Klasse 2M2<br>-30 °C til +60°C<br>< 95 % RH |
|                                  | <b>Drift</b><br>Klimatiske forhold<br>Mekaniske forhold<br>Temperatur område<br>Fugtighed                                                  | DIN EN 60721-3-3<br>Klasse 3K3<br>Klasse 3M3<br>-20 °C til +60°C<br>< 95 % RH |

Tabel 7, Kontrolboksens elektriske specifikationer

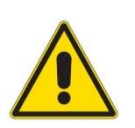

## Advarsler

Undgå kondensation af vand, isdannelse og indtrængende vand.

## 5.11 DRIFTSEKVENSER

| Driftsekvens | Beskrivelse                                          | Driftsekvens | Beskrivelse                                     |
|--------------|------------------------------------------------------|--------------|-------------------------------------------------|
| 00           | Fejlblokering                                        | 44           | t44 = intervaltid 1                             |
| 02           | Sikkerhedsfase                                       | 60           | Drift                                           |
| 10           | Nedlukning på pause                                  | 62           | Brænderen går til stilling for nedlukning       |
| 12           | Stilstand                                            | 70           | t13 = efterforbrændingstid                      |
| 22           | Blæsemotor (MV) = TIL<br>Sikkerhedsventil (VS) = TIL | 72           | Brænderen går til stilling for efterventilering |
| 24           | Brænderen går til stilling for forventilering        | 74           | t8 = efterventileringstid                       |
| 30           | Forventilering                                       | 78           | t3 = efterventileringstid                       |
| 36           | Brænderen går til stilling for tænding               | 80           | Tømning (del af lækkontrol)                     |
| 38           | Tænding (TA) = TIL                                   | 81           | Atmosfærisk test (del af lækkontrol)            |
| 39           | Test af min. gastrykvagt (PGmin.)                    | 82           | Fyldning (del af lækkontrol)                    |
| 40           | Brændselsventil (V) = TIL                            | 83           | Tryk test (del af lækkontrol)                   |
| 42           | Tænding (TA) = FRA                                   | 90           | Stilstand pga. manglende gastryk                |

Tabel 8, Driftsekvenser

## Riello-RS 68 /EV BLU

Teknisk beskrivelse

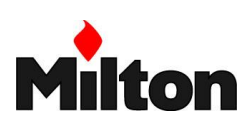

|              | TIL signa                             | al                 |                                                       |                                       |      |            |      |                  | k           |             |     | S  | start |      |           |       | _>            | Dr  | ift           | S   | tand | snir | ng<br>ə |     | l          | _ækk | ontro | )<br>S        |               |        |
|--------------|---------------------------------------|--------------------|-------------------------------------------------------|---------------------------------------|------|------------|------|------------------|-------------|-------------|-----|----|-------|------|-----------|-------|---------------|-----|---------------|-----|------|------|---------|-----|------------|------|-------|---------------|---------------|--------|
|              | FRA sign                              | al<br>aler tillad  | it                                                    |                                       |      |            |      |                  |             | ł           | t1  |    |       | 8)   | TS        | A1    |               |     |               |     |      |      |         |     |            |      |       |               |               |        |
| I            |                                       |                    | Driftssekvens r                                       | nummer                                | 00   | 02         | 10   | 12               | 22          | 24          | 30  | 36 | 38    | 39   | 40        | 42    | 44            | 60  | 62            | 70  | 72   | 74   | 78      |     | 80         | 81   | 82    | 83            | $\rightarrow$ | 90     |
|              |                                       |                    | Timer - Opløsning -                                   | Forhold                               |      | 5)<br>27 s |      | <b>с)</b><br>5 s |             | 13)<br>30 s |     |    |       |      |           | 0.6 s |               |     |               |     |      |      |         |     |            |      |       |               |               |        |
|              |                                       |                    | Timer 1 (par                                          | ametre)                               |      |            | 217  |                  | 211         |             | 225 |    | 226   | 244  | 227       |       | 230           |     | -             | 233 | -    | 234  | 248     |     | 242        | 243  | 244   | 245           | 2             | .46    |
|              |                                       | 4                  | Timer 2 (par                                          | ametre)                               |      |            | 213  |                  | 214         |             |     |    |       |      | 229       | _     | -+            |     | 212           | _   |      |      |         |     | _          |      |       | $\rightarrow$ | -+            | $\neg$ |
| 1            | Plint                                 | -                  | Timer 3 = maks.seł                                    | venstid                               |      |            |      |                  |             |             |     |    |       |      |           | _     | $\rightarrow$ |     | $\rightarrow$ | _   | _    |      |         |     | +          |      |       | $\rightarrow$ | $\rightarrow$ | _      |
|              | Terminal nr.                          | Indga              | angssignaler                                          |                                       |      |            |      |                  |             |             |     |    |       |      |           |       | _             |     | _             | _   |      |      |         |     |            |      |       |               |               | _      |
|              | X3-04 Pin 1/2                         | Sikke              | erhedstermostat/ -pressostat (TS)                     | 42                                    | **** |            |      |                  |             |             |     |    |       |      |           |       |               |     |               |     |      |      |         | 2 2 |            |      |       |               |               |        |
|              | X5-03 Pin 1/4                         | Drifts             | stermostat/ -pressostat (TL)                          | DT-                                   | **** | ****       | **** |                  |             |             |     |    |       |      |           | ****  |               |     | ***           | *** | **** | ***  | ****    | 2 2 | <b>***</b> |      | ***** |               |               |        |
| К            | X10-05 Pin 2 Pin 3/<br>X10-06 Pin 1/2 | <sup>4</sup> Ionis | erings elektrode (ION)                                | $\supset$                             | **** | ****       |      |                  | ***         |             |     |    | ****  | **** | ****      | ****  |               |     | X             | *** | ***  |      |         | 2 2 |            | 2)   |       |               | 8             |        |
| SNAL         | X3-02 Pin 1/2                         | Luftr              | ykvagt (PA)                                           | -B                                    |      |            |      |                  | <b>**</b> * |             |     |    |       |      |           |       |               |     |               |     |      |      |         | 2 8 |            |      |       |               |               |        |
| SSSIG        | X5-01 Pin 2/3                         | Min.               | gastryk vagt (PGmin)                                  | P                                     | ***  |            |      |                  | 12)         |             |     |    |       |      | ~         |       |               |     | X             |     | ***  |      |         | 4   | )          |      |       |               | 8             |        |
| BANG         | X5-01 Pin 2/3                         | Min.               | gastryk vagt (PGmin)                                  | P                                     |      |            |      |                  |             |             | 7)  | 7) | 7)    |      | $\otimes$ |       |               |     | ×             |     | ***  |      |         | 2 8 | ***        |      |       |               | 8             |        |
| INDO         | X5-02 Pin 2/3                         | Max.               | gastryk vagt (PGmax)                                  | 7P                                    |      |            |      | ****             |             |             |     |    |       |      |           |       |               |     |               |     | **** |      |         | 2 2 |            |      |       |               |               |        |
|              | X9-04 Pin 2/3                         | Pres               | sostat for lækkontrol (PGVP)                          | 7P                                    |      |            |      |                  |             |             |     |    |       |      |           |       |               |     | ***           | *** | ***  |      |         | 2 8 |            | 9)   |       | 9)            |               |        |
|              | X5-02 Pin 2/3                         | Alter              | nativ lækkrontrol (CPI)                               | 7                                     |      |            |      |                  |             |             |     |    |       |      | ****      | ***   |               | - 8 | ***           |     |      |      |         | 2 2 |            | **** |       |               |               |        |
|              | Plint<br>Terminal nr.                 | Udga               | angs signaler                                         |                                       |      |            |      |                  | $\vdash$    |             |     |    |       |      |           |       | +             |     | +             |     |      | _    |         |     | 1          |      |       |               | +             | ┨      |
|              | X3-05 Pin 1                           | Blæs               | semotor                                               | C                                     |      |            |      |                  |             |             |     |    |       |      |           |       |               |     |               |     |      |      |         | 2 2 |            |      |       |               |               |        |
| ER           | X4-02 Pin 2/3 Tændtransformator       |                    | <b>4</b>                                              |                                       |      |            |      |                  |             |             |     |    |       |      | _         | +     | _             |     |               |     |      |      | 2 2     |     |            |      |       | -             | _             |        |
| SNAL         | X6-03 Pin 2/3                         | Sikke              | erheds ventil (VS)                                    |                                       |      |            |      |                  |             |             |     |    |       |      |           |       |               |     |               |     |      |      |         | 2 2 |            |      |       |               | _             | _      |
| SSSIC        | X8-02 Pin 1/3                         | Brær               | ndstofventil (V1)                                     |                                       |      |            |      |                  |             |             |     |    |       |      |           |       |               |     |               |     |      |      |         | 2 2 |            |      |       |               |               | _      |
| GANC         | X7-01 Pin 2/3                         | Brær               | ndstofventil (V2)                                     |                                       |      |            |      |                  |             |             |     |    |       |      |           |       |               |     |               |     |      |      |         | 2 2 |            |      |       |               | _             | _      |
| 9            | X7-02 Pin 2/3                         | Pilot              | flamme (VP)                                           |                                       |      |            |      |                  |             |             |     |    |       |      |           | _     |               |     |               |     |      |      |         | 2 2 |            |      |       |               |               | _      |
|              | X3-05 Pin 2                           | Fejls              | ignal                                                 |                                       |      |            |      | 3)               |             |             |     |    |       |      |           |       |               |     |               |     |      |      |         | 2 2 |            |      |       |               | -             | _      |
|              | X54                                   |                    | Nominel<br>Efter-ventiler<br>Tænd<br>Lav I<br>Ingen I | 00°<br>ast<br>ing<br>ast<br>ast<br>0° |      |            |      | A                |             | /           |     |    |       |      |           |       | _[            |     |               |     | /    |      |         |     |            |      |       |               |               |        |
| SERVOMOTORER | x53 4                                 |                    | Nominel<br>Efter-ventiler<br>Tænd<br>Lav I<br>Ingen I | 90°<br>ast<br>ing<br>ast<br>0°        |      |            |      | A                |             | /           |     |    |       |      |           |       | _/            |     |               |     |      |      |         |     |            |      |       |               |               |        |
|              | x74 200                               | modulering         | Nominel<br>Efter-ventile<br>Tænd<br>Lævi<br>Ingen i   | 00°<br>ast<br>ing<br>ast<br>0°        |      |            |      | A                |             | /           |     |    |       |      |           |       |               |     |               |     | /    |      |         |     |            |      |       |               |               |        |

Figur 6, Driftsekvenser

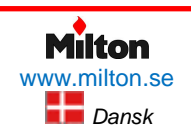

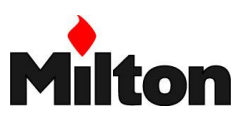

## 5.12 BETJENINGSPANEL

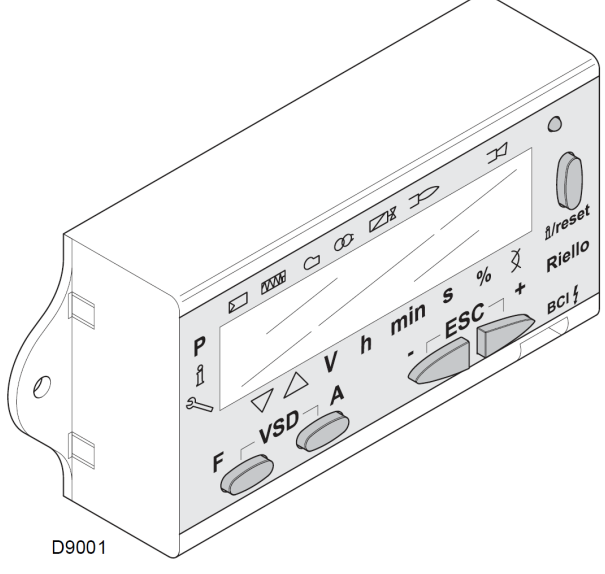

Figur 7, Betjeningspanel

Brænderens styreenhed er forbundet til betjeningspanelet (Figur 7).

Med dette panel kan brænderens driftsparametre indstilles, og brænderens øjeblikkelige drifstilstand kan ses på displayet. Ved fejl, vises diagnose-koder for problem-type og log-tid for hvornår problemet opstod.

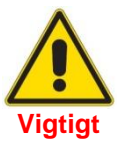

- Alle indgreb (montering, service etc.) skal udføres af kvalificeret tekniker
- Betjeningspanelet skal holdes rent
- Betjeningspanelet skal beskyttes mod væske og ekstreme temperaturer

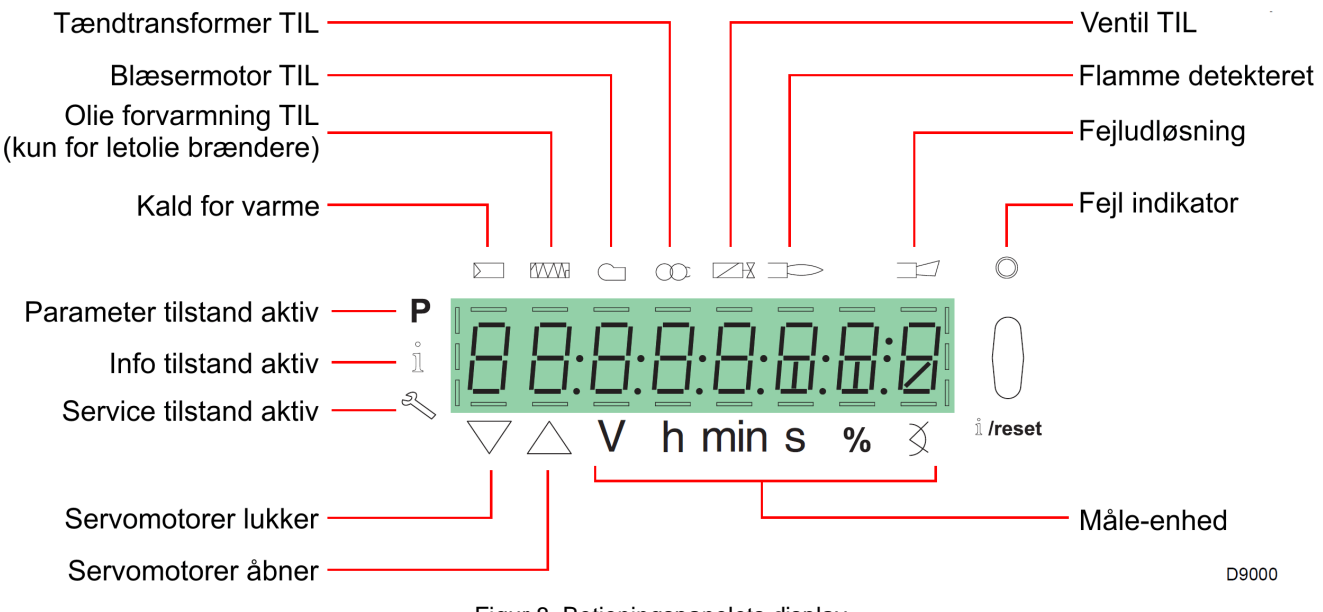

## Betjeningspanelets display

Figur 8, Betjeningspanelets display

Displayets lysstyrke kan reguleres fra 0 til 100% med parameter nr. 126.

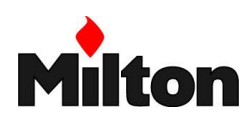

## Betjeningspanelets knapper

| Knap                                                                                                    |                                           | Funktion                                                                                                    |
|----------------------------------------------------------------------------------------------------|-------------------------------------------|----------------------------------------------------------------------------------------------------|
| F                                                                                                    | Knap F                                    | Regulering af servomotor for brændstof:<br>Tryk og hold <sup>F</sup> og reguler indstillingsværdi med knapperne og og                                                                                                    |
| A                                                                                                    | Knap A                                    | Regulering af servomotor for luft:<br>Tryk og hold O^A og reguler servomotoren med knapperne og O                                                                                                    |
| VSD                                                                                                    | Knap A og F                               | Regulering af frekvensstyret blæsermotor (option) (P tilstand):<br>Tryk og hold samtidigt <sup>F</sup> og <sup>A</sup> og reguler blæsermotoren med knapperne og                                                                                                    |
| الْمُنْ الْمُعْمَانِ الْمُعْمَانِ الْمُعْمَانِ الْمُعْمَانِ الْمُعْمَانِ الْمُعْمَانِ الْمُعْمَانِ الْمُعْمَانِ مُ | BEKRÆFT<br>eller RESET                    | <ul> <li>BEKRÆFT i parameter tilstand</li> <li>RESET ved fejludkobling</li> <li>Valg af undermenu</li> <li>Navigering i Service eller Info tilstand:         <ul> <li>Valg af blinkende parameter (tryk i mindre end 1 sekunf)</li> <li>Valg af undermenu (tryk i 1-3 sekunder)</li> <li>Valg af overliggende menu (tryk i 3 til 8 sekunder)</li> <li>Valg af en anden tilstand (tryk længere end 8 sekunder)</li> </ul> </li> </ul> |
|                                                                                                    | Minus knap                                | Formindskning af værdi     Tilgang til lavere punkt på modulationskurven     Tilbagerulning af parameter listen                                                                                                    |
|                                                                                                    | Plus knap                                 | Forøgelse af værdi     Tilgang til højere punkt på modulationskurven     Fremadrulning af parameter listen                                                                                                    |
| ESC                                                                                                    | Minus og plus<br>knapper (sam-<br>tidigt) | Udgang / fortryd (Escape)<br>Fortryd indtastning (værdi bekræftes ikke)<br>Udgang til overliggende menu                                                                                                    |

Tabel 9, Betjeningspanelets knapper

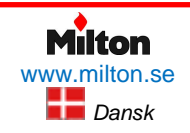

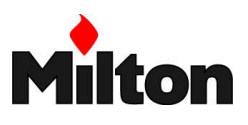

## 5.13 SERVOMOTOR

Servomotor / aktuator, type: SQM 33..

## Advarsler

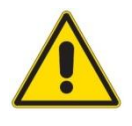

For at undgå uheld, skade på materiel eller omgivelser, læs følgende instruktion omhyggeligt

Ved service eller udskiftning af servomotorerne, pas på ikke at vende konnektorerne omvendt.

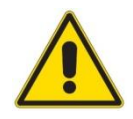

Servomotoren tåler ikke kondensation, is eller indtrængende vand

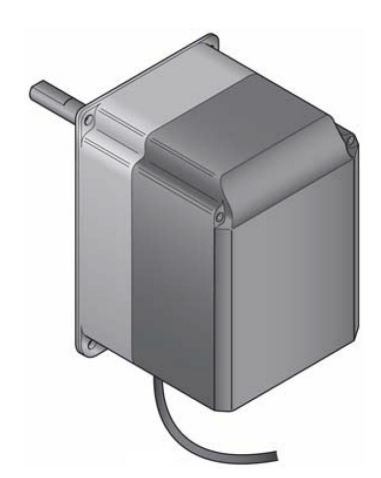

Figur 9, Servomotor, type Siemens SQM 48

- Undgå at åbne, modificere eller manuelt forcere servomotorerne.
- Alle indgreb på brænderen (samling, montering, installation, drift, service, osv.) skal udføres af kvalificeret personale.
- Før ændring af elektriske forbindelser til servomotorerne skal alle strømforsynings kabler (dvs. både fase og nul) til kontrolkassen frakobles.
- For at undgå risiko for elektrisk chok, beskyt terminal forbindelserne på passende vis og montér dækslet korrekt.
- Kontrollér at elektriske forbindelser er korrekte.
- Efter fald eller stød kan sikkerhedsfunktionerne være beskadigede, og enheden må da ikke benyttes, uanset at der evt. ikke umiddelbart kan ses nogen skade.

### Mekanisk installation

- Kontrollér at relevante sikkerhedsstandarder er overholdt.
- Forbindelsen mellem servomotorens aksel og kontrol elementet skal være stift, uden mekanisk slør.
- For at undgå høj beslastning på lejerne pga. stive aksler, anbefales det at anvende kompensationskoblinger uden mekanisk slør (f.eks. metalbælg koblingstype).

#### **Elektrisk installation**

- Før højspændings kablerne for tændelektroderne separat, så langt væk fra kontrolkassen og andre kabler som muligt.
- For at undgå elektrisk chok, sørg for at 230V terminalerne på servomotorerne er helt adskilt fra lavspændings delen.
- Det statiske moment reduceres når servomotorens spænding slås fra.
- Fjern kun plastkappen på servomotoren i korte perioder mens der kabelføres, fejlsøges o.a. Sørg for at støv og snavs ikke får adgang til servomotorens indre.
- Servomotoren indeholder elektronik, der er f
  ølsomt overfor elektrostatiske udladninger, der derfor skal undg
  ås.
- Oversiden af det elektroniske kort er forsynet med et dæksel, der beskytter mod direkte kontakt. Dette må ikke fjernes. Undersiden af kortet må ikke berøres.

## Tekniske specifikationer

| Туре                    | Siemens SQM 33.4                                        | Siemens SQM 33.5 |  |  |
|-------------------------|---------------------------------------------------------|------------------|--|--|
| Driftspænding           | 24 V AC/I                                               | DC ± 20%         |  |  |
| Sikkerhedsklasse        | 2 (iht. EN                                              | 1 60 730)        |  |  |
| Effektforbrug           | Maks. 7,5 W                                             | Maks. 10 W       |  |  |
| Beskyttelsesklasse      | IP 54 (iht. E                                           | N 60 529-1)      |  |  |
| Kabel forbindelse       | RAST 2 fc                                               | orbindelser      |  |  |
| Rotationsvej            | -Mod uret (standard)<br>-Med uret (inverteret rotation) |                  |  |  |
| Nominelt moment (maks.) | 1,2 Nm                                                  | 3,0 Nm           |  |  |
| Holde moment (maks.)    | 1,2 Nm                                                  | 3,0 Nm           |  |  |
| Løbetid (min.) for 90°  | 5-120 s                                                 | ekunder          |  |  |
| Vægt                    | Ca. 1                                                   | ,4 kg            |  |  |
| Klimatiske forhold      | Klass                                                   | e 3K5            |  |  |
| Mekaniske forhold       | Klass                                                   | e 3M4            |  |  |
| Temperatur område       | -20°C 1                                                 | il 60°C          |  |  |
| Fugtighed               | < 95%                                                   | % RH             |  |  |

Tabel 10, Servomotorernes specifikationer

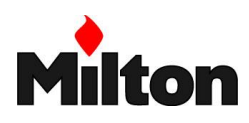

## 6 Installation

## 6.1 SIKKERHED

Før brænderen installeres, arrangeres korrekt belysning af arbejdsområdet, som også skal rengøres omhyggeligt.

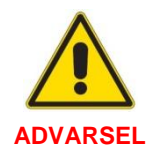

Installation af brænderen skal udføres af kvalificeret personale som beskrevet i denne instruktion og i overensstemmelse med gældende standarder og regulativer

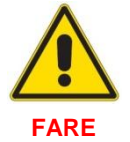

Al montage, vedligehold og afmontage skal udføres med frakoblet strømforsyning.

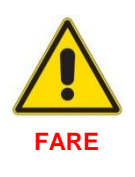

Forbrændingsluften i kedlen skal være fri for farlige blandinger af luftafter (f.eks. klorider, fluorider, halogener). Hvis de optræder, anbefales det kraftigt at udføre rengøring og vedligehold oftere.

## 6.2 HÅNDTERING

Brænderens indpakning inkluderer en platform i træ, således at brænderen kan flyttes med en gaffeltruck eller lignende.

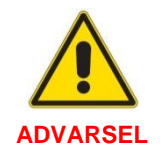

Håndteringen af brænderen kan være meget farligt hvis den ikke udføres med største opmærksomhed.

Hold al uautoriseret personel på afstand.

Kontrollér integriteten og egnetheden af redskaberne til håndteringen.

Sørg for at arbejdsområdet er tomt og at der findes mulighed for hurtig flugt, hvis brænderen falder ned.

Ved håndteringen, hold brænderen i maks. højde af 20-25 cm fra gulvet

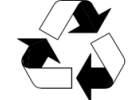

Efter montéring af brænderen, bør forpakningen bortskaffes på korrekt vis, herunder sortering af affaldet.

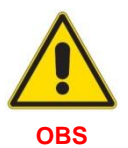

Før installationen fortsætter bør installationsområdet rengøres.

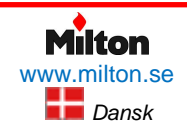

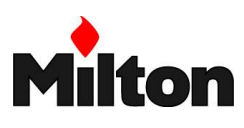

## 6.3 KONTROL VED MODTAGELSE

## Kontrol ved udpakning

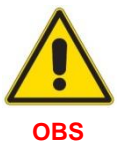

Efter udpakning af brænderen, kontrollér integriteten af indholdet. Opstår der tvivl, anvend ikke brænderen, kontakt i så fald leverandøren.

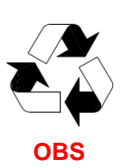

Forpakningsmaterialerne (træ-ramme, karton, søm, plastikposer, etc.) må ikke efterlades da de er en potentiel kilde til fare og forurening. De bør opsamles og bortskaffes.

#### Kontrol af brænderens hovedpecifikationer

Kontroller at brænderens mærkeskilt viser korrekte specifikationer (se også Figur 10):

- Model (A) og type af brænder (B)
- Produktionsår i kryptografisk form (C)
- Serienummer (D)
- Data for elektrisk strømforsyning og beskyttelsesklasse (E)
- Elektrisk effektforbrug (F)
- Typer af gas som kan anvendes og tilhørende forsyningstryk (G)
- Brænderens mulige min. og maks. effekt (H) (se også kapitel 5.6, Indfyret effekt)
   OBS! Brænderens effekt skal være indenfor kedlens effekt område
- Anlægs-katagori og destinationslande (I)

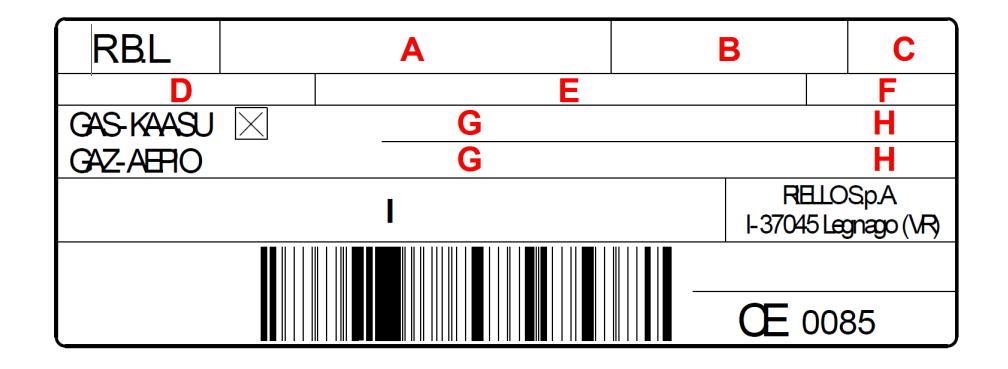

#### Figur 10, Brænderens mærkeskilt

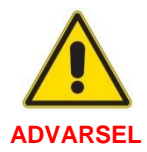

Installation og vedligeholdelse er vanskeligt, hvis brænderens mærkeskilt er manipuleret, ændret eller hvis det mangler, eller hvis andre forhold forhindrer korrekt identifikation af brænderen

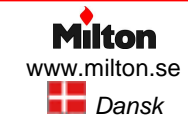

Installation

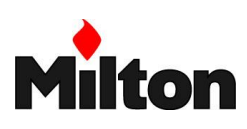

## 6.4 DRIFTSPOSITION

(se også Figur 11)

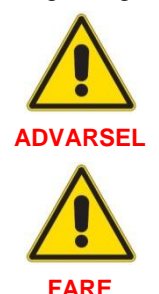

- Brænderen er kun designet til at operere i position 1, 2, 3 og 4
- Position 1 bør foretrækkes eftersom det er den eneste position hvor alle vedligeholdelsesprocedurer kan udføres som beskrevet i denne instruktion.
  - Drift i position 2, 3 og 4 er muligt, men gør vedligeholdelse, service og inspektion af brænderhovedet mere besværligt.
- Alle andre positioner kan forhindre korrekt drift af brænderen.
- Position 5 er <u>ikke muligt</u> af sikkerhedsårsager.

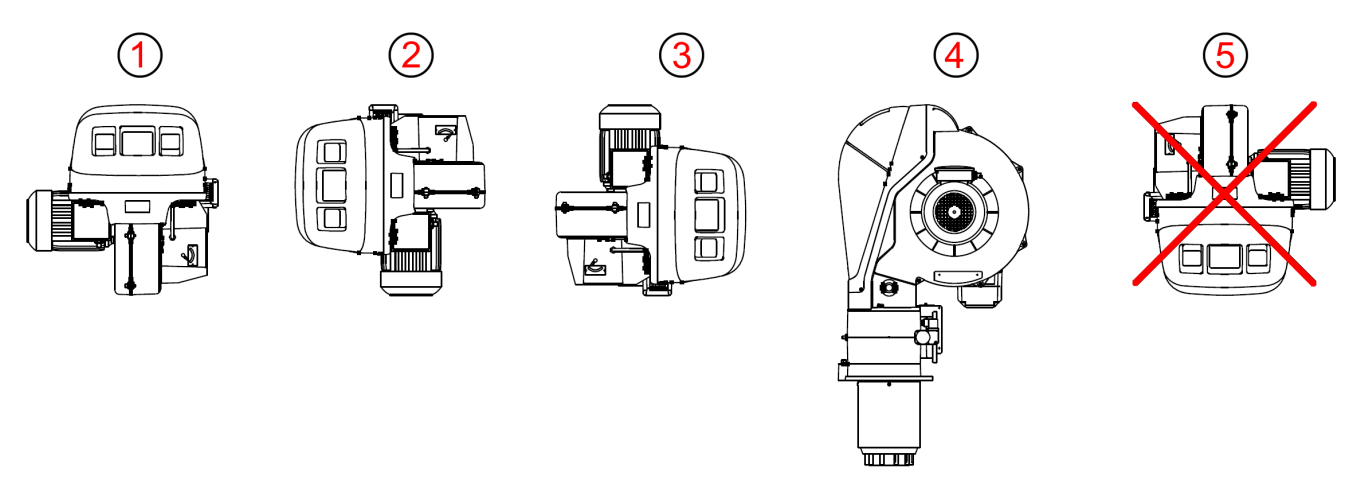

Figur 11, Mulige driftspositioner

## 6.5 FORBEREDELSE AF KEDLEN

## Kedeltype og fordør tykkelse

Brænderen kan anvendes på såvel kedler med vendeflamme som på tre-træks kedler.

Tykkelsen af kedlens fordør inklusiv refraksions materiale ("A", Figur 13) må ikke overstige følgende tykkelser:

| Brænder type    | Kedel fordør<br>tykkelse (A) |
|-----------------|------------------------------|
|                 | [mm]                         |
| RS 68/EV BLU TC | 200                          |
| RS 68/EV BLU TL | 335                          |

Figur 12, Tykkelse af kedel fordør

For kedler med vendeflamme bør brændertype med langt brænderhovede vælges (type TL) og "vendeflamme kit" bør monteres (se *Tilbehør*, side 68).

Vendeflamme kit består af 5 gasrør, der erstatter 5 gasrør, der er monteret på brænderhovedet som

standard. De nye rør bevirker at gassen strømmer i en anden retning, således at flammen får en anden form, der passer til kedler med vendeflamme.

Efter kittet er monteret, tjek CO-værdier og kontrollér, at forbrændingen er forbedret.

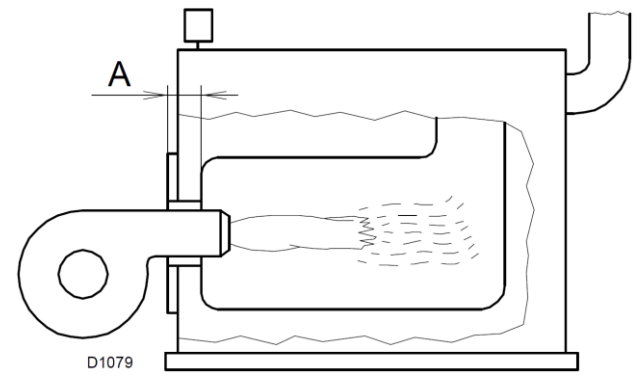

Figur 13, Tykkelse af kedel fordør

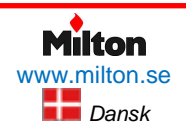

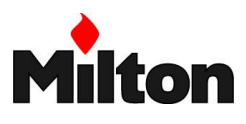

## Forboring af brænderplade

Forbered kedlens brænderplade som vist på Figur 14 med de følgende dimensioner

| Brænder type  | Α    | В       | С    |
|---------------|------|---------|------|
|               | [mm] | [mm]    | [mm] |
| RS 68 /EV BLU | 195  | 275-325 | M12  |
|               |      |         |      |

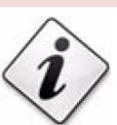

Den medleverede brænderpakning kan anvendes for markering af gevindhullernes position.

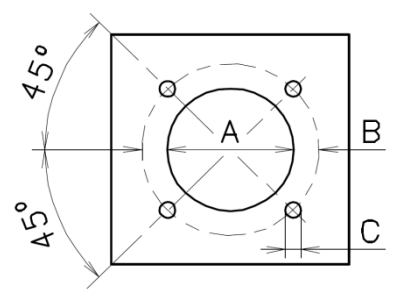

Figur 14, Brænderplade

## Længde af brænderrør

Længden af brænderrøret skal vælges ud fra informationer fra kedelleverandøren. Det skal dog i alle tilfælde være længere end tykkelsen af kedeldøren inklusive isolering og udmurings materiale.

For kedler med røggas kanaler i fronten (pos. 13, Figur 17)**Fel! Hittar inte referenskälla.** eller med vende-flamme brændkammer, skal beskyttende isolerings materiale (pos. 11, Figur 17) indsættes mellem kedel udmuringen (pos. 12, Figur 17) og brænderrøret (pos. 10, Figur 17).

Dette materiale må ikke hindre udtagning af brænderrøret.

For kedler med vandkølet front er isolerings materiale (pos. 11, Figur 17) og (pos. 12, Figur 17) ikke påkrævet medmindre det er udtrykkeligt påkrævet af kedel leverandøren.

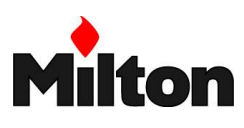

## 6.6 **POSITION AF ELEKTRODER**

Før brænderen fastrøres til kedlen, kontrollér, at ioniseringselektroden og tændelektroden er placeret som vist på Figur 16

Hvis en justering er nødvendig:

- Fjern skruen (pos. 1, Figur 13)
- Træk ud det indre brænderhovede (pos. 2, Figur 13) og juster elektroderne

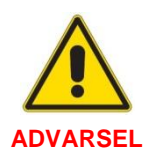

Sørg for at elektrodernes placering er justeret som vist på Figur 16.

Drej ikke ioniseringselektroden, så den kommer for tæt på tændelektroden. Dette kan beskadige kontrolboksen

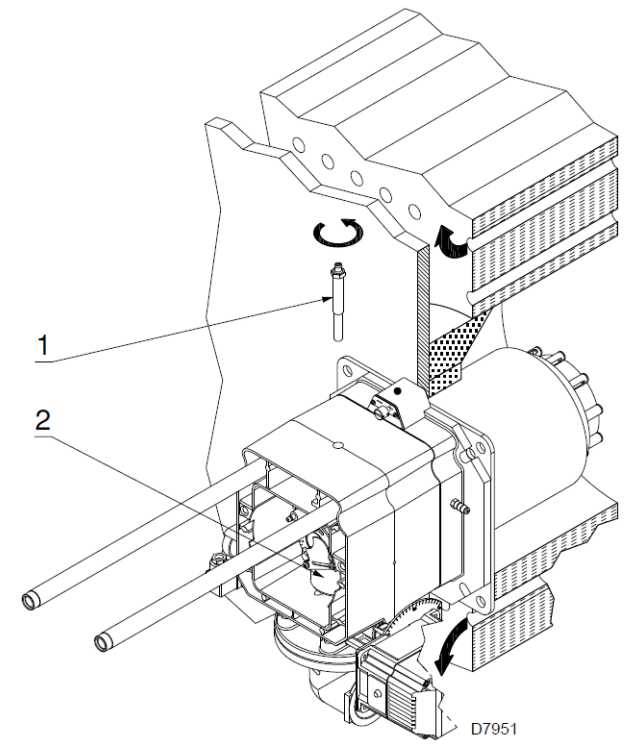

Figur 15, Justering af elektroder

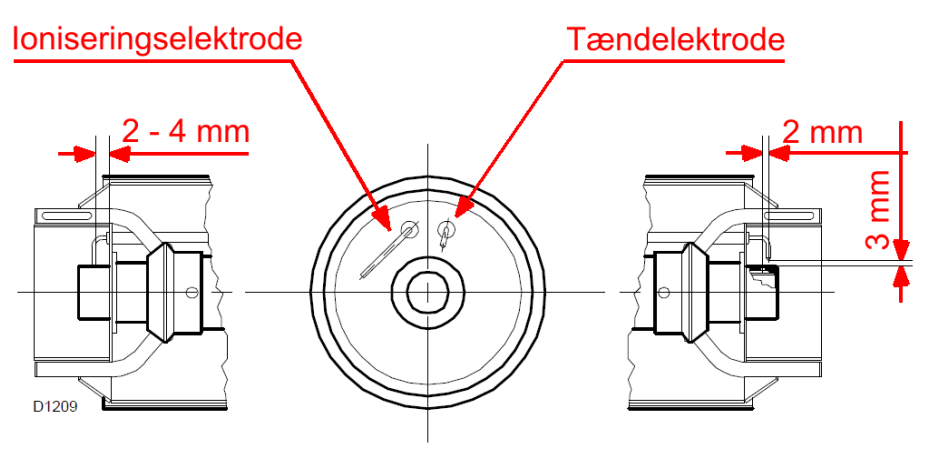

Figur 16, Justering af elektroder

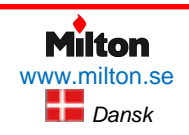

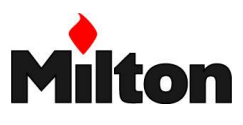

## 6.7 MONTERING AF BRÆNDEREN

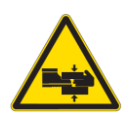

Sørg for passende løfteværktøj for brænderen

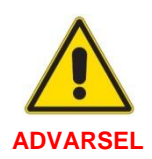

Pakningen mellem brænder og kedel skal være lufttæt. Efter start af brænderen, kontrollér, at der ikke slipper røggasser ud i kedelrummet Adskil brænderhovedet fra resten af brænderen således (se Figur 15)

- Løsn de 4 skruer (3) og fjern kåben (1)
- Fjern de to skruer (2) fra glideskinnerne (5)
- Træk stikket (14) ud og adskil stikket (15)
- Adskil soklen til maks. gas pressostaten
- Fjern de to skruer (4)
- Træk brænderen ca. 100 mm tilbage langs glideskinnerne (5)
- Frakobl kablerne til ioniseringselektroden og tændelektroden, og træk herefter brænderen helt af glideskinnerne.
- Fastgør brænderflangen (9) til kedlens brænderplade. Husk at lægge flangepakning (8) imellem. Benyt de 4 medleverede skruer. Smør skruerne for nemmere fremtidig afmontering. Spænd med ca. 35 – 40 Nm moment.

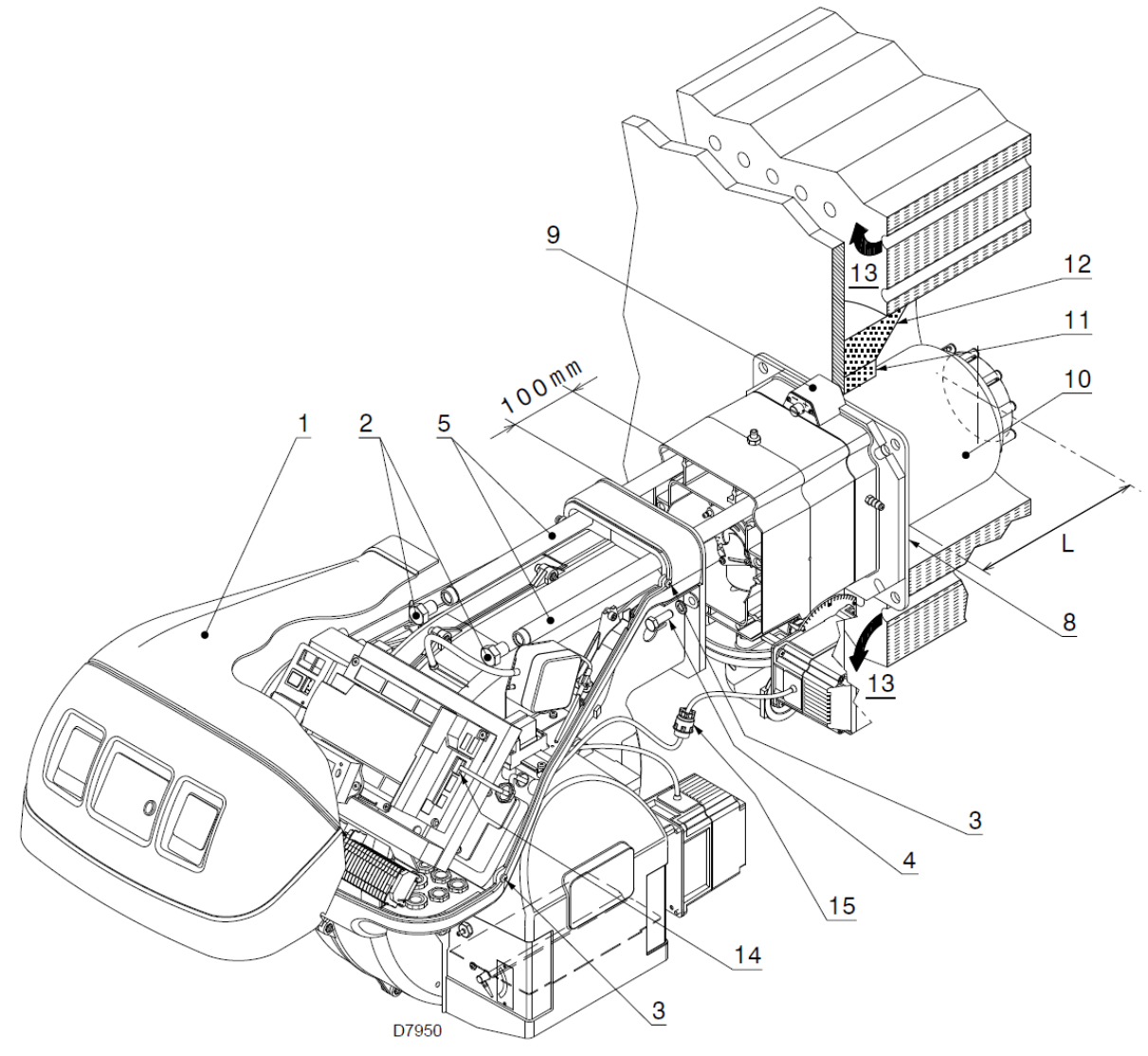

Figur 17, Montering af brænderen

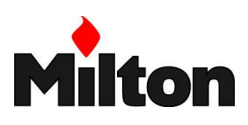

## 6.8 JUSTERING AF BRÆNDERHOVED

Brænderhovedet er nu fastgjort til kedlen som vist på Figur 15. Der er derfor nem adgang til at justere brænderhovedet.

Brænderhovedets indstilling bestemmes af den ønskede maks. indfyrede effekt.

To indstillinger skal udføres:

- Ekstern luft justering (R1)
- Central gas / luft justering (R2)

Find "hak" indstillingsværdi for både R1 og R2 i diagrammet, Figur 18.

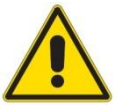

Diagrammet på Figur 19 indikerer optimal justering for kedel type som angivet på Figur 3, side 10.

BEMÆRK

Andre kedeltyper kan kræve andre endelige indstillinger. Disse foretages under indregulering (se afsnit 7, *Opstart, indregulering og drift*)

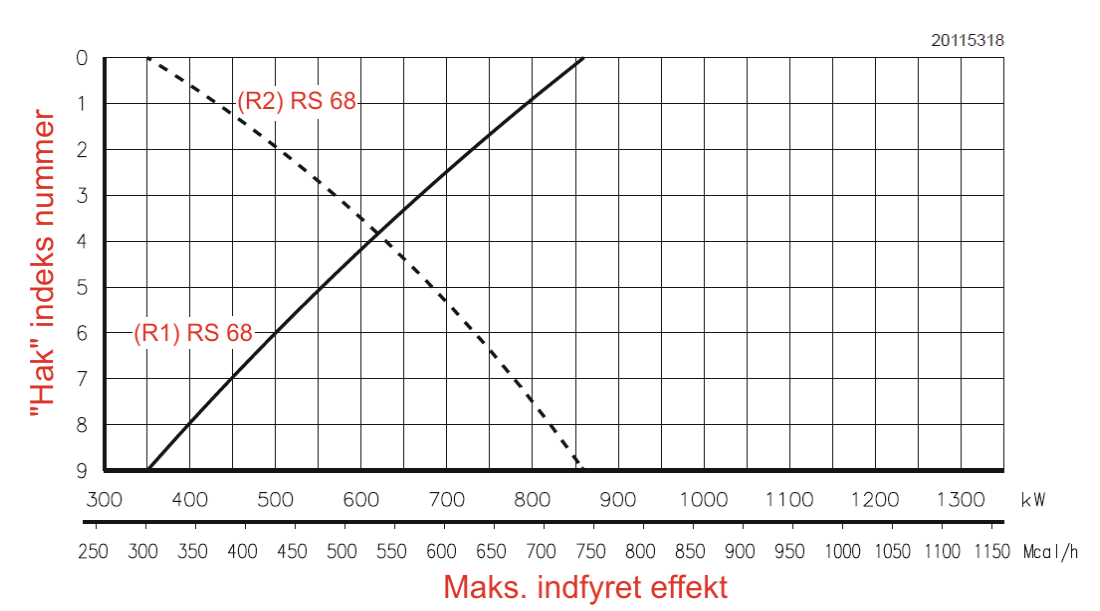

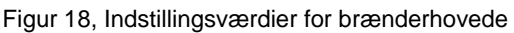

## Ekstern luft justering (R1)

- Løsn skruen (6), Figur 19
- Drej på skruen (4), Figur 19 indtil indstillingsværdien fra Figur 18 svarer til kanten af flangen (5), Figur 19.
- Stram skruen (6)

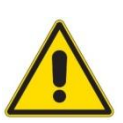

**OBS!** Husk at løsne skruen (6), Figur 19 før justering kan udføres.

## Central gas / luft justering (R2)

- Løsn de 3 skruer (1), Figur 19
- Drej på indstillingsskiven (2) indtil indstillingsværdien fra Figur 18 svarer til indekset på skiven (3)
- Stram de 3 skruer (1)

## Eksempel

Maks. indfyret effekt: 500 kW

På diagrammet (Figur 18) aflæses indstillingsværdierne:

- R1: Rille / hak nr. 6
- R2: Rille / hak nr. 2

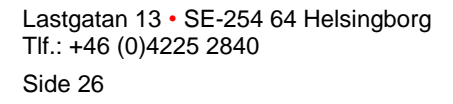

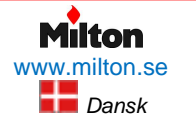

Poppelgatan 28 • SE-213 62 Malmø Tlf.: +46 (0)4021 1075 *Riello-RS 68 /EV BLU-DA-v1.00-2016.07.23-HMA* 

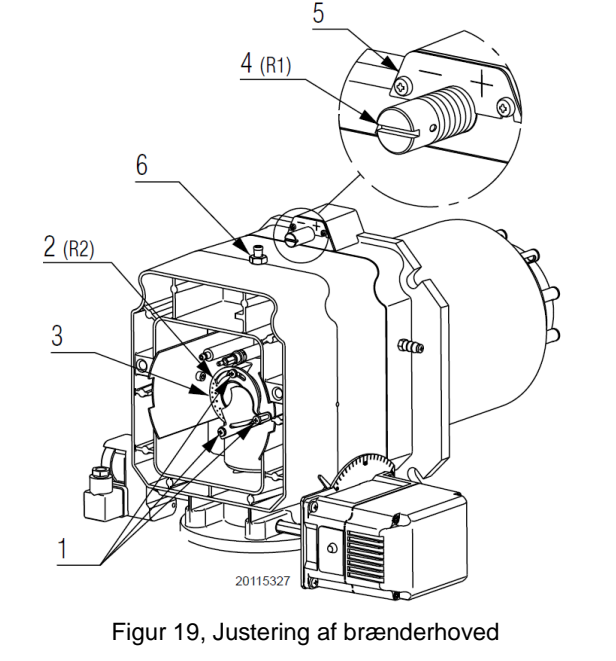

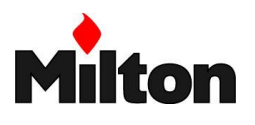

## 6.9 GENLUKNING AF BRÆNDEREN

Efter brænderhovedet er justeret:

- Gen-montér brænderen på glideskinnerne (3, Figur 20), således at den er placeret med ca. 100 mm afstand til brænderhovedet (4) (denne position er vist på Figur 17).
- Forbind kablerne for ioniserings- og tændelektroderne og skub brænderen frem til brænderhovedet (som vist på Figur 20)
- Forbind stikket til servomotoren (14), Figur 17, og tilspænd kabelgennemføringen (15)
- Forbind soklen til maks. gas pressostaten
- Gen-montér de to endeskruer (2) på glideskinnerne (3)
- Fastgør brænderen til brænderhovedet med skruerne (1)

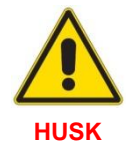

Ved montering af brænderen på glideskinnerne trækkes forsigtigt i kablerne for ioniserings- og tændelektroderne, således at de er stramme og derved ikke kommer i klemme.

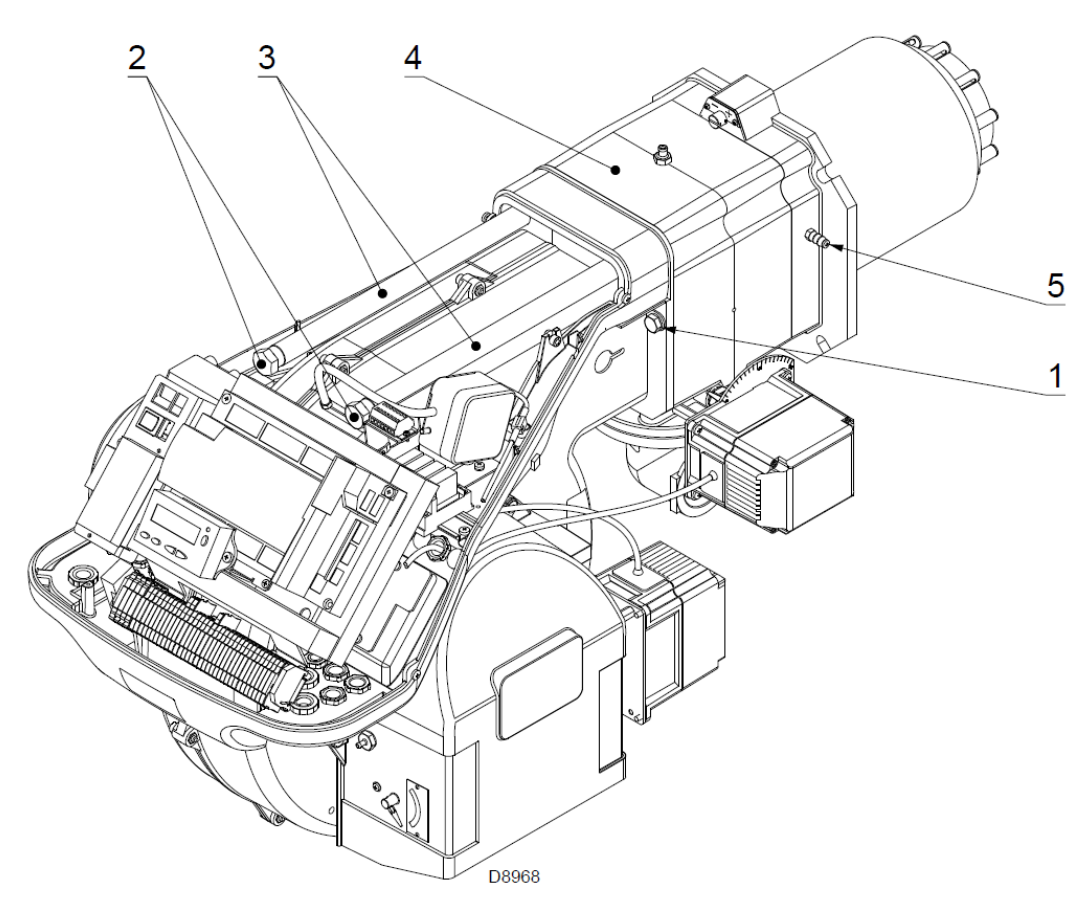

Figur 20, Genlukning af brænderen

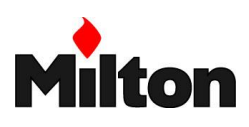

## 6.10 GAS TILFØRSEL

## **Gasforsynings system**

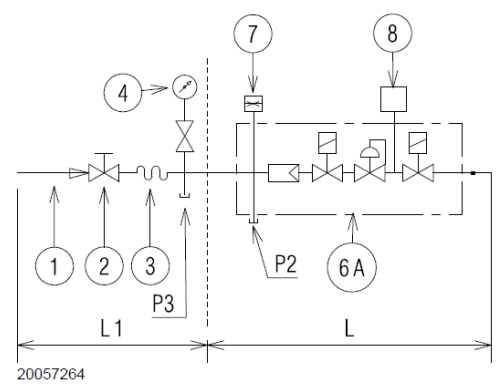

#### Figur 21, Gasblok, type MB

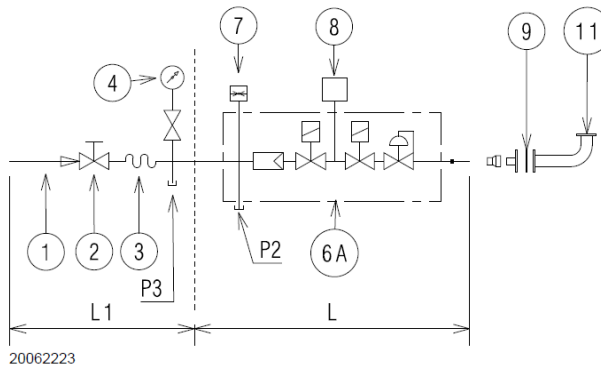

#### Figur 22, Gasblok, type MBC

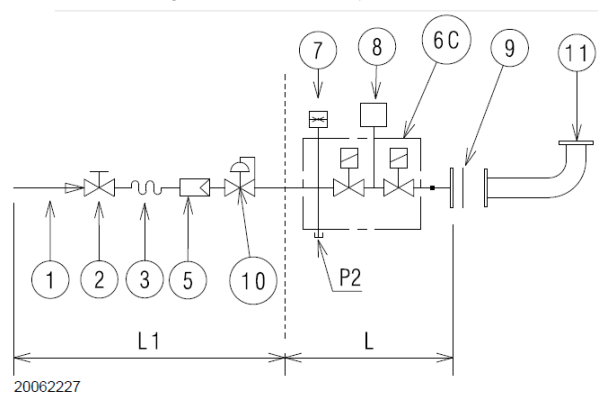

## Figur 23, Gasblok, type DMV

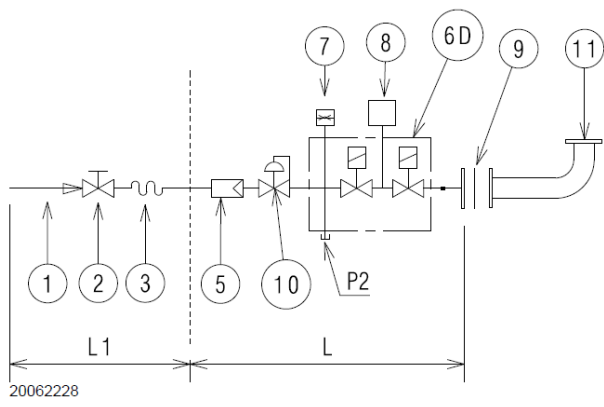

Figur 24, Gasblok, type CB

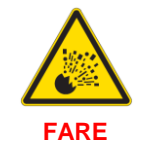

Eksplosionsfare ved gaslækage sammen med åben ild.

- Undgå bankning, slibning, gnister og varme.
- Sørg for at hovedgasventilen er lukket før der arbejdes på brænderen.

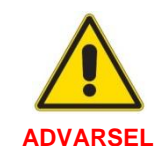

Gasledningen skal være installeret af kvalificeret personel, i overenstemmelse med gældende lokale og nationale regulativer.

Gasforsyningssystemet er ikke del af brænderleverancen. Se Figur 21, Figur 22, Figur 23 og Figur 24 for eksempler på opbygning.

- 1 Gasledning
- Manuel ventil 2
- 3 Vibrationsdæmpende samling
- Manometer med trykknapventil 4
- 5 Filter

6A:

- filter
- arbejdsventil
- sikkerhedventil trykregulator

- 6C:
  - arbejdsventil
  - sikkerhedventil

6D:

- arbeidsventil
- sikkerhedventil
- 7 Minimum gastryksvakt
- Lækagekontrol, leveres som separat tilbehør eller inte-8 greret med gasarmaturet afhængigt af type. I.h.t. EN 676 standarden er lækagekontrol obligatorisk for brændere over 1200 kW.
- Pakning, kun for versioner med flangetilslutning. 9
- 10 Trykregulator
- 11 Gasblok brænder adaptor, leveres seperat
- P2 Udtag for prøvetryk opstrøms fra ventiler
- P3 Udtag for prøvetryk opstrøms fra filter
- Udstyr inkluderet med gasarmaturet (leveres separat fra 1 brænder)
- L1 Udstyr, der er installatørens ansvarsområde (ikke inkluderet med hverken brænder eller gasarmatur)

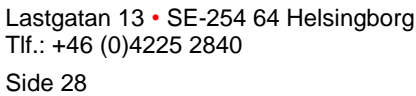

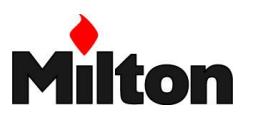

## Gasarmatur

Gasblok / gasarmatur er godkendt i overensstemmelse med EN 676 standard og leveres seperat fra brænderen.

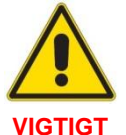

Kontrollér at brænderens maksimum tilslutningstryk er indenfor gastryk regulatorens reguleringsområde.

## Installation af gasarmatur

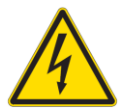

Afbryd strømforsyningen ved hovedafbryderen

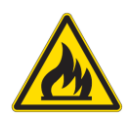

Kontrollér at der ikke findes gaslækager

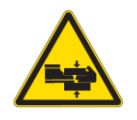

Pas på uforudsete bevægelser af gasblokken (fare for legemsbekadigelse)

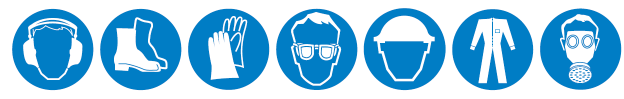

Ved installation, anvend korrekt værktøj og beskyttelsesudstyr.

Gasarmaturet kan vælges at tilsluttes på brænderens højre eller venstre side. Se Figur 25. Gasrøret monteres på brænderens gasflange (1) via bøjningen (2), flangepakningen (3) og boltene (4)

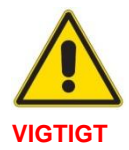

Monter gasventilerne så tæt som muligt på brænderen, således at gassen kan nå brænderen indenfor sikkerhedstiden på 3 sekunder.

Se også instruktion, der leveres med gasarmaturet

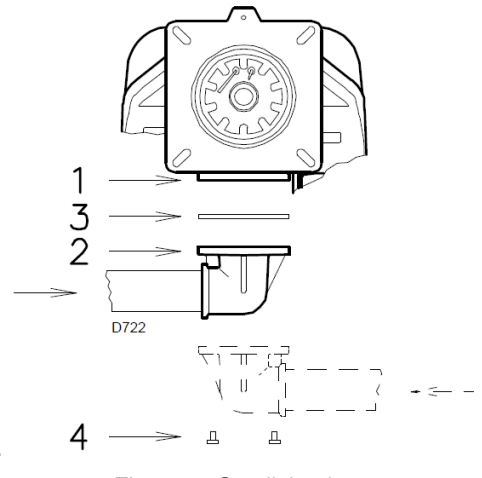

Figur 25, Gastilslutning

## Gastryk

Tabel 11 angiver tryktabet i brænderhovedet og gas drosselventilen afhængigt af brænderens effekt.

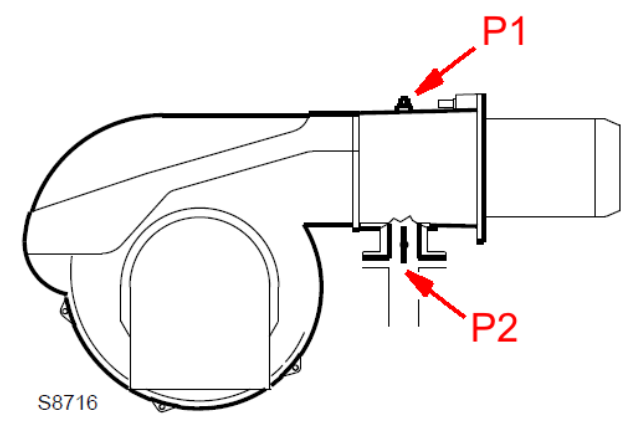

Figur 26, Testmålepunkter

| Brænder       | Tryktab (∆<br>derhc | p₁) i bræn-<br>ovede | Tryktab (∆p₂) i dros-<br>selventil |        |  |  |  |
|---------------|---------------------|----------------------|------------------------------------|--------|--|--|--|
| effekt        | G20                 | G25                  | G20                                | G25    |  |  |  |
| [kW]          | [mbar]              | [mbar]               | [mbar]                             | [mbar] |  |  |  |
| RS 68 /EV BLU |                     |                      |                                    |        |  |  |  |
| 350           | 2,0                 | 3,0                  | 0,1                                | 0,1    |  |  |  |
| 500           | 5,0                 | 7,5                  | 0,2                                | 0,3    |  |  |  |
| 650           | 7,7                 | 11,5                 | 0,3                                | 0,4    |  |  |  |
| 750           | 9,7                 | 14,5                 | 0,4                                | 0,6    |  |  |  |
| 860           | 11,7                | 17,5                 | 0,5                                | 0,7    |  |  |  |

Tabel 11, Tryktab i brænderhovede og drosselventil

Givet ved fyring med naturgas typer: G20: NCV 9,45 kWh/Nm3 (8,2 Mcal/ Nm3) G20: NCV 8,13 kWh/Nm3 (7,0 Mcal/ Nm3)

#### Trvktab i brænderhovedet:

Gastryk målt ved testpunkt P1(Figur 26), med:

- brændkammer ved 0 mbar
- brænder i drift ved maks effekt

#### Tryktab i drosselventil:

Tryktab ved gasventil P2 (Figur 26) med maksimal ventilåbning (90°).

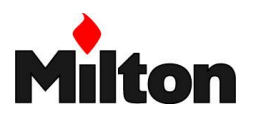

## Beregning af brænder effekt

Beregn den omtrentlige maks. effekt af brænderen således:

- Træk modtrykket i brændkammeret fra det gastryk, som måles ved pos. P1, Figur 26.
- Find, i kolonnen "Tryktab for brænderhovede" i Tabel 11, den værdi som er nærmest resultatet af subtraktionen.
- Aflæs i kolonnen "Brænder effekt" til venstre herfor den tilsvarende brændereffekt.

| Eksem | pel med RS 68 /EV BLU: |
|-------|------------------------|
|       |                        |

(givet ved drift ved maks. effekt og gas type G20)

| Gastryk ved testpunkt P1, Figur 26 måles til           | 12,7 mbar. |
|--------------------------------------------------------|------------|
| Modtryk i brændkammer måles til                        | 3,0 mbar.  |
| Tryktab i brænderhovede udregnes til 12,7 - 3,0 mbar = | 9,7 mbar.  |
|                                                        |            |

I Tabel 11 aflæses en brændereffekt på <u>750 kW</u> ved tryktab i brænderhovede på 9,7 mbar.

Bemærk: Denne udregning giver kun en vejledende værdi. En mere nøjagtig værdi må aflæses på gasmåleren.

## Beregning af nødvendigt gastryk

Beregn det nødvendige gastryk ved testpunkt P1, Figur 26 således:

- Sæt brænderen på maks. effekt som kræves
- Find den nærmeste tilsvarende effekt værdi i Tabel 11.
- Aflæs tryktabet for brænderhovedet for den pågældende brændereffekt og gastype
- Læg denne værdi til brændkammerets modtryk (se kedlens dokumentation) for at få det absolute tryk opstrøms fra brænderhovedet (pos. P1, Figur 26).

Eksempel med RS 68 /EV BLU:

| Eksempel brænder effekt:                                                         | 750 kW           |
|----------------------------------------------------------------------------------|------------------|
| Eksempel gastype:                                                                | G20              |
| Tryktab for brænderhovedet ved en effekt på 750 kW aflæses på Tabel 11 til:      | 9,7 mbar.        |
| Modtryk i brændkammer opgives af kedelleverandør til:                            | 3,0 mbar         |
| Totalt kræves der ved testpunkt P1, Figur 26 et gastryk på 9,7 mbar + 3,0 mbar = | <u>12,7 mbar</u> |

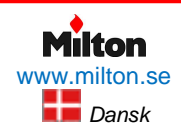

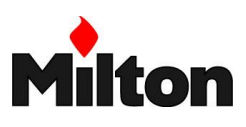

## 6.11 ELEKTRISKE FORBINDELSER

## Sikkerhed ved elektrisk kabelføring

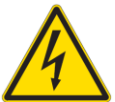

• Elektrisk kabelføring skal udføres med al elektrisk strømforsyning slået fra.

 Elektrisk kabelføring skal udføres af kvalificeret personel i overenstemmelse med gældende regulativer i installationslandet. Referér til de elektriske diagrammer (se afsnit 11.1, *Diagramoversigt*).

- Producenten afskriver sig ethvert ansvar for modifikationer eller elektriske forbindelser, der ikke er udført som vist i de elektriske diagrammer.
- Check at strømforsyningen er som vist på brænderens mærkeskilt og som vist i denne instruktion.
- Brænderen er godkendt for afbrudt drift. Det betyder at den skal stoppe mindst 1 gang hver 24. time for at sikre at sikkerheds selvcheck, der er en del af startsekvensen, kan udføres. Normalt er brænderstop garanteret af kedlens termostat/ pressostat. Er dette ikke tilfældet, bør et tidsrelæ montereres i serie med termostaten / pressostaten for at stoppe brænderen mindst hver 24. time. Se elektriske diagrammer (afsnit 11.1).
- Før vedligeholdelse, rengøring eller kontrol af brænderen:

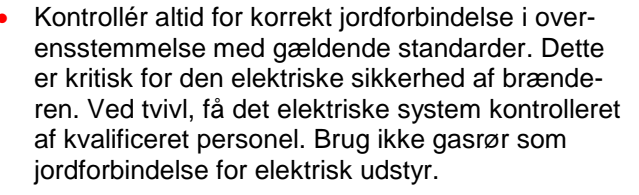

- Det elektriske system skal være egnet til det maksimale elektriske strømforbrug som indikeret på brænderens mærkeskilt og som oplyst i denne instruktion. Især bør alle kraftkabler (f.eks. til brænderens motor) kontrolleres for korrekt dimension.
- Fra hoved strømforsyningen til brænderen:
  - Anvend ikke adaptorer, stikdåser eller forlængerkabler
  - Brug en flerpolet afbryder med mindst 3 mm kontaktåbning (overspændingskategori III), som foreskrevet i gældende standarder
- Rør ikke applikationen med våde eller fugtige legemsdele og/eller i bare fødder.
- Træk ikke i de elektriske kabler.

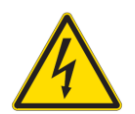

Sluk for al strøm til brænderen via hovedafbryderen.

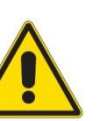

Luk alle brændstofsventiler

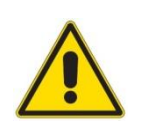

Undgå kondensat, is og vandlækager

## Kabelgennemføringer

Afmontér kappen hvis den stadig er monteret og udfør de elektriske kabelføringer i henhold til de elektriske diagrammer.

Anvend fleksible kabler i overensstemmelse med EN 60 335-1 standarden.

Alle kabler som forbindes til brænderen bør føres igennem kabelgennemføringerne som vist på Figur 27.

Specifik fordeling af kabelgennemføringerne afhænger af installationsforhold. Den følgende fordeling gives som eksempel

- 1 Elektrisk strømforsyning
- 2 (Fri)
- 3 Sikkerheds- og drifttermostat
- 4 Minimum gastryk pressostat
- 5 Gasventiler

6 Signalkabler for frekvensinverter *Anvendt ved fabriksmontagen:* 

- A Omdreiningsføler
- B Maksimum gas pressostat
- C Gas servomotor
- D Luft servomotor

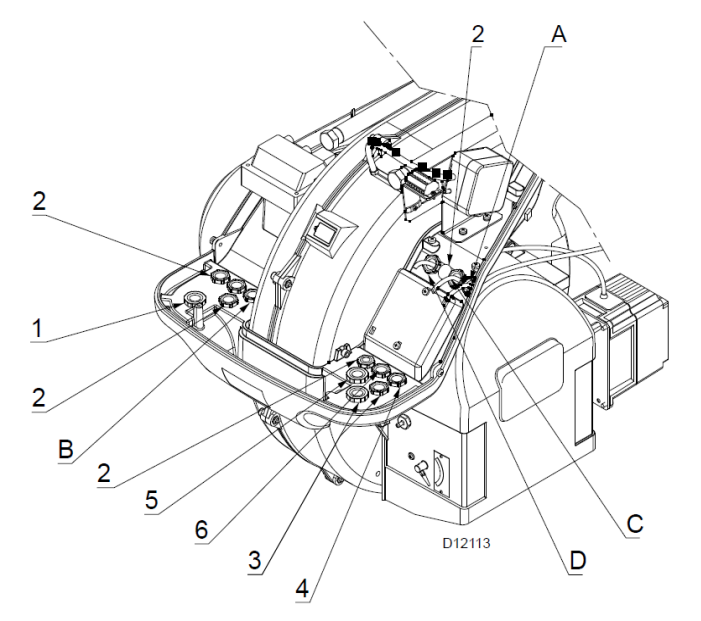

Figur 27, Kabelgennemføringer

Efter alt arbejde på brænderen, genmontér kappen og alt sikkerheds- og beskyttelsesudstyr.

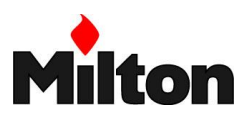

## Motor

### Motorkabler

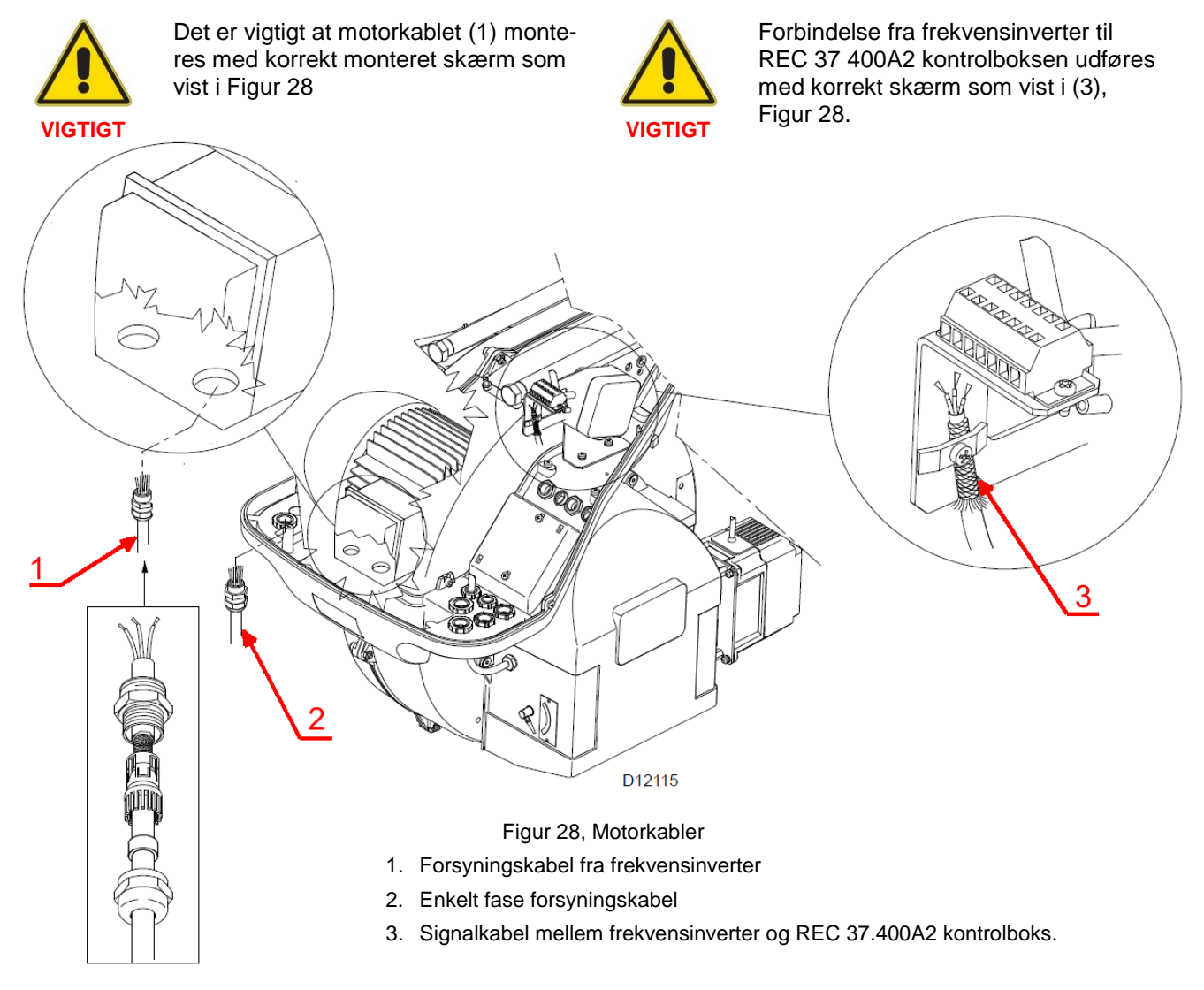

## Justering af omdrejningsføleren

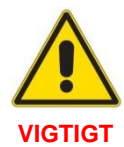

Kontrollér korrekt afstand mellem omdrejningsføleren (1) og skiven (2) (se Figur 29)

VIGTIGT

Kontrollér at skiven (2) er monteret korrekt som vist på Figur 30

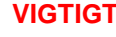

Milton

Dansk

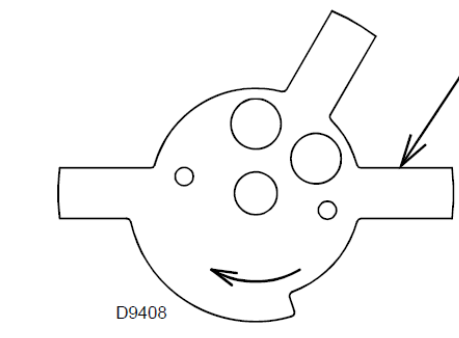

Figur 30, Skive for omdrejningsføler

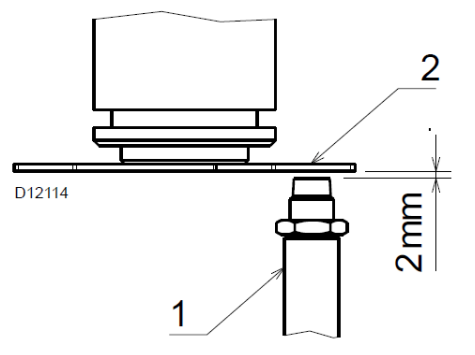

Figur 29, Omdrejningsføler

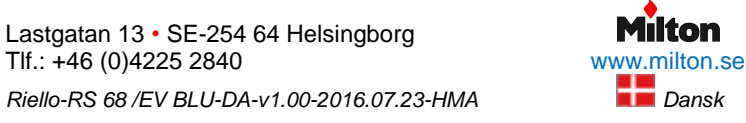

2

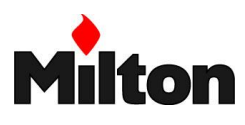

## 7 Opstart, indregulering og drift

## 7.1 SIKKERHED VED DEN FØRSTE OPSTART

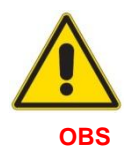

Den første opstart af brænderen skal udføres af kvalificeret personel, som indikeret i denne instruktion og i overensstemmelse med gældende standarder og regulativer.

## 7.2 INDREGULERING AF BRÆNDEREN

#### Før første opstart

Sørg for at indjustering af brænderhovedet er udført (se afsnit 6.8)

Udfør dernæst følgende forberedelser:

- Kontrollér at gas forsyningsselskabet har udluftet forsyningsrørene, så der ikke findes luft i gasforsyningen
- Åben langsomt de manuelle afspærringsventiler opstrøms fra gasblokken.
- Indstil minimum gastryksvagten (Figur 35, side 37) til starten af dens skala.
- Indstil maksimum gastryksvakten (Figur 34, side 37) til enden af dens skala.
- Indstil lufttryksvakten (Figur 33, side 36) til starten af dens skala.
- Kontrollér gas forsyningstrykket ved prøvestudsen på minimum gastryk pressostaten (1, Figur 31Fel! Hittar inte referenskälla.). Det må ikke være højere end gasarmaturets højest tilladte gastryk som det er indikeret på gasarmaturets mærkeskilt.

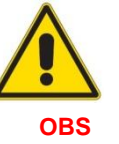

Kontrollér at alt regulerings-, styre- og sikkerhedsudstyr virker og er korrekt indstillet.

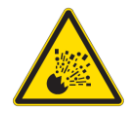

For højt gastryk kan skade gasarmaturet og forårsage risiko for eksplosion.

#### ADVARSEL

- Udluft gasarmaturet ved at åbne for prøvestudsen (1, Figur 31)
   Benyt en plastikslange som føres udendørs til det fri, og fortsæt udluftningen indtil der kan lugtes gas fra slangen.
- Forbind en lampe eller testapparat til hver af gasledningens to magnetventilspoler for at observere det eksakte tidspunkt, hvor de aktiveres (denne foranstaltning er unødvendig hvis spolerne er udstyret med pilotlamper, der viser hvornår spænding tilføres).

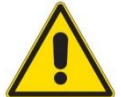

Det er god praksis at indstille gasarmaturet på minimum gas leveringstryk før brænderen startes.

## FORSIGTIG!

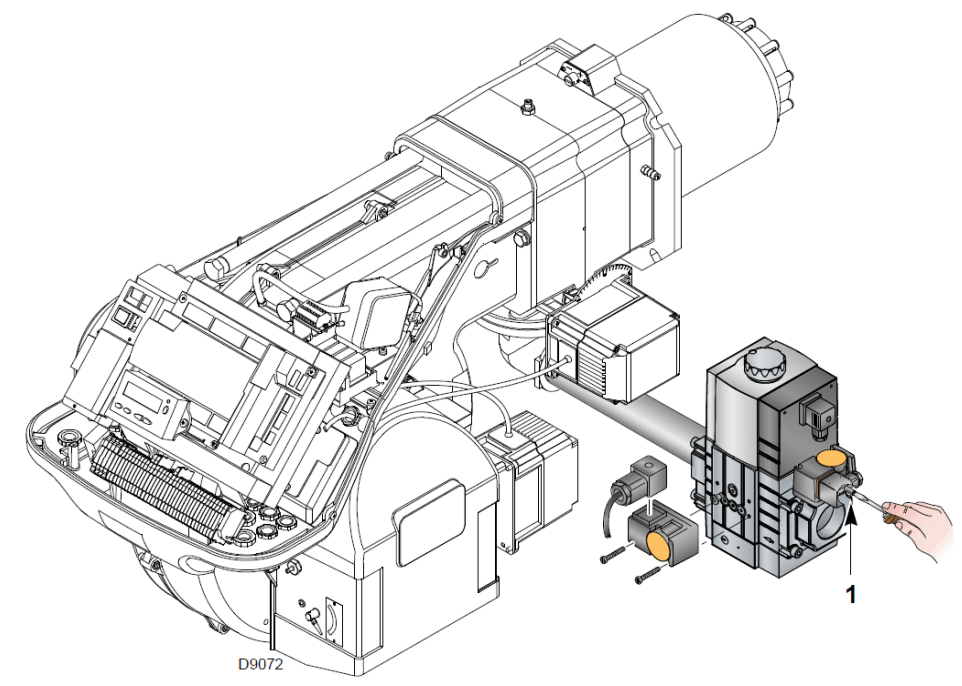

Figur 31, Studs for trykmåling

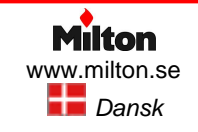

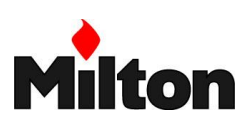

## Opstart

Hvis der ikke er pilotlamper på gasventilernes spoler, så forbind indikatorlamper eller testapparater til spolerne, så man kan se, om de er aktiverede.

Tænd for strømforsyning til brænderen på kedlens kontrolpanel, aktivér alle termostater / pressostater og sikkerhedsenheder og tænd for brænderen på stilling "1" på afbryderknappen på Figur 32

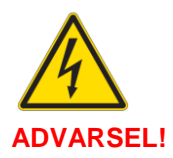

Kontrollér at der ikke er spænding på gasventilernes spoler. Hvis der er spænding på, så stop øjeblikkeligt brænderen og check de elektriske forbindelser. Da brænderen ikke har automatisk fasekontrol, kan motorens rotationsretning være forkert.

Så snart motoren starter, kontrollér, at den roterer korrekt som vist i Figur 32.

Hvis den ikke roterer korrekt:

- sluk for brænderen på stilling "0" på afbryderknappen på Figur 32 og vent til brænderen har udført sit nedlukningsprogram.
- afbryd strømforsyningen til brænderen
- ombyt to af faserne for frekvensinverterens strømforsyning (referér til frekvensinverterens tekniske instruktion)

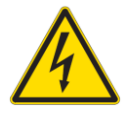

Afbryd altid brænderens strømforsyning før elektrisk arbejde udføres.

## **ADVARSEL!**

Følg herefter opstartsproceduren i afsnit 7.9, *Opstart*, side 44.

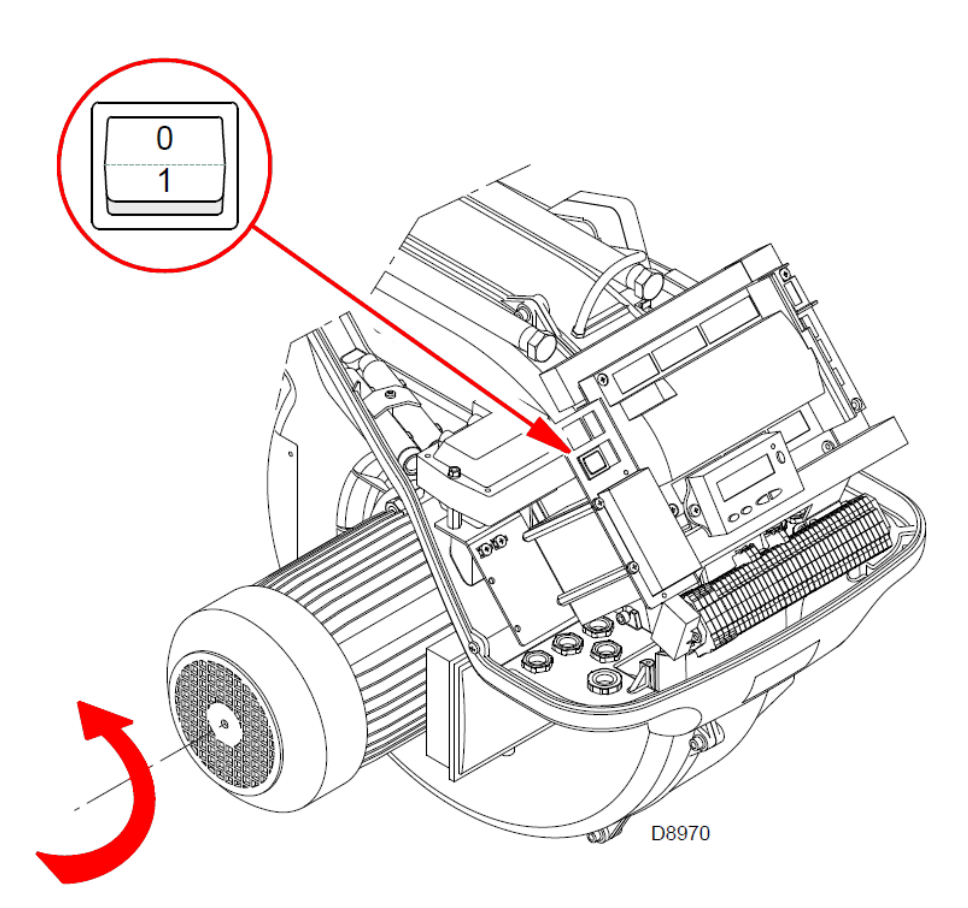

Figur 32, Brænderens hovedafbryder og motor rotationsretning

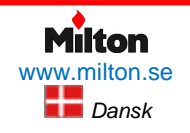

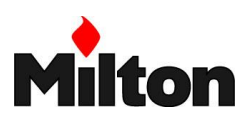

## 7.3 TÆNDINGS EFFEKT

i henhold til EN 676 normen.

## Brændere med maks. effekt på 120 kW

Tænding er tilladt ved maks. driftseffekt. Eksempel:

- Maksimum driftseffekt: = 120 kW
- Højest tilladte tændeffekt:= 120 kW

## Brændere med maks. effekt over 120 kW

Tændings effekt skal være mindre end brænderens maksimale driftseffekt.

Hvis tændeffekten ikke overskrider 120 kW behøves ingen justering. Hvis tændeffekten derimod overskrider 120 kW, foreskriver normen, at tændeffekten justeres ned til en værdi, der beregnes på basis af kontrolkassens sikkerhedstid, ts.

## Kontrol af tændingseffekt

Tændingseffekten kan kontrolleres således:

- Aflæs gasmåleren
- Afbryd ioniseringselektrodens kabel ved stikket (7), Figur 4. Det medfører at brænderen kører sikkerhedstiden, ts, og derefter går i fejltilstand uden at fortsætte.
- Udfør 10 tændingsforsøg med efterfølgende spærring og reset.
- Aflæs gasmåleren igen og beregn gasforbruget. Det skal være mindre end eller lig med værdien givet ved følgende formel:

$$V_g = Q_a \times n \times t_s$$

- Vg: gas volumen leveret ved de udførde tændinger
- Qa: tillførsel ved tænding (beregnes udfra brænderens tændeffekt, Pstart)
- n: antal tændinger
- ts: sikkerhedstid (= 3 sek)

## 7.4 MAKSIMUM BRÆNDEREFFEKT

Maksmum brændereffekt skal vælges inden for værdierne som angives i Tabel 4, side 8.

## Justering af gasforsyningen

Mål gasforbruget med gasmåleren. Alternativt kan en retningsgivende værdi findes ved metoden på side 30, *Beregning af brænder effekt* 

- Hvis effekten skal mindskes, sænk gastrykket ved udgangen. Hvis det allerede er stillet på minimum, luk en smule for reguleringsventilen VR
- Hvis effekten skal øges, øg gastrykket ved udgangen.

## 7.5 MINIMUM BRÆNDEREFFEKT

Minimum brændereffekt må vælges indenfor værdierne som angives i Tabel 4, side 8.

$$P_{start} \le P_{\max} \times \frac{1 \text{ s}}{t_s}$$

Pstart: Maks. starteffekt Pmax: Maks. driftseffekt ts: sikkerhedstid (= 3 sek.)

ŀ

## Eksempel:

Sikkerhedstid, ts = 3 s

Maks. driftseffekt, Pmax = 450 kW.

Maks. starteffekt, Pstart, bliver:

$$P_{start} \le 450 \text{ kW} \times \frac{1 \text{ s}}{3 \text{ s}} = 150 \text{ kW}$$

## Eksempel:

Gastype: G20 gas med brændværdi 9,45 kWh/Nm3

Tændingseffekt, Pstart = 150 kW

Dette modsvarer Qa = (150 kW) / (9,45 kWt/Nm3) = 15,87 Nm3/t

Antal tændingsforsøg, n = 10

Sikkerhedstid = 3 s

Gas volumen, Vg, målt på gasmåleren skal være mindre end eller lig med:

$$V_g = 15,87 \frac{\text{Nm}^3}{\text{t}} \times 10 \times \frac{3\text{s}}{60 \frac{\text{min}}{\text{t}} \times 60 \frac{\text{s}}{\text{min}}} = 0,132 \text{ Nm}^3$$

#### Justering af lufttilførsel

Hvis det er nødvendigt, juster indstillingen af luft-servomotoren.

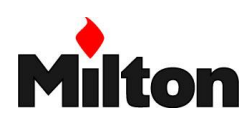

## 7.6 INDSTILLING AF TRYKVAGTER

## Lufttrykvagt – med CO-tjek

Udfør først alle indjusteringer på brænderen med lufttryksvagten (Figur 33) sat på starten af dens skala (mindst mulig indstillingsværdi). Først herefter udføres slutindstilling af lufttrykvagten.

Med brænderen i drift på minimum effekt, indsæt en røggasanalysator i røgkanelen eller skorstenen, og luk langsomt for luftindtaget under brænderen (f.eks med et stykke pap) indtil CO værdien næsten har nået (men ikke overstiger) 100 ppm.

Hæv indstillingstrykket langsomt ved at dreje knappen på lufttrykvagten med uret indtil brænderen går på fejltilstand.

Observér indstillingsværdien ved markeringspilen som peger nedad på skalaen (Figur 33). Drej nu knappen mod uret, indtil pilen, som peger opad er ud for den observerede værdi. Herved kompenseres for trykvagtens hysterese (vist med den hvide firkant på en blå baggrund mellem de 2 pile).

Genstart brænderen, og kontrollér korrekt drift. Hvis brænderen går på fejltilstand igen, drejes knappen mod uret en smule mere.

## Testmanometer

Ved ovennævnte justeringer kan det være praktisk at måle lufttrykket med et manometer (se Figur 33).

Lufttrykvakten er standard fabriksmonteret i "absolut" forbindelse. Manometeret tilsluttes ved et "T-stykke" på luftslangen som vist.

I nogle tilfælde ved lav installationshøjde er det nødvendigt at monterelufttrykvagten i "relativ" forbindelse, hvor en yderligere slange forbindes mellem luftvagten og blæserens indsugning. I dette tilfælde må også luftmanometeret tilsluttes i "relativ" forbindelse som vist.

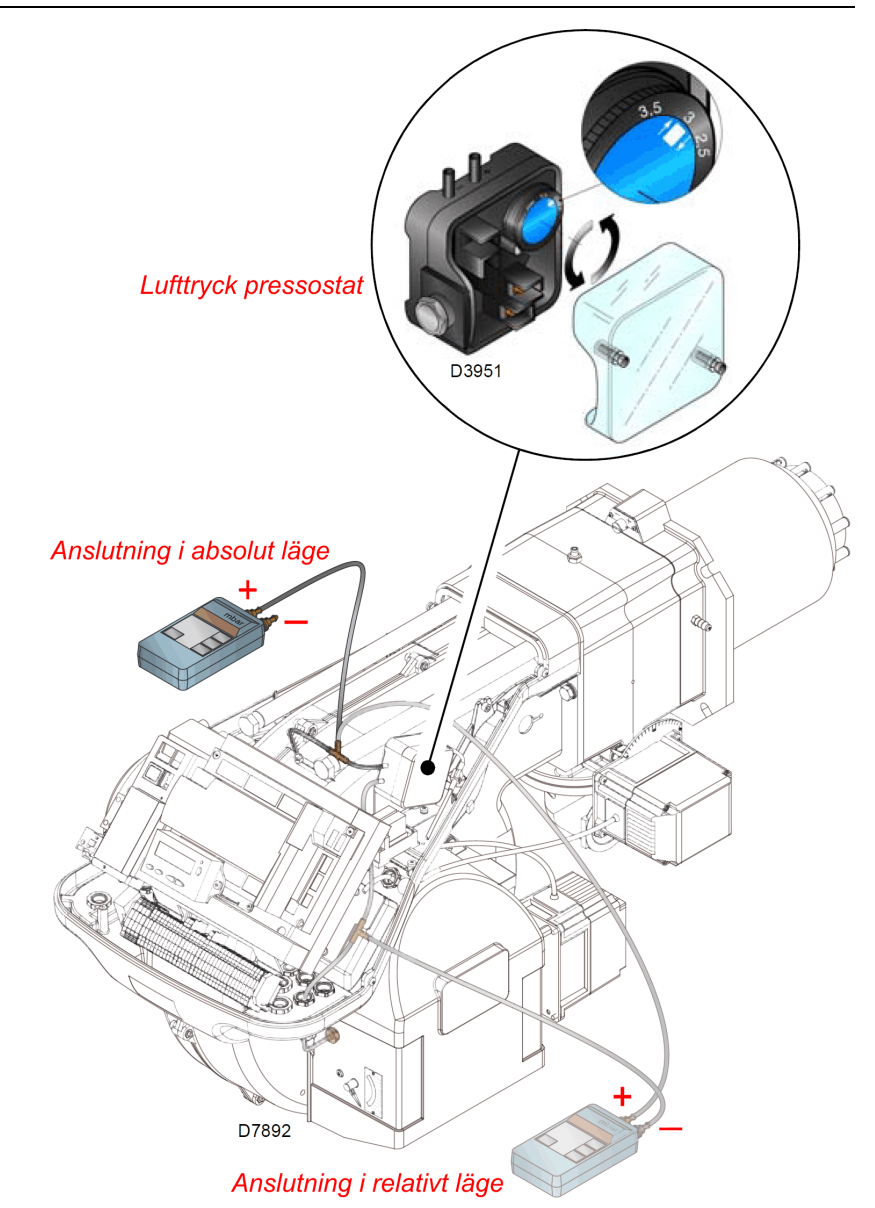

Figur 33, Tilslutning af manometer til lufttryks vagt

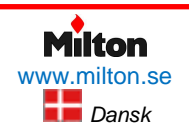
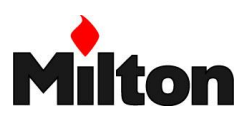

## Maksimum gastrykvakt

Udfør først alle indjusteringer på brænderen med maksimum gastrykvagten (Figur 34) sat på slutningen af dens skala (størst mulig indstillingsværdi). Først herefter udføres slutindstilling af maksimum gastrykvagten.

Med brænderen i drift på maksimum effekt, sænk indstillingstrykket langsomt ved at dreje knappen mod uret indtil brænderen går på fejltilstand.

Drej derefter knappen tilbage (med uret) ca. 0,2 kPa (2 mbar) og genstart brænderen for at kontrollere korrekt drift.

Hvis brænderen går på fejltilstand igen, drejes knappen med uret yderligere ca. 0,1 kPa (1 mbar).

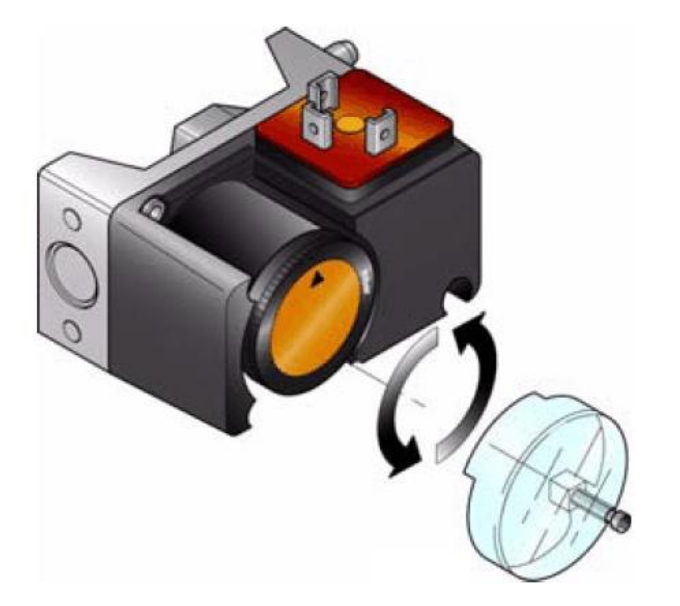

Figur 34, Maksimum gastryk pressostat

#### Minimum gastrykvagt

Udfør først alle indjusteringer på brænderen med minimum gastrykvagten (Figur 35) sat på starten af dens skala (mindst mulig indstillingsværdi). Først herefter udføres slutindstilling af minimum gastrykvagten.

Med brænderen i drift på maksimum effekt, hæv indstillingstrykket langsomt ved at dreje knappen med uret indtil brænderen går på fejltilstand.

Drej derefter knappen tilbage (mod uret) ca. 0,2 kPa (2 mbar) og genstart brænderen for at kontrollér korrekt drift.

Hvis brænderen går på fejltilstand igen, drejes knappen mod uret yderligere ca. 0,1 kPa (1 mbar).

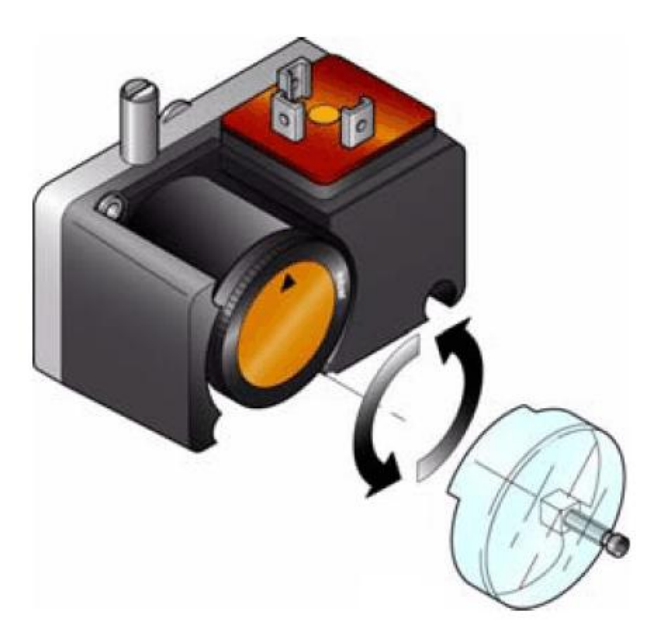

Figur 35, Minimum gastryk pressostat

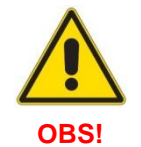

1 kPa = 10 mbar

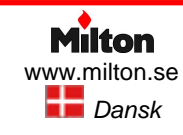

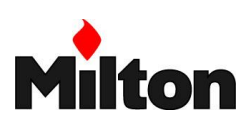

## 7.7 VISUALISERING OG PROGRAMMERING

#### Normal

- Displayet er i normalt tilstand når betjeningspanelet ikke røres.
- Her vises driftsforhold, og brænderens last kan manuelt reguleres
- Det er ikke nødvendigt at benytte nogen af betjeningspanelets knapper
- Herfra er der adgang til andre visualiseringsog programmerings funktioner
  - Info tilstand ("InFo")
  - Service tilstand ("Ser")
  - Parameter tilstand ("ParA")

Se eksempler på standard tilstand herunder

## Stand-by

Brænderen er i hviletilstand og afventer signal for varmeproduktion eller hovedafbryderen (Figur 32) er i stilling "0".

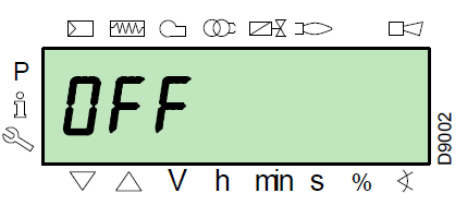

## Start og stop

Displayet viser de forskellige driftsekvenser for opstart, tænding og stop af brænderen.

I eksemplet herunder er brænderen i sekvens 30 (se Figur 6), og der er 12 sekunder til næste sekvens.

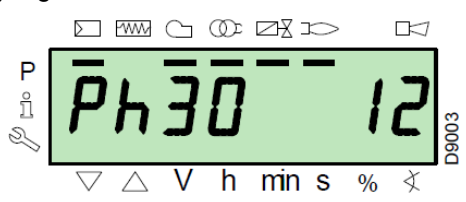

## **Normal drift**

Brænderen arbejder med den krævede last (78,4 % last i det viste eksempel)

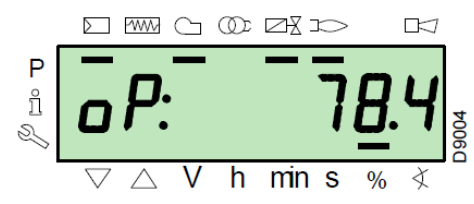

## Fejl

## Med sikkerheds tilstand

Displayet viser skiftevis fejlkoden (eks.: "Err:c:12") og diagnosekoden (eks.: "Err:d:0").

Brænderen går i sikkerheds tilstand.

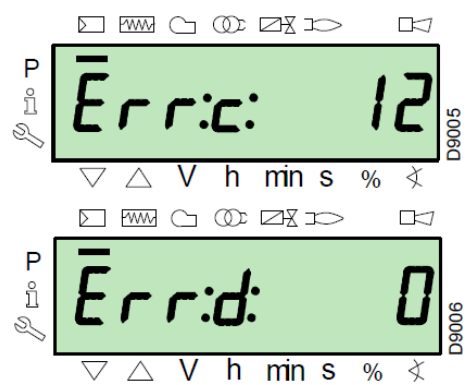

## Med blokeret tilstand

Displayet viser skiftevis låsekoden (eks.: "Loc:c:4") og diagnosekoden (eks.: "Loc:d:3").

Brænderen går i blokeret tilstand (skal nulstilles manuelt) og den røde fejllampe lyser.

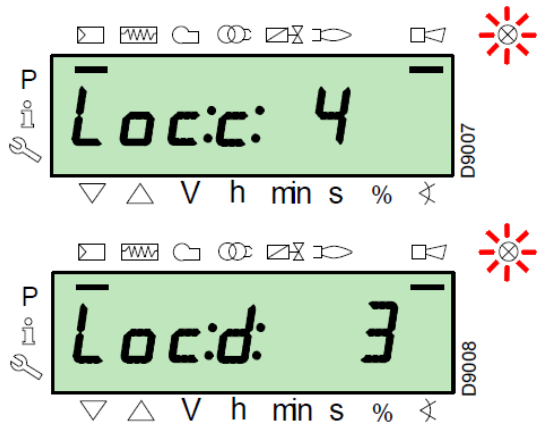

## Info tilstand

Displayet viser skiftevis infokoden (eks.: "InF:c:111") og diagnosekoden (eks.: "InF:d:0").

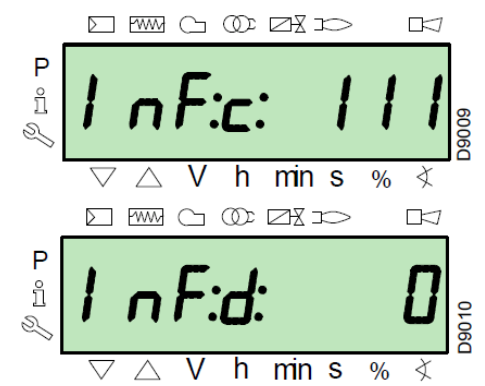

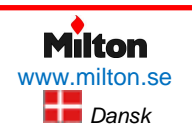

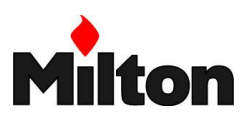

## Nulstilling

Brænderen er i blokeret tilstand når den røde lampe lyser og displayet skiftevis viser en låsekode (låsekode 4 i eksemplet nedenfor) og en diagnosekode (diagnosekode 3 i eksemplet nedenfor)

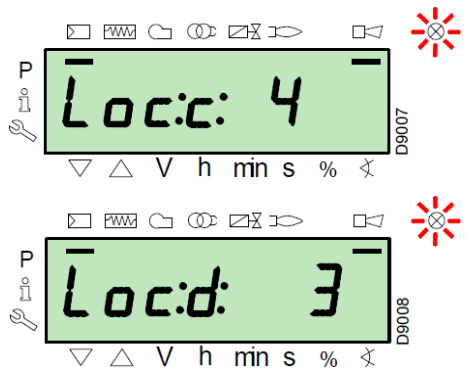

For at nulstille blokeringen tryk på "**i/reset**" knappen i 1 sekund.

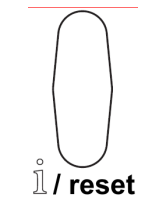

Displayet viser nu "rESEt".

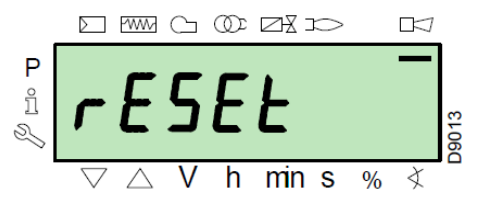

Når knappen slippes forsvinder blokeringen og den røde lampe slukker.

Brænderen er nu nulstillet.

## **Manuel blokering**

Brænderen kan blokerins manuelt ved at trykke på "i/reset" knappen samtidig med en hvilken som helst anden knap på kontrolpanelet.

## Manuel laststyring

Efter brænderen er indreguleret og alle punkter på modulationskurven er indstillet, kan brænderen køres manuelt langs hele modulations intervallet.

# **Eksempel:** Brænderen kører med automatisk styret last på 20 %

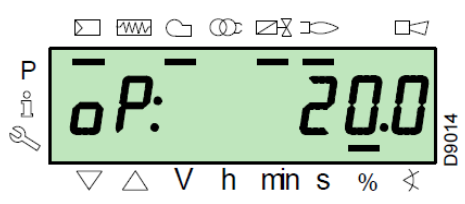

Tryk på "**F**" knappen i 1 sekund. Displayet viser "**LoAd**" og last værdien blinker.

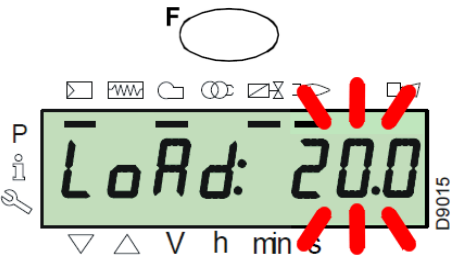

Når "**F**" knappen slippes, viser displayet standard drift billede, men last værdien blinker. Det betyder at brænderen kører i manuel tilstand og alle eksterne styresignaler ignoreres. Kun sikkerheds signaler er stadig aktive.

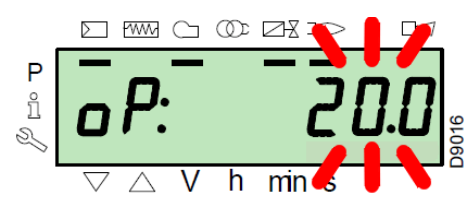

Hold "**F**" knappen nedtrykket og tryk på "+" eller "-" knapperne for at ændre brænderlasten.

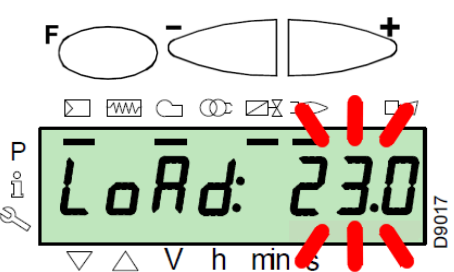

Gå ud af manuel tilstand ved at trykke på "+" og "-" knapperne (ESC) samtidig i 3 sekunder.

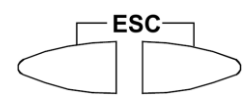

Brænderen arbejder nu i standard automatisk tilstand og brænderlasten vil afhænge af eksterne følersignaler (termostat / pressostat / temperatur- / trykføler).

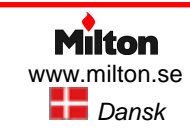

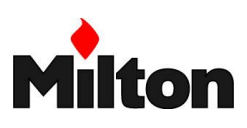

## Info tilstand

I info tilstand ("**InFo**") vises generel system information. For adgang til dette:

- tryk på "i/reset" knappen i 1-3 s.
- slip knappen så snart displayet viser "InFo".

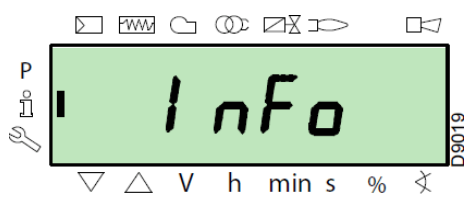

Alle tilgængelige system parametre er vist i Tabel 12 i den rækkefælge, de vises på displayet.

| Nr. | Parameter                                                         |
|-----|-------------------------------------------------------------------|
| 167 | Brændstof forbrug angivet I valgt volumen enhed                   |
| 162 | Drifttid med flamme                                               |
| 163 | Total drifttid                                                    |
| 164 | Antal fejltændinger                                               |
| 166 | Totalt antal tændinger                                            |
| 113 | Brænderens identifikations kode                                   |
| 107 | Software version                                                  |
| 108 | Software variation                                                |
| 102 | Dato for kontrolboksens kvalitetstest                             |
| 103 | Identificationskode for kontrolboksen                             |
| 104 | Identifikationsnummer for den indstillede gruppe af<br>parametrer |
| 105 | Versionsnummer for parametergruppen                               |
| 143 | Reserveret                                                        |
| End |                                                                   |

Tabel 12, Systemparametre

## Navigering i Info- og Service tilstand

Efter indgang til info- eller service tilstand viser displayet parameter nummer (blinkende) til venstre og den tilhørende parameterværdi til højre.

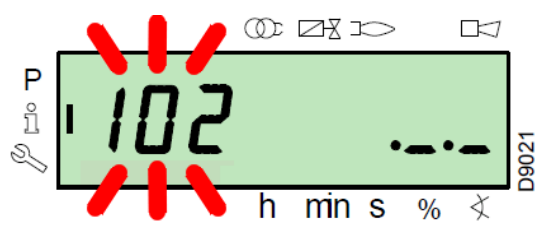

Tryk på "**i/reset**" knappen i 1-3 sekunder, hvis parameterværdien ikke vises

## Service tilstand

I service tilstand ("**Ser**") vises fejl loggen og udvalgt teknisk system information. For adgang til dette:

- tryk på "i/reset" knappen I mere end 3 s.
- slip knappen så snart displayet viser "SEr".

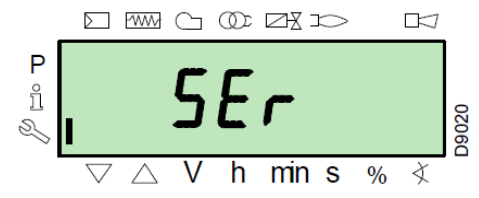

Alle tilgængelige service parametre er vist i Tabel 13 i den rækkefælge, de vises på displayet.

| Nr.         | Parameter                                                                                    |
|-------------|----------------------------------------------------------------------------------------------|
| 954         | Flamme intensitet (%)                                                                        |
| 960         | Aktuelt brændselsforbrug I volumenenhed per tid (m³/t, l/t, ft³/t, gal/t)                    |
| 121         | Manuelt sat brænderlast<br>Ikke defineret = automatisk drift                                 |
| 922         | Aktuel servomotor stilling (angivet i grader )<br>0 = brændsel<br>1 = luft<br>Symbolet vises |
| 161         | Antal fejludkoblinger                                                                        |
| 701-<br>725 | Fejl log for fejl nr. 701-725                                                                |

Tabel 13, Serviceparametre og fejl log

Flyt til den næste eller den forrige parameter på listen ved at trykke på "+" eller "-" knappen i mindre end 1 sekund.

Når enden af listen er nået, vises "End".

Gå ud af parameterlisten ved at trykke på "i/reset" knappen eller "+" og "–" knapperne (**ESC**) samtidig i mere end 3 sekunder

Returnér til normaldisplay ved at trykke på "**i/reset**" knappen i mere end 3 sekunder eller tryk på "+" og "– " samtidigt (**ESC**)

I et kort øjeblik viser displayet "OPErAte".

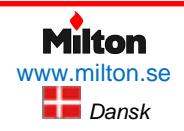

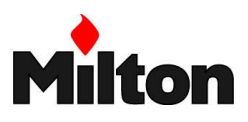

## Parameter tilstand

I parameter tilstand ("**ParA**") kan man se og ændre parametrene i listen på side 48.

De fabriksindstillede parametre vises ikke.

## Adgang til parameter tilstand

Tryk og hold "**F**" og "**A**" knapperne i et sekund.

I et kort øjeblik viser displayet "**CodE**".og straks efter viser displayet 7 bindestreger, hvor det første blinker.

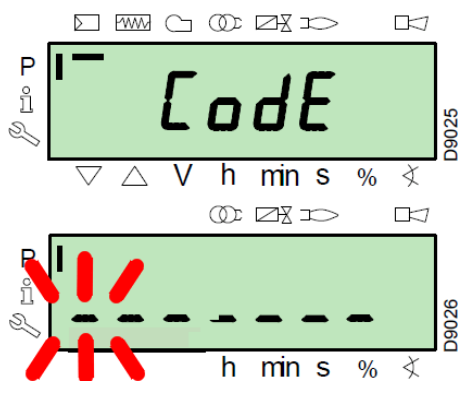

Vælg det første tegn i adgangskode med "+" og "-" knapperne, og bekræft ved at trykke på "i/reset"

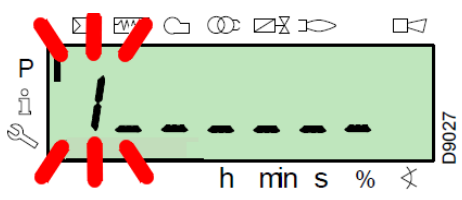

Efter bekræftelsen vil der vises en bindestreg.

Fortsæt med de andre tegn i adgangskoden

Efter det sidste tegn er indsat, bekræft igen ved at trykke på "**i/reset**".

Hvis der er indsat en forkert adgangskode, viser displayet "**Error**" i nogle få sekunder. Det er da nødvendigt at forsøge igen.

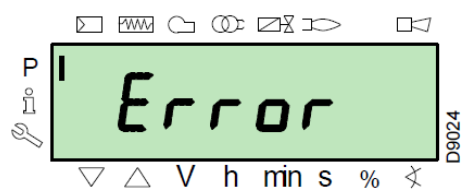

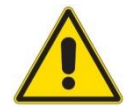

Adgangskoden skal forvares et sikkert sted, og må kun gives til kvalificerede personer.

Hvis den indsatte kode er korrekt, viser displayet "**PArA**" i nogle få sekunder.

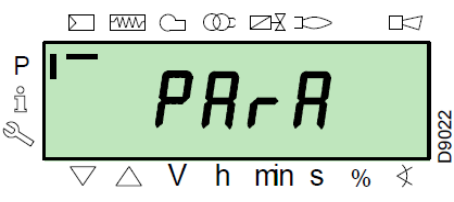

Herefter kan der vælges en parameter-gruppe med "+" og "-" knapperne.

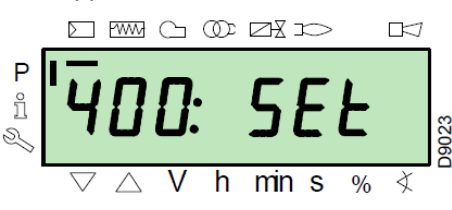

Bekræft ved at trykke på "i/reset"

Indenfor den valgte parameter-gruppe kan der nu bladres igennem parameter-listen med med "+" og "– " knapperne.

Når enden af listen er nået, vises "End"

For at returnere til normal tilstand, tryk to gange samtidigt på "+" og "-" knapperne.

## Parameter grupper

Parametre er inddelt i grupper som vist i Tabel 14.

| Nr.       | Beskrivelse                                                                                           |
|-----------|----------------------------------------------------------------------------------------------------|
| 100: ParA | Generelle parametre<br>Informations- og identifikations data for syste-<br>met                        |
| 200: ParA | Brænder kontrol<br>Driftstype, afbrydelsestider og sikkerhedstider<br>for de forskellige driftsfaser. |
| 400: Set  | Luft / brændstof kurve<br>Opsætning af luft / brændstof punkter på mo-<br>dulationskurven.            |
| 500: ParA | Servomotor positioner<br>Valg af position af servomotorene i forskellige<br>driftsfaser               |
| 600: ParA | Servomotor opsætning<br>Opsætning af kommunikationsparametre for<br>servomotorene                     |
| 700: HISt | Fejl log<br>Opsætning af præsentations skabelon for fejl<br>loggen                                    |
| 900: dAtA | Opsætning af præsentations skabelon for<br>fjernkontrol af brænderen                                  |
|           |                                                                                                    |

Tabel 14, Parametergrupper

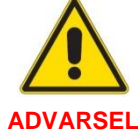

Ændring eller manipulation kan kompromittere den korrekte funktion af brænderen og forårsage kvæstelser på personer og skader på udstyr.

Alle parametre er forindstillet fra fabrik.

Ændringer skal udføres af kvalificeret personale

For at ændre på en parameter, se afsnit 17.8, Ændring af parametre

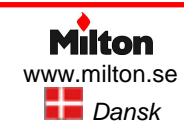

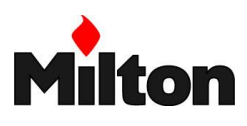

## 7.8 ÆNDRING AF PARAMETRE

Efter der er opnået adgang til parameter-tilstand, vises det blinkende parameter-nummer til venstre og den tilhørende parameter-værdi til højre.

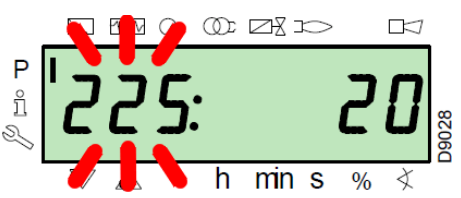

Hvis parameter-værdien ikke vises, tryk på knappen "**i/reset**" i 1 til 3 sekunder.

## Eksempel på ændring af parameter

I det følgende vises hvordan parameter nr. 225 (forluftningstid) ændres.

Tryk på "i/reset" knappen. Værdien "20" vises

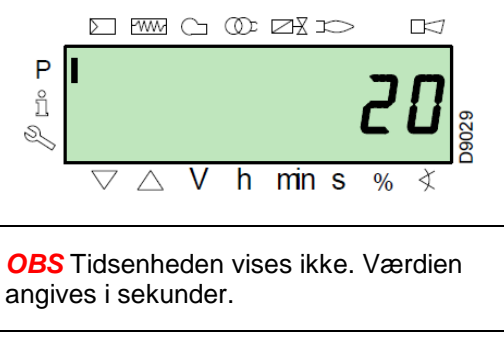

Tryk på "+" knappen og forøg værdien til 25 sekunder. Værdien vises blinkende.

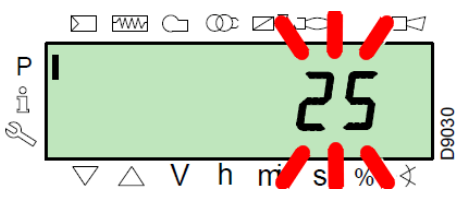

Tryk på "**i/reset**" knappen for at bekræfte og gemme den nye værdi. og gå tilbage til parameter-listen ved at trykke samtidigt på "–" og "+"

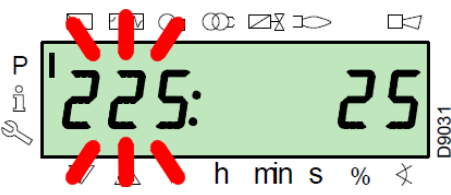

## Ændring af punkter på modulationskurven

Der kan indsættes 9 justerings- / kalibreringspunkter (P1 – P9) i brænderstyringens modulationskurve, som styrer servomotorerne for brændstof og luft.

Tændingspunktet (P0) er uafhængigt af minimum last (P1). Det betyder, at i tilfælde af tændingsproblemer kan brænderen indstilles til at tænde ved en anden last end minimum last.

For at indsætte eller ændre et punkt gør følgende:

Gå ind i Parameter tilstand og gå til parametergruppe 400 (se *Adgang til parameter tilstand*, side 41)

Indsæt eller vælg det kurvepunkt der ønskes ved hjælp af "-" og "+" knapperne. Ved et nyt punkt vises værdierne fra forrige punkt. Vent til punktnummeret blinker (det betyder, at servomotorerne har vandret til den indikerede position).

Punktets værdi kan nu indstilles i grader.

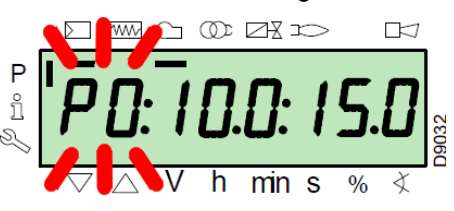

For brændstof-servomotoren hold "F" knappen nedtrykket (servomotorens indstillingsværdi i grader blinker). Formindsk eller forøg værdien ved at trykke på " –" eller "+"

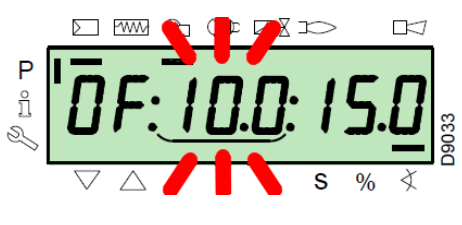

**OBS** Den indstillede værdi behøver ikke bekræftelse)

For luft-servomotoren hold "**A**" knappen nedtrykket (servomotorens indstillingsværdi i grader blinker). Formindsk eller forøg værdien ved at trykke på "–" eller "+"

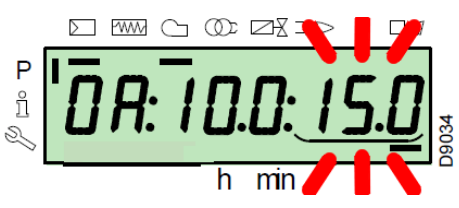

Frekvensinverterens indstilling angives i procent, hvor 50 Hz svarer til 100 %.

For at justere frekvensinverter værdien, hold "**F**" og "**A**" knapperne nedtrykkede samtidigt (indstillingsværdien i procent blinker). Formindsk eller forøg værdien ved at trykke på "–" eller "+"

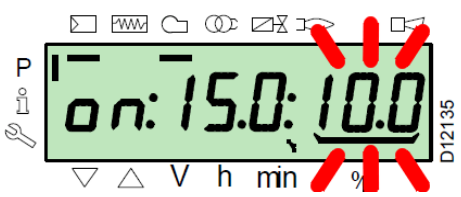

Vælg et nyt punkt på modulationskurven eller gå ud af dette område ved at trykke samtidigt på "-" og "+".

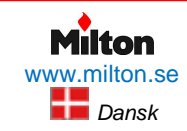

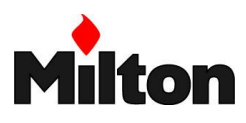

## Kurve udglatnings funktion

Diagrammet på Figur 36 viser hvordan brændstof modulations kurven ændres, hvis modulationspunktet "**P5**" ændres.

Ved at holde knappen "+" nedtrykket i mere end 3 sekunder rekalkuleres (udglattes) modulationspunkterne "**P6**" til "**P8**".

Ved at holde knappen "---" nedtrykket i mere end 3 sekunder rekalkuleres (udglattes) modulationspunkterne "**P2**" til "**P4**".

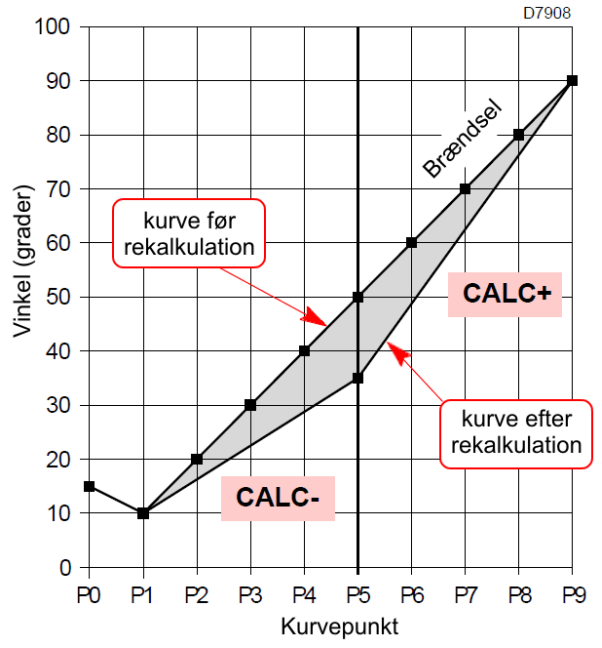

Figur 36, Kurve udglatnings funktion

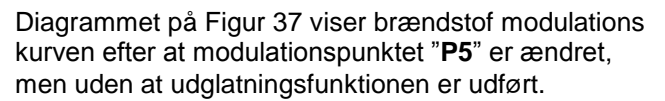

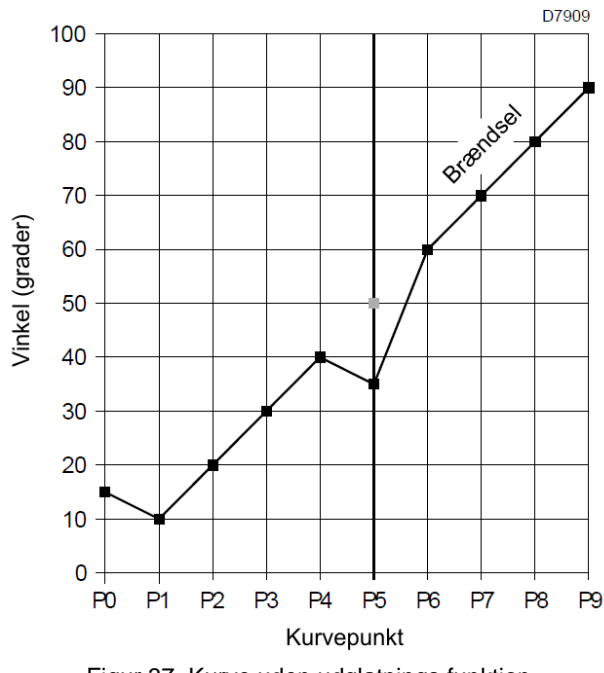

Figur 37, Kurve uden udglatnings funktion

## Indstilling af servomotor hastighed

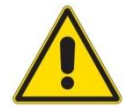

**OBS!** Accellerations og decellerations parametre er forindstillet på fabrik. De bør normalt ikke ændres.

Servomotorenes accelleration (parameter 522) og decelleration (parameter 523) kan ændres således:

Gå ind i Parameter tilstand (se *Parameter tilstand*, side 41).

Vælg parameter gruppe 500.

Vælg parameter gruppe 522 (accelleration)

Tryk på "i/reset" for at ændre parameter 522

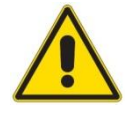

Værdien må ikke sættes lavere end 20% over parameter ACCELLERA-TION RAMP" for frekvensinverteren.

ADVARSEL Eksempel:

Inverter =  $10 \text{ s} \rightarrow \text{param}$ . 522 > 12 sInverter =  $8 \text{ s} \rightarrow \text{param}$ . 522 > 10 s

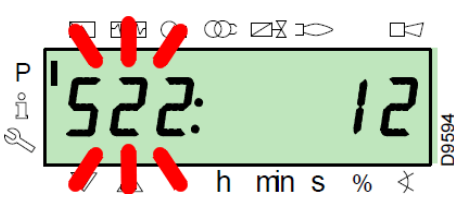

Vælg parameter gruppe **523** (decelleration) Tryk på "**i/reset**" for at ændre parameter **523** 

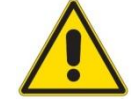

Værdien må ikke sættes lavere end 20% over parameter DECELLERA-TION RAMP" for frekvensinverteren.

ADVARSEL Eksempel:

Inverter =  $10 \text{ s} \rightarrow \text{param.} 523 > 12 \text{ s}$ Inverter =  $8 \text{ s} \rightarrow \text{param.} 523 > 10 \text{ s}$ 

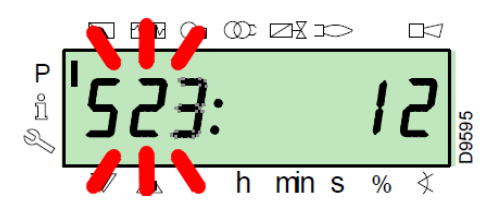

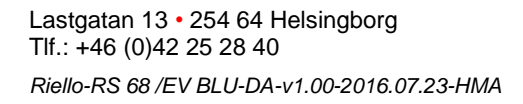

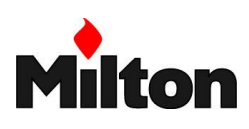

## 7.9 OPSTART

Før modulationskurven er indstillet viser displayet "**OFF Upr**". Det indikerer, at modulationskurven skal indstilles.

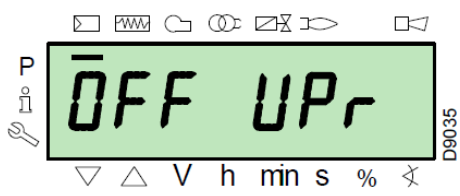

Gå ind i parameter tilstand (se *Adgang til parameter tilstand*, side 41).

## Displayet viser parameter gruppe 400.

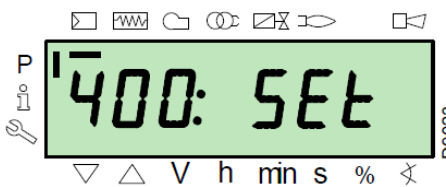

Tryk på "+" knappen og vælg parameter gruppe 600.

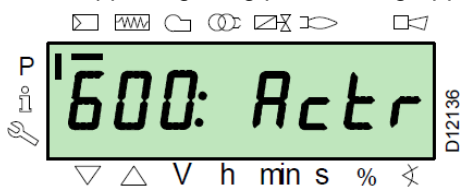

## Bekræft ved at trykke på "i/reset"

Rul gennem parametrene med "+" knappen indtil parameter **641** (VSD speed standardisation) er valgt.

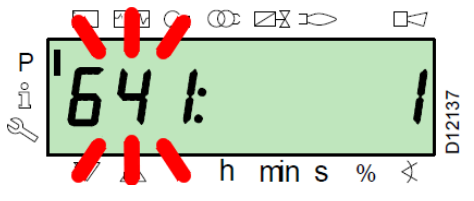

Sæt parameter 641 til 1.

Tryk på "**i/reset**" knappen for at starte "VSD speed standardisation" proceduren.

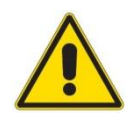

**OBS** Referér til instruktionen for den pågældende frekvensinverter for information om korrekt parameter opsætning

Luft servomotoren åbner luftspjældet til 90° og begynder samtidigt inverterens startfase så snart den maksimale hastighed / frekvens er nået.

## Fase 22:

Blæsermotoren starter

Hvis standardiserings funktionen lykkes, sættes parameteren tilbage til **0**. Negative værdier indikerer fejl.

## Fase 24:

Brænderen går til forventilerings position. Luft servomotoren åbner luftspjældet til 90 °

## Fase 80, 81, 82, 83:

Lækkontrol procedurer for gasarmaturet

## Fase 30:

Nedtællingen for forventileringen begynder

## Fase 36:

Brænderen går til tændingsposition, punkt "**P0**" (se Tabel 15, side 45) Displayet viser blinkende "**P0**" med tilhørende indstillingsværdier for luft og brændstof.

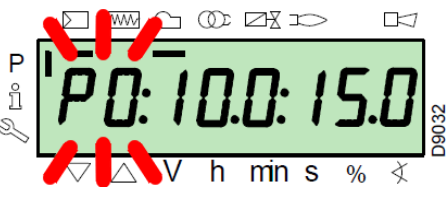

**OBS** De viste eksempel-værdier er kun for illustrations formål

Hvis de viste værder er tilfredsstillende, bekræft med "+" knappen. Hvis ikke, så justér tændingspunktet (se "Ændring af punkter på modulationskurven", side 42).

## Fase 38:

Tændingsfasen begynder og tændgnisten aktiveres. *Fase 40:* 

Gasventilen åbner. Nedtælling for sikkerhedstid begynder. Benyt passende visir, og tjek at der er flamme, og at forbrændingen er korrekt.

Om nødvendigt, justér luft og brændstof servomotorerne og indstillingen af frekvensinverteren

Hvis kontrolboksen går i fejltilstand, tryk på "+" og "-" (ESC) samtidigt. Displayet viser skiftevis fejlkoden for flammefejl (Loc:c:4) og diagnosekoden (Loc:d:3).

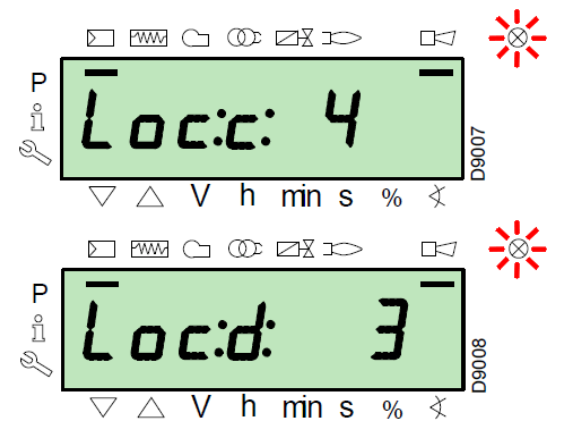

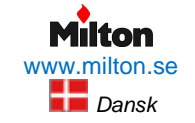

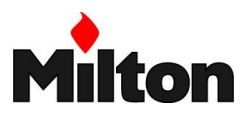

## Tændingsfejl ved første opstart

Tændingsfejl forårsaget af utilstrækkelig gasforsyning kan ske ved første opstart. Hvis det sker, så nulstil kontrolboksen (se *Nulstilling*, side 39). Displayet viser herefter "**OFF Upr**".

Gentag opstarts proceduren (se Opstart, side 44)

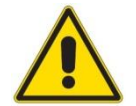

Tidligere gemte parameter værdier slettes ikke ved at gentage proceduren

Efter tændingsfase (P0) er udført, fortsæt med at indstille moduleringskurven.

Tryk på "+" knappen. Displayet viser "P1" blinkende med de sammeparameterværdier som indstillet for "P0".

Tryk på "+" knappen igen. Displayet viser "CALC" i nogle sekunder.

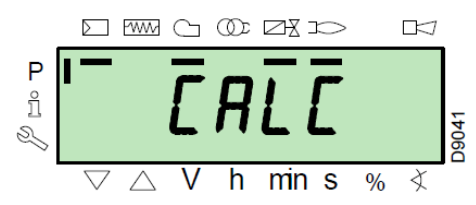

En kopi af parametre fra det foregående punkt vil automatisk indsættes for punkterne "**P2**" til "**P8**"

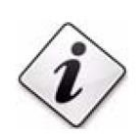

Formålet med disse indstillinger er at nå til punkt "**P9**" for at indstille den maksimale brænder last

Tryk på "+" indtil punkt "**P9**" nås. Vent indtil displayet viser "**P9**" (blinkende) sammen med de samme parameterværdier som for "**P0**"

Nu indstilles parameterværdierne for punkt "**P9**" således de tilsvarer brænderens ønskede maks. last Hvis gastrykket er utilstrækkeligt selv om gas servomotoren er fuldt åbnet til 90°, er det nødvendigt at justere gasventil stabilisatoren

Efter "**P9**" er indstillet, tryk på "-" knappen i ca. 5 sekunder. Displayet viser "**CALC**" i nogle sekunder.

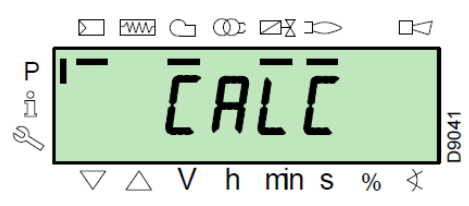

Kontrolboksen vil automatisk beregne punkterne "P2" til "P8" og fordele dem på en ret linje

**OBS!** Disse punkter er midlertidige, og skal manuelt tjekkes og efter-indstilles

Kontrollér at punkt "**P8**" er korrekt, og indstil det om nødvendigt

Fortsæt i rækkefølge med "-" knappen indtil punkt "P1"

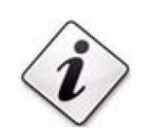

VIGTIGT Vent til servomotorerne har nået deres positioner før der gåes videre til et nyt modulationspunkt

Det er muligt at indstille punkt "**P1**" for at få et punkt for minimum last, som er forskelligt fra tændingspunktet ("**P0**")

Ved indstilling af hvert punkt, justér på luft og gas værdierne. Undgå at ændre på gasventil stabilisatoren.

Halvejs gennem indstillingsproceduren, dvs. omkring punkt P4 eller P5, anbefales det at måle gasforbruget og tjekke at brændereffekten er omtrent halvdelen af maks. last. Hvis nødvendigt må gasventilen justeres, og i så fald må alle indstillede punkter om-indstilles.

Efter at P1 er indstillet, bekræft ved at trykke på "+" og "-" (**ESC**) samtidigt. Parameter "**546**" vises herefter. Hvis brænderen skal arbejde i hele modulationsområdet, tryk på "+" og "-" (**ESC**) samtidigt. Parameter "**546**" vil da blive indstillet til 100% og parameter "**545**" vil få værdien 20%

Hvis brænderen kun skal arbejde i en del af modulationskurven, så skal parameter "546" og "545" indstilles (se *Ændring af parametre*, side 42).

Tryk to gange på "+" og "-" (**ESC**) samtidigt. Displayet viser brænderlasten lige nu.

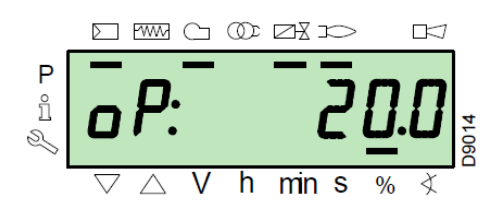

| Modulationspunkt | Parameter        | Indstilling |
|------------------|------------------|-------------|
| P0               | Luft             | 15          |
|                  | Gas              | 15          |
|                  | Frekvensinverter | 100         |

Tabel 15, Fabriksindsillinger for P0

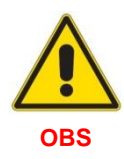

Det anbefales at udføre sikkerhedskopi hver gang der ændres på parametre, også efter indstilling af modulationskurven. Det giver mulighed for at genetablere alle indstillinger i tilfælde af problemer. Se *Sikkerhedskopiering og gendannelse*, side 46 for at udføre sikkerhedskopi.

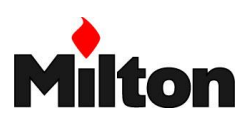

## 7.10 SIKKERHEDSKOPIERING OG GENDANNELSE

Det anbefales at udføre sikkerhedskopi af brænderindstillinger hver gang der ændres på parametre, især efter indstilling af modulationskurven. Det giver mulighed for at genetablere alle indstillinger og undgå en komplet ny indregulering i tilfælde af problemer eller hvis brænderstyringen skal udskiftes. Værdierne gemmes i RDI21... betjeningspanelet.

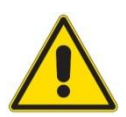

**VIGTIGT !** Backup bør altid udføres efter brænderjusteringer, hvor modulationskurven er ændret

## Sikkerhedskopiering

Foretag sikkerhedskopiering således:

Gå ind i parameter tilstand (se *Adgang til parameter tilstand*, side 41).

Displayet viser parameter gruppe 400

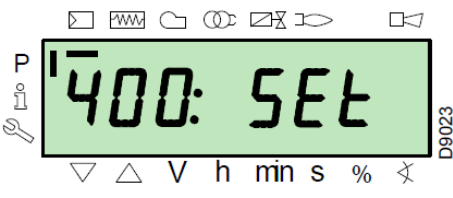

Vælg parameter gruppe "**000**" nummer med "-" knappen.

Parameter "000" blinker.

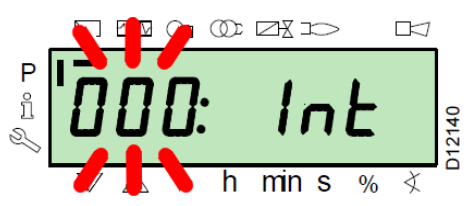

Bekræft med "i/reset" knappen.

Displayet viser parameter "050" blinkende.

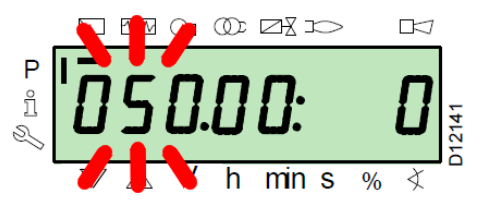

Bekræft med "i/reset" knappen.

Parameter "bAC\_UP" vises.

Bekræft med "i/reset" knappen.

Displayet viser "0".

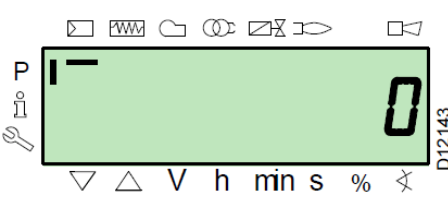

Tryk på "+":knappen. Værdien sættes til "1", der vises blinkende

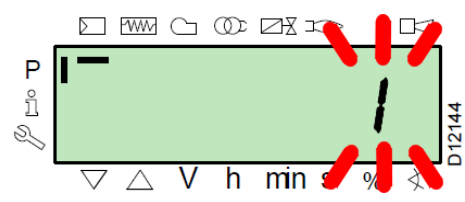

Bekræft med "**i/reset**" knappen for at starte backup processen.

## Displayet viser "1"

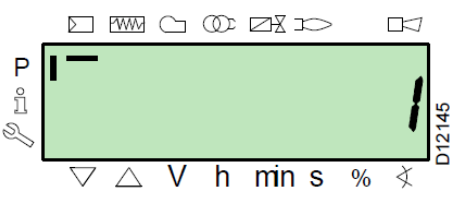

Efter cirka 5 sekunder (afhængigt af datamængde) viser displayet "**0**"

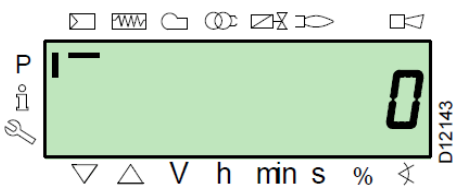

Dette indikerer, at sikkerhedskopiering er fuldført

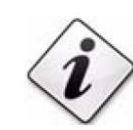

**OBS!** Hvis der opstår fejl under kopierings proceduren, vises en negativ værdi

Referér til dignose kode 137 for at finde årsagen til fejlen (se afsnit 9.1, *Fejlkoder*, side 58).

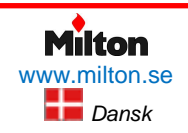

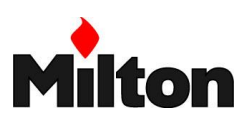

## Gendannelse

Foretag gendannelse fra sikkerhedskopi således

Gå ind i parameter tilstand (se Adgang til parameter tilstand, side 41).

#### Displayet viser parameter gruppe 400

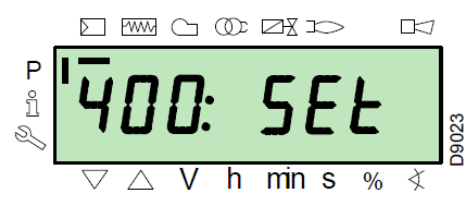

Vælg parameter gruppe "**000**" nummer med "–" knappen.

Parameter "000" blinker.

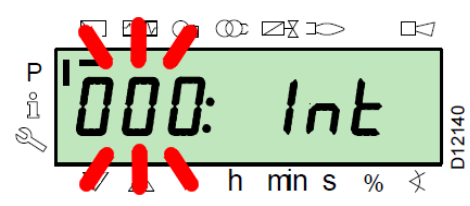

Bekræft med "i/reset" knappen.

Displayet viser parameter "050" blinkende.

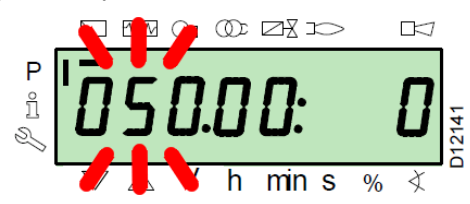

Bekræft med "i/reset" knappen.

Parameter "bAC\_UP" vises.

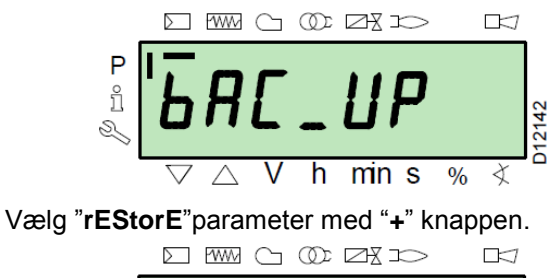

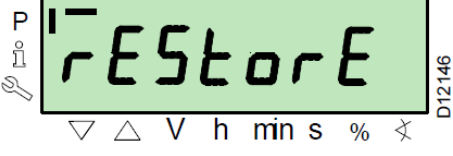

Bekræft med "i/reset" knappen.

Displayet viser "0"

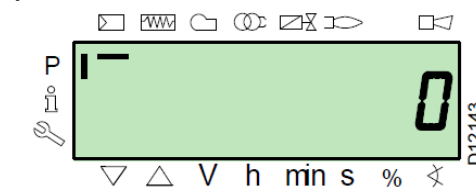

Tryk på "+":knappen. Værdien sættes til "1", der vises blinkende

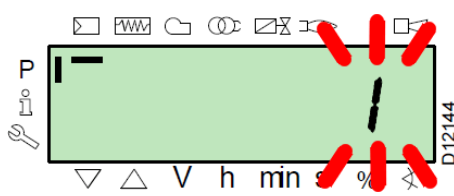

Bekræft med "**i/reset**" knappen for at starte gendannelses processen.

Displayet viser "1"

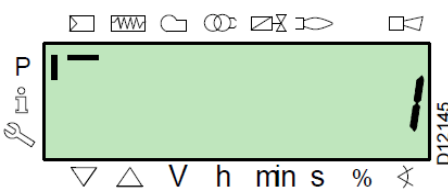

Efter cirka 8 sekunder (afhængigt af datamængde) viser displayet "**0**"

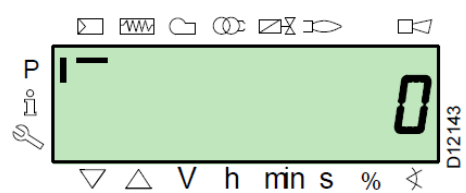

Dette indikerer, at gendannelse er fuldført

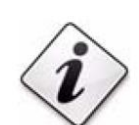

**OBS!** Fejl "**Err C**" diagnose kode "**136 D**" vises et kort øjeblik under gendannelsen

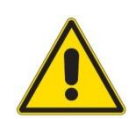

**OBS!** Kontrollér parametre og brænderfunktion efter efter gendannelsen.

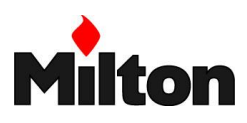

## 7.11 PARAMETER LISTE

| Pa-                 |                                                                                                    | Antal       |               |                                   | Værdiområde |          | Nøj-         | <b>a</b> 1 1      | Adrense             |
|---------------------|----------------------------------------------------------------------------------------------------|-------------|---------------|-----------------------------------|-------------|----------|--------------|-------------------|---------------------|
| ram-<br>eter<br>nr. | Beskrivelse                                                                                                    | værdi<br>er | Malee<br>nhed | Læs /<br>skriv                    | Min.        | Max.     | agtig<br>hed | Standard<br>værdi | Adgangs<br>tilstand |
| 000                 | INTERNAL PARAMETERS                                                                                                    |             |               |                                   |             |          |              |                   |                     |
| 050                 | Start backup/restore process via RDI21 /<br>PC TOOL<br>(set the parameter to 1)<br>Index 0 = create backup<br>Index 1 = perform restore<br>Negative values indicate errors                 | 2           | -             | Læs/<br>skriv                     | -99         | 2        | 1            | 0; 0              | Service             |
| 055                 | Burner identification number created from the backup on RDI21                                                                                                    | 1           | -             | Læs                               | 0           | 99999999 | 1            | 0                 | Service             |
| 056                 | ASN number created by the backup on RDI21                                                                                                    | 8           | -             | Læs                               | 0           | 127      | 1            | 0                 | Service             |
| 057                 | Software Version created by the backup on RDI21                                                                                                    | 1           | -             | Læs                               | 0x100       | 0xFFF9   | 1            | 0                 | Service             |
| 100                 | GENERAL PARAMETERS                                                                                                    |             |               |                                   |             |          |              |                   |                     |
| 102                 | Control box identification date                                                                                                    | 1           | -             | Læs                               | 0           | 255      | 1            | Not de-<br>fined  | Info                |
| 103                 | Control box identification number                                                                                                    | 1           | -             | Læs                               | 0           | 65535    | 1            | Not de-<br>fined  | Info                |
| 104                 | Identification number of the group of parameters set                                                                                                    | 1           | -             | Læs                               | 0           | 255      | 1            | 30                | Info                |
| 105                 | Version of the group of parameters set                                                                                                    | 1           | -             | Læs                               | 0           | 0xFFFF   | 1            | V01.08            | Info                |
| 107                 | Software version 1                                                                                                    | 1           | -             | Læs                               | 0           | 0xFFF9   | 1            | V03.30            | Info                |
| 108                 | Software variation 1                                                                                                    | 1           | -             | Læs                               | 0           | 255      | 1            | 1                 | Info                |
| 111                 | ASN number to verify the ASN number created by the backup on RDI 21                                                                                                    | 8           | -             | Læs                               | 0           | 127      | 1            | 0                 | Service             |
| 113                 | Burner identification                                                                                                    | 1           | -             | Læs/<br>skriv                     | 0           | 99999999 | 1            | Not de-<br>fined  | Info<br>Service     |
| 121                 | Manual setting of output<br>Not defined = automatic operation                                                                                                    | 1           | %             | Læs/<br>skriv/<br>zero<br>setting | 0 %         | 100 %    | 0,1%         | Not de-<br>fined  | Info                |
| 123                 | Minimum output step position<br>Index 0: BACS output<br>Index 1: output of the external load regulator,<br>analogue.<br>Index 2: output of the external load regulator<br>contacts.        | 3           | %             | Læs/<br>skriv                     | 0 %         | 100 %    | 0,1 %        | 0%;1%;0%          | Service             |
| 124                 | Beginning flame loss test (TÜV test) (define<br>the parameter at 1) (switch of flame loss fuel<br>valves) A negative value indicates an error<br>(see code 150)                            | 1           | -             | Læs/<br>skriv                     | -6          | 1        | 1            | 0                 | Service             |
| 125                 | Frequency of main power supply<br>0 = 50 Hz<br>1 = 60 Hz                                                                                                    | 1           | -             | Læs/<br>skriv                     | 0           | 1        | 1            | 0                 | Service             |
| 126                 | Brightness of display                                                                                                    | 1           | %             | Læs/<br>skriv                     | 0%          | 100%     | 1%           | 75%               | Service             |
| 128                 | Fuel meter: Led pulse valence<br>(led pulses / volumetric flow units)                                                                                                    | 1           | -             | Læs/<br>skriv                     | 0           | 400      | 0,01         | 0                 | Service             |
| 130                 | Eliminate visualisation error chronology<br>To eliminate the visualisation, set the para-<br>meter to 1, then to 2<br>Answer 0: process successful<br>Answer -1: timeout of 1_2 – sequence | 1           | -             | Læs/<br>skriv                     | -5          | 2        | 1            | 0                 | Service             |
| 133                 | Default output for TÜV test:<br>Not valid for TÜV test when output is activa-<br>ted<br>2,000 10,000 = low flame or first / second<br>/ third stage                                        | 1           | %             | Læs/<br>skriv/<br>zero<br>setting | 20%         | 100%     | 0,1%         | Not de-<br>fined  | Service             |
| 141                 | Remote management of control box<br>0 = off<br>1 = Modbus<br>2 = reserved                                                                                                    | 1           | -             | Læs/<br>skriv                     | 0           | 2        | 1            | 0                 | Service             |

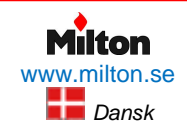

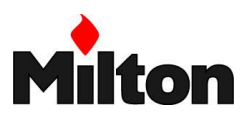

## Opstart, indregulering og drift

## Riello-RS 68 /EV BLU

| Pa-                 |                                                                                                    | Antal Værdiområde |                | rdiområde                         | Nøj- |         |              |                   |                     |
|---------------------|----------------------------------------------------------------------------------------------------|-------------------|----------------|-----------------------------------|------|---------|--------------|-------------------|---------------------|
| ram-<br>eter<br>nr. | Beskrivelse                                                                                                    | værdi<br>er       | Målee<br>nhed  | Læs /<br>skriv                    | Min. | Max.    | agtig<br>hed | Standard<br>værdi | Adgangs<br>tilstand |
| 142                 | Standby time before a new attempt in event<br>of communication fault<br>Set values:<br>0 = not active<br>1 = 7200 s                                                                                                    | 1                 | S              | Læs/<br>skriv                     | Os   | 7200s   | 1s           | 120s              | Service             |
| 143                 | Reserved                                                                                                    | 1                 | -              | Læs/<br>skriv                     | 1    | 8       | 1            | 1                 | Info                |
| 144                 | Reserved                                                                                                    | 1                 | s              | Læs/<br>skriv                     | 10s  | 60s     | 1s           | 30s               | Service             |
| 145                 | Peripheral address for Modbus<br>Set values:<br>1 247                                                                                                    | 1                 | -              | Læs/<br>skriv                     | 1    | 247     | 1            | 1                 | Service             |
| 146                 | Baud Rate for Modbus<br>Set values:<br>0 = 9600<br>1 = 19200                                                                                                    | 1                 | -              | Læs/<br>skriv                     | 0    | 1       | 1            | 1                 | Service             |
| 147                 | Parity for Modbus<br>0 = none<br>1 = odd<br>2 = even                                                                                                    | 1                 | -              | Læs/<br>skriv                     | 0    | 2       | 1            | 0                 | Service             |
| 148                 | Selection of the burner operation during the interruption of the switch-over with the system of remote management.<br>With modulating operation the settings of the values are the following:<br>019.9 = burner switched off<br>20100 = 20100% modulation field of the burner.<br>With stage operation:<br>0 = burner off P1, P2, P3<br>No setting = no function in the event of communication interruption                                                                                                    | 1                 | %              | Læs/<br>skriv/<br>zero<br>setting | 0%   | 100%    | 0,1%         | Not de-<br>fined  | Service             |
| 161                 | Total number of errors                                                                                                    | 1                 | -              | Læs                               | 0    | 65535   | 1            | 0                 | Info                |
| 162                 | Hours of operation (that can be reset)                                                                                                    | 1                 | h              | Reset                             | 0h   | 999999h | 1h           | 0h                | Info                |
| 163                 | Total hours of power supply to control box                                                                                                    | 1                 | h              | Læs                               | 0h   | 999999h | 1h           | 0h                | Info                |
| 164                 | Total number of start-ups (that can be reset)                                                                                                    | 1                 | -              | Reset                             | 0    | 999999  | 1            | 0                 | Info                |
| 166                 | Total number of start-ups                                                                                                    | 1                 | -              | Læs                               | 0    | 999999  | 1            | 0                 | Info                |
| 167                 | Volumetric delivery of fuel in the selected unit of measurement (that can be reset)                                                                                                    | 1                 | ft3, 1,<br>gal | Reset                             | 0    | 999999  | 1            | 0                 | Info                |
| 200                 | BURNER CHECKS                                                                                                    |                   |                |                                   |      |         |              |                   |                     |
| 201                 | Burner operation mode (fuel supply line,<br>modulating/ stage, servomotors, etc.)<br>= not defined (eliminate curves)<br>1 = Gmod<br>2 = Gp1 mod<br>3 = Gp2 mod<br>4 = Lo mod<br>5 = Lo 2 stage<br>6 = Lo 3 stage<br>7 = Gmod pneu<br>8 = Gp1 mod pneu<br>9 = Gp2 mod pneu<br>10 = LoGp mod<br>11 = LoGp 2-stage<br>12 = Lo mod 2 fuel valves<br>13 = LoGp mod 2 fuel valves<br>14 = G mod pneu without actuator<br>15 = Gp1 mod pneu without actuator<br>16 = Gp2 mod pneu without actuator<br>17 = Lo 2-stage without actuator<br>18 = Lo 3-stage without actuator<br>19 = G mod only gas actuator<br>20 = Gp1 mod only gas actuator<br>21 = Gp2 mod only oil actuator | 1                 | -              | Læs/<br>skriv/<br>set to<br>zero  | 1    | 22      | 1            | Not de-<br>fined  | Service             |

## Opstart, indregulering og drift

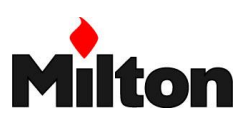

| Pa-  |                                                                                                    | Antal       | Målee |               | Værdiområde |        | Nøj- | Ctoudoud | Advenue  |
|------|----------------------------------------------------------------------------------------------------|-------------|-------|---------------|-------------|--------|------|----------|----------|
| eter | Beskrivelse                                                                                                    | værdi<br>er | nhed  | skriv         | Min.        | Max.   | hed  | værdi    | tilstand |
| 208  | Stopping of the program<br>0 = deactivated<br>1 = pre-purging (Ph24)<br>2 = Ignition (Ph36)<br>3 = Interval 1 (Ph44)<br>4 = Interval 2 (Ph52)                                                                                     | 1           | -     | Læs/<br>skriv | 0           | 4      | 1    | 0        | Service  |
| 210  | Alarm as the pre-purging phase begins;<br>0 = Deactivated;<br>1 = Activated                                                                                                    | 1           | -     | Læs/<br>skriv | 0           | 1      | 1    | 0        | Service  |
| 211  | Uphill train fan motor                                                                                                    | 1           | s     | Læs/<br>skriv | 2s          | 60s    | 0,2s | 2s       | Service  |
| 212  | Maximum time to reach low flame                                                                                                    | 1           | s     | Læs/<br>skriv | 0,2s        | 10min  | 0,2s | 45s      | Service  |
| 215  | Maximum repeats of safety circuit<br>1 = No repetition<br>215 = Number of repetitions<br>16 = Constant repetitions                                                                                                    | 1           | -     | Læs/<br>skriv | 1           | 16     | 1    | 16       | Service  |
| 221  | Gas: selection of flame sensor<br>0 = QRB/ QRC<br>1 = ION / QRA                                                                                                    | 1           | -     | Læs/<br>skriv | 0           | 1      | 1    | 1        | Service  |
| 222  | Gas: Selection of the pre-purging function<br>0 = deactivated<br>1 = activated                                                                                                    | 1           | -     | Læs/<br>skriv | 0           | 1      | 1    | 1        | Service  |
| 223  | Maximum repeats of minimum gas pressure<br>switch intervention<br>1 = No repetition<br>215 = Number of repetitions<br>16 = Constant repetitions                                                                                   | 1           | -     | Læs/<br>skriv | 1           | 16     | 1    | 16       | Service  |
| 225  | Gas: Pre-purging time                                                                                                    | 1           | s     | Læs/<br>skriv | 20s         | 60min  | 0,2s | 20s      | Service  |
| 226  | Gas: Pre-ignition time                                                                                                    | 1           | s     | Læs/<br>skriv | 0,4s        | 60min  | 0,2s | 2s       | Service  |
| 230  | Gas: Interval 1                                                                                                    | 1           | s     | Læs/<br>skriv | 1s          | 60s    | 0,2s | 2s       | Service  |
| 232  | Gas: Interval 2                                                                                                    | 1           | s     | Læs/<br>skriv | 0,4s        | 60s    | 0,2s | 2s       | Service  |
| 233  | Gas: Post-combustion time                                                                                                    | 1           | s     | Læs/<br>skriv | 0,2s        | 60s    | 0,2s | 8s       | Service  |
| 234  | Gas: Post-purging time (no extraneous light test)                                                                                                    | 1           | s     | Læs/<br>skriv | 0,2s        | 108min | 0,2s | 0,2s     | Service  |
| 236  | Gas: Minimum gas pressure switch input<br>0 = deactivated<br>1 = Minimum gas pressure switch (upstream<br>of the fuel valve 1 (V1))<br>2 = Valve control via the minimum pressure<br>switch (between fuel vale 1 (V1) and 2 (V2)) | 1           | -     | Læs/<br>skriv | 1           | 2      | 1    | 1        | Service  |
| 237  | Gas: Maximum gas pressure switch / POC<br>Input<br>0 = Deactivated<br>1 = Maximum gas pressure switch<br>2 = POC                                                                                                    | 1           | -     | Læs/<br>skriv | 1           | 2      | 1    | 1        | Service  |
| 239  | Gas: Intermittent operation<br>0 = Deactivated<br>1 = Activated                                                                                                    | 1           | -     | Læs/<br>skriv | 0           | 1      | 1    | 1        | Service  |
| 241  | Gas: Valve leak detection test<br>0 = test deactivated<br>1 = valve leak detection test at start up<br>2 = valve leak detection test at shutdown<br>3 = valve leak detection test at start-up and at<br>shutdown                  | 1           | -     | Læs/<br>skriv | 0           | 3      | 1    | 2        | Service  |
| 248  | Gas: Post-purging time (t3) (at deactivation of the load (LR)) - ON                                                                                                    | 1           | s     | Læs/<br>skriv | 1s          | 108min | 0,2s | 1s       | Service  |
| 261  | Oil: Selection of flame sensor<br>0 = QRB/ QRC<br>1 = ION / QRA                                                                                                    | 1           | -     | Læs/<br>skriv | 0           | 1      | 1    | 0        | Service  |
| 265  | Oil: Pre-purging time                                                                                                    | 1           | s     | Læs/<br>skriv | 15s         | 60min  | 0,2s | 15s      | Service  |

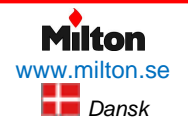

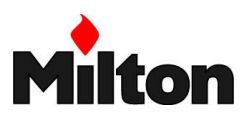

## Opstart, indregulering og drift

## Riello-RS 68 /EV BLU

| Pa-         |                                                                                                    | Antal       | Målee |                            | Væ   | rdiområde | Nøj- | Standard                         | Adgangs  |
|-------------|----------------------------------------------------------------------------------------------------|-------------|-------|----------------------------|------|-----------|------|----------------------------------|----------|
| eter<br>nr. | Beskrivelse                                                                                                    | værdi<br>er | nhed  | skriv                      | Min. | Max.      | hed  | værdi                            | tilstand |
| 266         | Oil: Pre-ignition time                                                                                                    | 1           | S     | Læs/<br>skriv              | 0,6s | 60min     | 0,2s | 2s                               | Service  |
| 270         | Oil: Interval 1                                                                                                    | 1           | s     | Læs/<br>skriv              | 0,4s | 60min     | 0,2s | 2s                               | Service  |
| 272         | Oil: Interval 2                                                                                                    | 1           | s     | Læs/<br>skriv              | 0,4s | 60min     | 0,2s | 2s                               | Service  |
| 273         | Oil: Post-combustion time                                                                                                    | 1           | s     | Læs/<br>skriv              | 0,2s | 60s       | 0,2s | 8s                               | Service  |
| 274         | Oil: Post-purging time (no extraneous light test)                                                                                                    | 1           | s     | Læs/<br>skriv              | 0,2s | 108min    | 0,2s | 0,2s                             | Service  |
| 276         | Oil: Minimum input oil pressure switch<br>0 = deactivated<br>1 = activated from phase 38<br>2 = activated from safety time (TSA)                          | 1           | -     | Læs/<br>skriv              | 1    | 2         | 1    | 1                                | Service  |
| 277         | Oil: Maximum oil pressure switch / POC Input<br>0 = deactivated<br>1 = maximum oil pressure switch<br>2 = POC                                             | 1           | -     | Læs/<br>skriv              | 1    | 2         | 1    | 1                                | Service  |
| 279         | Oil: Intermittent operation<br>0 = deactivated<br>1= activated                                                                                            | 1           | -     | Læs/<br>skriv              | 0    | 1         | 1    | 1                                | Service  |
| 281         | Oil: selection transformer ignition phase TA<br>0 = brief pre-ignition (Ph38)<br>1 = long pre-ignition (with fan) (Ph22)                                  | 1           | -     | Læs/<br>skriv              | 0    | 1         | 1    | 1                                | Service  |
| 284         | Oil: Post-purging time (t3) (at deactivation of the load (LR)) - ON                                                                                       | 1           | s     | Læs/<br>skriv              | 1s   | 108min    | 0,2s | 1s                               | Service  |
| 400         | AIR / FUEL MODULATION CURVES                                                                                                    |             |       |                            |      |           |      |                                  |          |
| 401         | Checking servomotor fuel (only curve setting)                                                                                                    | 13          | (°)   | Læs/<br>skriv              | 0°   | 90°       | 0.1° | 0°; 0°; 15°;<br>Not de-<br>fined | Service  |
| 402         | Checking servomotor air (only curve setting)                                                                                                    | 13          | (°)   | Læs/<br>skriv              | 0°   | 90°       | 0.1° | 0°; 90°;<br>45°; Not<br>defined  | Service  |
| 403         | VSD control curve ratio (only curve setting)                                                                                                    | 13          | (°)   | Læs/<br>skriv              | 20°  | 100°      | 0.1° | 0°; 100°;<br>50°; Not<br>defined | Service  |
| 500         | POSITIONING OF SERVOMOTORS                                                                                                    |             |       |                            |      |           |      |                                  |          |
| 501         | Position of the fuel servomotor in absence of<br>flame<br>Index 0 = standby position<br>Index 1 = pre-purging position<br>Index 2 = post-purging position | 3           | (°)   | Læs/<br>skriv              | 0°   | 90°       | 0.1° | 0°; 0°; 15°                      | Service  |
| 502         | Position of the air servomotor in absence of<br>flame<br>Index 0 = standby position<br>Index 1 = pre-purging position<br>Index 2 = post-purging position  | 3           | (°)   | Læs/<br>skriv              | 0°   | 90°       | 0.1° | 0°; 90°;<br>45°                  | Service  |
| 503         | VSD speed without flame<br>Index 0 = standby speed<br>Index 1 = pre-purging speed<br>Index 2 = post-purging speed                                         | 3           | (°)   | Læs/<br>skriv              | 0°   | 100°      | 0.1° | 0°; 100°;<br>50°                 | Service  |
| 522         | Acceleration                                                                                                    | 1           | S     | Læs/<br>skriv              | 5s   | 20s       | 1s   | 10s                              | Service  |
| 523         | Deceleration                                                                                                    | 1           | S     | Læs/<br>skriv              | 5s   | 20s       | 1s   | 10s                              | Service  |
| 542         | VSD/PWM activation<br>0 = Deactivated<br>1 = Activated                                                                                                    | 1           | -     | Læs/<br>skriv              | 0    | 1         | 1    | 0                                | Service  |
| 545         | Minimum modulation limit<br>Not defined = 20%                                                                                                    | 1           | %     | Læs/<br>skriv/<br>zero set | 20%  | 100%      | 0,1% | Not de-<br>fined                 | Service  |
| 546         | Maximum modulation limit<br>Not defined = 100%                                                                                                    | 1           | %     | Læs/<br>skriv/<br>zero set | 20%  | 100%      | 0,1% | Not de-<br>fined                 | Service  |
| 600         | SERVOMOTORS                                                                                                    |             |       |                            |      |           |      |                                  |          |

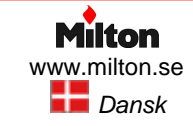

## Opstart, indregulering og drift

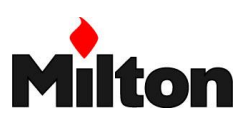

| Pa-          |                                                                                                    | Antal Málao Las / Værdiområde |      | rdiområde      | Nøj-  | <b>a</b> |       |                  |          |
|--------------|----------------------------------------------------------------------------------------------------|-------------------------------|------|----------------|-------|----------|-------|------------------|----------|
| ram-<br>eter | Beskrivelse                                                                                                    | værdi<br>er                   | nhed | Læs /<br>skriv | Min.  | Max.     | hed   | værdi            | tilstand |
| 606          | Tolerance limit for position check (0.1°)<br>Index 0 = fuel<br>Index 1 = air<br>More serious position error, where a defect<br>has certainly been detected $\rightarrow$ Stop range: (P<br>606 - 0.6°) a P606                                                                                                    | 2                             | (°)  | Læs/<br>skriv  | 0.5°  | 4°       | 0.1°  | 1.7°; 1.7°       | Service  |
| 641          | VSD speed standardisation control<br>Negative value error diagnostics (see error<br>code 82)<br>0 = standardisation deactivated<br>1 = Standardisation active                                                                                                    | 1                             | -    | Læs/<br>skriv  | -25   | 1        | 1     | 0                | Service  |
| 642          | Standardised speed<br>Index 0 = speed 1<br>Index 1 = speed 2                                                                                                    | 2                             | -    | Læs            | 650   | 6500     | 0.1   | Not de-<br>fined | Service  |
| 645          | Analogue exit configuration<br>0 = DC 010 V<br>1 = DC 210 V<br>2 = DC 0 / 210 V                                                                                                    | 1                             | -    | Læs/<br>skriv  | 0     | 2        | 1     | 2                | Service  |
| 700          | LOG OF THE ERRORS                                                                                                    |                               |      |                |       |          |       |                  |          |
| 701          | Error chronology: 701-725.01.Code                                                                                                    | 25                            | -    | Læs            | 0     | 255      | 1     | 0                | Info     |
| •            | Error chronology: 701-725.02.Diagnostic code                                                                                                    | 25                            | -    | Læs            | 0     | 255      | 1     | 0                | Info     |
| •            | Error chronology: 701-725.03.Error class                                                                                                    | 25                            | -    | Læs            | 0     | 255      | 1     | 0                | Info     |
| •            | Error chronology: 701-725.04.Phase                                                                                                    | 25                            | -    | Læs            | 0     | 255      | 1     | 0                | Info     |
| •            | Error chronology: 701-725.05.Start-up meter                                                                                                    | 25                            | -    | Læs            | 0     | 99999999 | 1     | 0                | Info     |
| 725          | Error chronology: 701-725.06.Load                                                                                                    | 25                            | %    | Læs            | 0%    | 100%     | 0,1%  | 0                | Info     |
| 900          | PROCESS INFORMATION                                                                                                    |                               |      |                |       |          |       |                  |          |
| 903          | Actual output<br>Index 0 = fuel<br>Index 1 = air                                                                                                    | 2                             | %    | Læs            | 0%    | 100%     | 0,1%  | 0%               | Info     |
| 922          | Position of the servomotors<br>Index 0 = fuel<br>Index 1 = air                                                                                                    | 2                             | (°)  | Læs            | -50°  | 150°     | 0.01° | 0°               | Info     |
| 935          | Absolute speed                                                                                                    | 1                             | -    | Læs            | 0     | 6553,5   | 0.1   | 0                | Service  |
| 936          | Standardised speed                                                                                                    | 1                             | %    | Læs            | -200% | 200%     | 0.1%  | 0%               | Info     |
| 942          | Heat source active<br>1 = output during the definition of the curves<br>2 = manual output<br>3 = BACS output<br>4 = analogue input output<br>5 = output of the external load regulator<br>contacts                                                                                                    | 1                             | -    | Læs            | 0     | 255      | 1     | 0                | Service  |
| 947          | Result of the sampling of the contact (codified<br>in bits)<br>Bit $0.0 = 1$ : Minimum pressure switch<br>Bit $0.1 = 2$ : Maximum pressure switch<br>Bit $0.2 = 4$ : Pressure switch control valves<br>Bit $0.3 = 8$ : Air pressure switch<br>Bit $0.4 = 16$ : Open load check<br>Bit $0.5 = 32$ : ON load check<br>Bit $0.5 = 32$ : ON load check<br>Bit $0.6 = 64$ : Closed load check<br>Bit $0.7 = 128$ : Safety circuit<br>Bit $1.0 = 1$ : Safety valve<br>Bit $1.1 = 2$ : Ignition<br>Bit $1.2 = 4$ : Fuel valve 1<br>Bit $1.3 = 8$ : Fuel valve 2<br>Bit $1.4 = 16$ : Fuel valve 3/ pilot valve<br>Bit $1.5 = 32$ : Reset | 1                             | -    | Læs            | 0     | 255      | 1     | 0                | Info     |
| 950          | Relay request status (coded in bits)<br>Bit $0 = 1$ : Alarm<br>Bit $1 = 2$ : Safety valve<br>Bit $2 = 4$ : Ignition<br>Bit $3 = 8$ : Fuel valve $1$<br>Bit $4 = 16$ : Fuel valve $2$<br>Bit $5 = 32$ : Fuel valve $3$ / pilot valve                                                                                                    | 1                             | -    | Læs            | 0     | 255      | 1     | 0                | Info     |

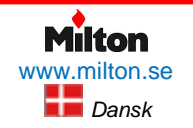

Poppelgatan 28 • SE-213 62 Malmø Tlf.: +46 (0)4021 1075 *Riello-RS 68 /EV BLU-DA-v1.00-2016.07.23-HMA* 

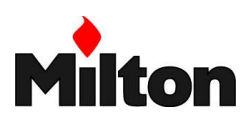

## Opstart, indregulering og drift

## Riello-RS 68 /EV BLU

| Pa-                 |                                              |             | al<br>Målee                       | læs/       | Væ   | Værdiområde |     | Chandand |          |
|---------------------|----------------------------------------------|-------------|-----------------------------------|------------|------|-------------|-----|----------|----------|
| ram-<br>eter<br>nr. | Beskrivelse                                  | værdi<br>er | nhed                              | nhed skriv | Min. | Max.        | hed | værdi    | tilstand |
| 954                 | Flame intensity                              | 1           | %                                 | Læs        | 0%   | 100%        | 1%  | 0%       | Info     |
| 960                 | Actual output                                | 1           | m3/h,<br>l, h,<br>ft3/h,<br>gal/h | Læs        | 0    | 6553,5      | 0,1 | 0        | Info     |
| 961                 | Status of external modules and visualisation | 1           | -                                 | Læs        | 0    | 255         | 1   | 0        | Info     |
| 981                 | Memory error: Code                           | 1           | -                                 | Læs        | 0    | 255         | 1   | 0        | Info     |
| 982                 | Memory error: diagnostic code                | 1           | -                                 | Læs        | 0    | 255         | 1   | 0        | Info     |
| 992                 | Error indicators                             | 10          | -                                 | Reset      | 0    | 0xFFFFFFF   | 1   | 0        | Info     |

Tabel 16, Parameter liste

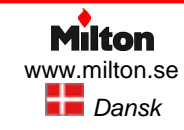

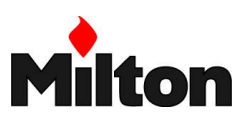

## 7.12 NORMAL DRIFT

## Uden regulator for modulering

Efter opstartsfasen er fuldført styres servomotorerne af trin-to termostaten / pressostaten TR, som kontrollerer temperaturen / trykket i kedlen.

- Hvis temperaturen / trykket er lavt (så TR er sluttet), går brænderens effekt opad mod maks. last (punkt "P9" på modulationskurven)
- Hvis temperaturen / trykket øges, så TR åbner, går brænderens effekt nedad mod min.. last (punkt "P1" på modulationskurven). Dette fortsætter cyklisk.
- Som alternativ til termostatstyring kan brænderen styres med et 4-20 mA styresignal
- Hvis temperaturen / trykket øges så trin-et termostaten TL åbner, gennemfører brænderen sit stop-program
- Luftspjældet lukker helt for at forhindre varmetab forårsaget af træk gennem kedlen

## Med regulator for modulering

Se teknisk instruktion for regulatoren.

## 7.13 TÆNDINGSFEJL

Hvis brænderen ikke tænder, går den på fejltilstand indenfor en fastsat sikkerhedstid på 3 sekunder fra aktivering af gasventilen.

Tændingsfejl kan skyldes, at gassen ikke når at ankomme til brænderhovedet inden for sikkerhedstiden. I så fald, forøg gasmængden i tændingspunktet ("P0")

Gassens ankomst til brænderhovedet kan ses på kontrolmanometer tilsluttet som vist på Figur 39.

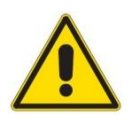

ADVARSEL! Flere end to brænder nulstillinger i træk kan forårsage skade på installationen. Ved den tredje fejludkobling, tilkald brænderleverandøren.

Hvis der sker flere fejludkoblinger, må yderligere indgreb kun foretages af kvalificeret pernonale.

## 7.14 FLAMMEFEJL UNDER DRIFT

Hvis flammen svigter under drift, udfører brænderen en genstart, dvs. den normale opstartsfase gennemføres. Hvis dette ikke lykkes, går brænderen i blokeret fejltilstand, som skal nulstilles manuelt.

## 7.15 TILSIGTET STOP AF BRÆNDEREN

Brænderen kan stoppes ved at ...

- … afbryde strømforsyningen til brænderen ved hjælp af afbryderknap på kedlens styrepanel
- ... fjerne brænderkåben og benytte hovedafbryderafbryderen (se Figur 32, side 34)
- … løsne låseskruen og fjerne det gennemsigtlige dæksel på betjeningspanelet og udfør manuel blokering (se *Manuel blokering*, side 39)

## 7.16 AFSLUTTENDE SIKKERHEDSKONTROLLER

Udføres med brænderen i drift

| <ul> <li>Afbryd drift termos<br/>pressostat TL</li> <li>Afbryd sikkerheds<br/>termostat/ pressos<br/>TS</li> </ul>                                              | stat/ -                                       | Brænderen skal<br>stoppe                                       |
|----------------------------------------------------------------------------------------------------|-----------------------------------------------|----------------------------------------------------------------|
| <ul> <li>Drej drejeknapper<br/>maks. gastrykvag<br/>minimum på dens<br/>la</li> <li>Drej drejeknapper<br/>lufttryksvagten til u<br/>simum på dens sk</li> </ul> | n på<br>ten til<br>ska-<br>på<br>mak-<br>cala | Brænderen skal<br>stoppe og gå på<br>fejltilstand              |
| <ul> <li>Slå hovedspændir<br/>fra brænderen</li> <li>Fjern tilslutningsst<br/>fra minimum gastr<br/>vagt</li> </ul>                                             | ngen<br>tikket<br>ryks-                       | Brænderen må<br>ikke starte                                    |
| <ul> <li>Frakobl kablet til<br/>flammeføleren (ior<br/>ringselektroden)</li> </ul>                                                                              | nise- 🖒                                       | Brænderen skal<br>blokere og sig-<br>nalere tændings-<br>fejl. |

Tabel 17, Afsluttende sikkerhedskontroller

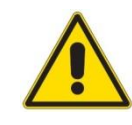

Kontrollér at de mekaniske låsemekanismer på de forskellige indjusteringsenheder er forsvarligt lukkede og tilspændte.

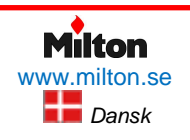

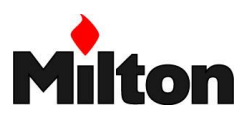

## 8 Vedligeholdelse

## 8.1 SIKKERHED VED VEDLIGEHOLDELSE

Regelmæssig service er afgørende for stabil drift, sikkerhed, ydeevne og levetid af brænderen. Det reducerer brændstofsforbrug og forurenende emmisioner og det øger brænderens pålidelighed på længere sigt.

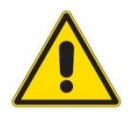

Vedligeholdelse, justering og indregulering af brænderen må kun udføres af kvalificeret personale i overensstemmelse med indholdet af denne instruktion og

i overenstemmelse med gældende standarder og regulativer.

## 8.2 KONTROL OG RENGØRINGSPROGRAM

## Hyppighed af vedligehold

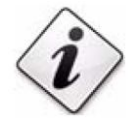

Forbrændingssystemet bør tjekkes mindst en gang årligt af en repræsentant fra leverandøren eller anden specialiseret tekniker.

#### **Beskyttelse**

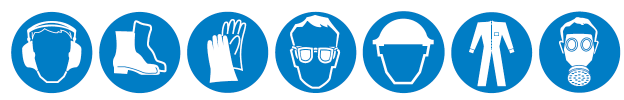

Serviceteknikeren skal benytte korrekt beskyttelses udstyr under vedligholdelsesarbejde.

#### Procedurer for gas- og oliedrift

#### Forbrænding

Udfør en analyse af røggaserne. Hvis resultaterne er betydeligt forskellige fra den forrige analyse, indikerer det at der er behov for mere omhyggelig eller hyppigere service.

#### Brænderhovede

Åben brænderen og kontrollér at alle brænderhovedets komponenter i er i god stand, ikke er deformerede af høje temperaturer, er frie for urenheder fra omgivelserne og at de er placeret korrekt.

#### Blæserhjul

Kontrollér at støv ikke har akkumuleret sig indeni blæserhjulet eller på blæserhjulets blade (støv kan medføre en reduktion af den tilførte luftmængde og dermed forårsage en uren forbrænding).

#### Brænder

Rengør brænderen udvendigt.

#### Gaslækage

Kontrollér omhyggeligt at der ikke findes nogle lækager på gasledningen fra gasmåleren til brænderen. Husk før der udføres vedligeholdelse, rengøring, inspektion eller andre indgreb:

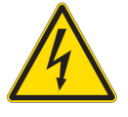

Afbryd al strømforsyning til brænderen ved hovedafbryderen.

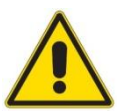

Luk den manuelle afspærringsventil for brændstofsforsyning.

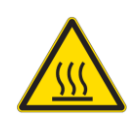

Vent på at alle komponenter, som er er i kontakt med varmeførende elementer, er kølet helt ned.

## Gasfilter

Udskift gasfilteret når det er beskidt.

#### Kedel

Rengør kedlen som beskrevet i dens medleverede instruktion, således at dens originale forbrændingskarakteristika (f.eks. røggastemperatur og forbrændningskammerets modtryk) bevares uændrede.

#### Flammeføler (ioniseringselektrode)

Kontrollér at elektroden ikke er deform eller korroderet.

#### Forbrænding

Brænderen skal indstilles så gældende standarder for forbrændings- og emissionsværdier overholdes for den anvendte type af gas. Følg evt. indikationene i Tabel 18.

|             | Teoretisk                      | Reali<br>efter kal     | stisk<br>librering |              |              |
|-------------|--------------------------------|------------------------|--------------------|--------------|--------------|
|             | muligt<br>(0% O <sub>2</sub> ) | Ved<br>maks.<br>effekt | Ved min.<br>effekt |              |              |
|             | Lu                             | ftoverskud             | (λ)                |              |              |
|             | λ = 1,0                        | λ ≤ 1,2                | λ ≤ 1,3            |              |              |
| Gas<br>type |                                | CO <sub>2</sub>        |                    | СО           | NOx          |
|             | [%]                            | [%]                    | [%]                | [mg<br>/kWt] | [mg<br>/kWt] |
| G 20        | 11,7                           | 9,7                    | 9,0                | ≤ 100        | ≤ 170        |
| G 25        | 11,5                           | 9,5                    | 8,8                | ≤ 100        | ≤ 170        |
| G 30        | 14,0                           | 11,6                   | 10,7               | ≤ 100        | ≤ 230        |
| G 31        | 13,7                           | 11,4                   | 10,5               | ≤ 100        | ≤ 230        |

Tabel 18, Emmissionskrav ved gasfyring (jvf. EN 676)

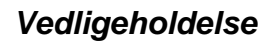

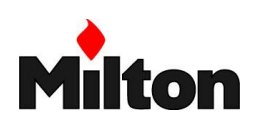

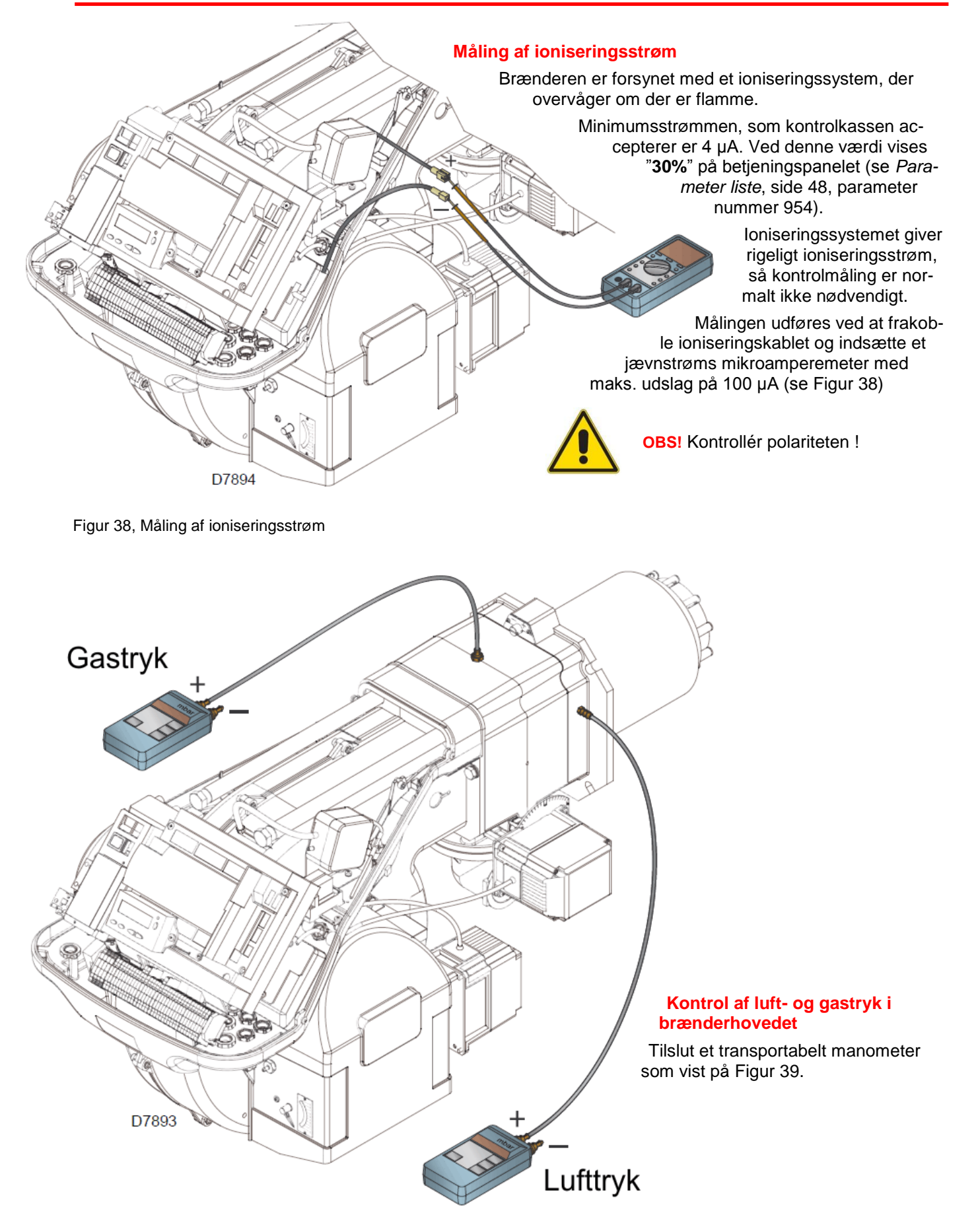

Figur 39, Måling af luft- og gastryk i forbrændingshovedet

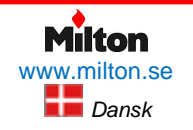

Poppelgatan 28 • SE-213 62 Malmø Tlf.: +46 (0)4021 1075 *Riello-RS 68 /EV BLU-DA-v1.00-2016.07.23-HMA* 

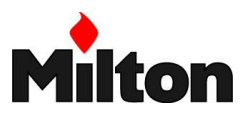

## 8.3 ADGANG TIL BRÆNDERHOVEDET

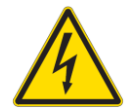

Afbryd al strømforsyning til brænderen ved hovedafbryderen.

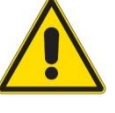

Luk for al brændstoftilførsel ved de manuelle hovedafspærringsventiler.

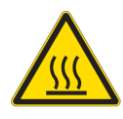

Vent indtil alle komponenter, som er i kontakt med varmeførende elementer, er kølet helt ned.

## Åbning af brænderen

(se Figur 40)

- Løsn de to skruer (pos. 1, Figur 40) og fjern kåben (pos. 2).
- (Kun for brænder med forlænget brænderhoved (type TL)) Montér de to forlængerstykker til glideskinnerne (pos. 4).
- Tag stikket for servomotoren (7) ud, og adskil kabelsamlingen (8)
- Fjern stikket fra maks. gastryk pressostaten.
- Fjern skruerne (3) og flyt brænderen ca. 100 mm bagud på glideskinnerne (4)
- Adskil forbindelsesstikkene på kablerne for ioniseringselektroden og tændelektroden og træk brænderen helt tilbage.
- Fjern skruen (6)
- Det er nu muligt at udtage de indre dele af brænderhovedet (5)

## Lukning af brænderen

(se Figur 40)

- Skub brænderen frem til ca. 100 mm fra brænderhovedet
- Genforbind ioniserings- og tændkablet og skub brænderen helt frem til brænderhovedet
- Genforbind stikket for servomotoren (7) og kabelsamlingen (8)
- Genforbind stikket til maks. gastryk pressostaten.
- Genmontér skruerne (3) og træk forsigtigt i ioniserings- og tændkablet indtil de er lidt stramme
- (Kun for brænder med forlænget brænderhoved (type TL)) Adskil de to forlængerstykker til glideskinnerne (4).

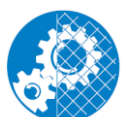

Efter udført eftersyn, rengøring eller inspektion, genmontér brænderkappen og alle sikkerheds- og bekyttelsesdæksler..

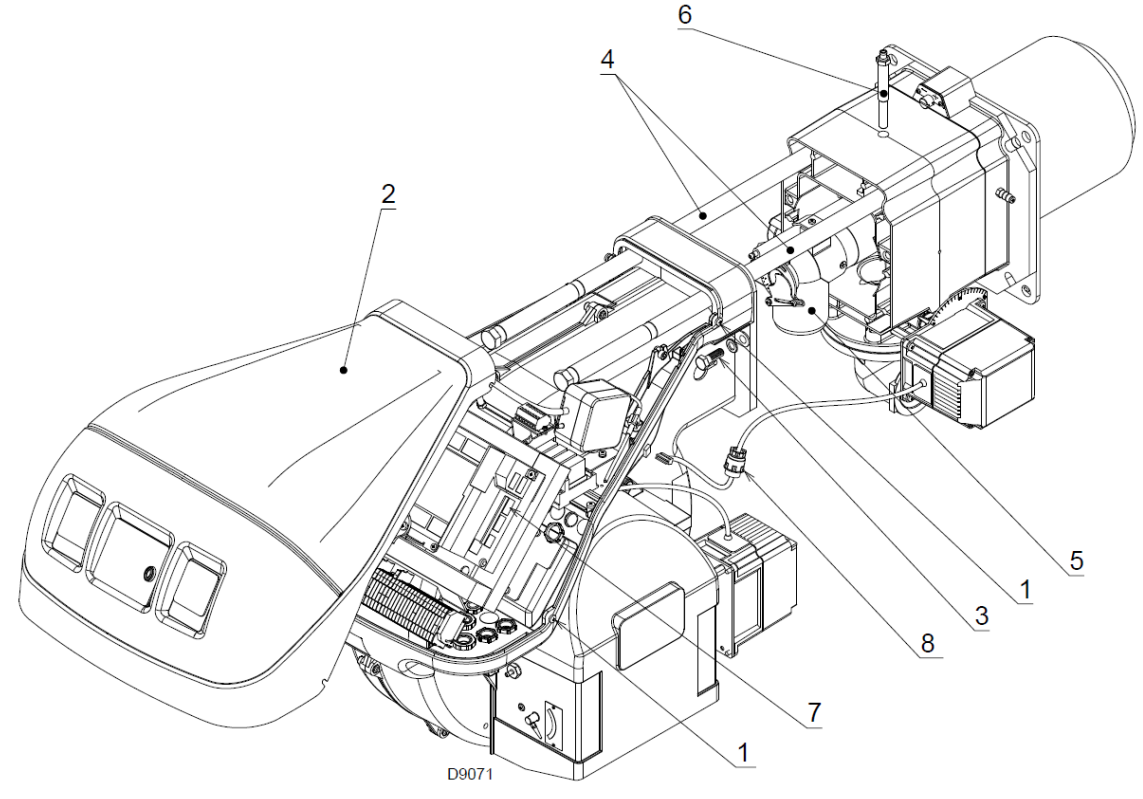

Figur 40, Åbning af brænderen

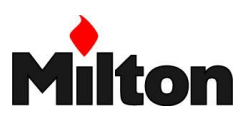

## 9 Fejlfinding

Hvis en fejl opstår i tændingsfasen eller under drift, vil brænderen udføre et sikkerheds stop og gå i blokeret tilstand. Det signaleres ved brænderens røde signallampe.

Displayet på betjeningspanelet viser skiftevis fejlkoden og den tilhørende diagnosekode. For at nulstille blokeringen, se *Nulstilling*, side 39

Når brænderen starter igen, slukker den røde signallampe, og kontrol boksen er nulstillet.

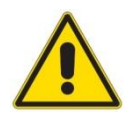

I tilfælde af brænder sikkerheds-stop kan flere end to brænder nulstillinger i træk forårsage skade på installationen. Ved tredje sikkerheds-stop i træk, skal kvalificeret servicetekniker kontaktes.

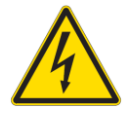

Opstår der yderligere sikkerheds-stop eller driftsfejl, skal alle efterfølgende indgreb udføres af kvalificeret, autoriseret service tekniker i overensstemmelse med instruktioner givet i dette dokument, og i overensstemmelse med gældende love og regulativer.

## 9.1 FEJLKODER

| Fejlkode   | Diagnosekode | Betydning for REC 27.100A2 styresys-<br>tem                                                  | Anbefalet foranstaltning                                                |
|------------|--------------|----------------------------------------------------------------------------------------------|-------------------------------------------------------------------------|
| No<br>comm |              | No communication between REC 37.400A2 and RDI21                                              | Check the wiring between the control box REC 37.400A2 and display RDI21 |
| 2          | #            | No flame at the end of TSA1                                                                  |                                                                         |
|            | 1            | No flame at the end of safety time 1 (TSA1)                                                  |                                                                         |
|            | 2            | No flame at the end of safety time 2 (TSA2)                                                  |                                                                         |
|            | 4            | No flame at the end of safety time 1<br>(TSA1)<br>(software version · V02.00)                |                                                                         |
| 3          | #            | Air pressure error                                                                           |                                                                         |
|            | 0            | Air pressure switch off                                                                      |                                                                         |
|            | 1            | Air pressure switch on                                                                       |                                                                         |
|            | 4            | Air pressure on – Lockout alarm at start                                                     |                                                                         |
|            | 20           | Air pressure, fuel pressure on - Alarm lock at start                                         |                                                                         |
|            | 68           | Air pressure, POC on – Alarm lockout at start                                                |                                                                         |
|            | 84           | Air pressure, fuel pressure, POC on -<br>Alarm lockout at start                              |                                                                         |
| 4          | #            | Extraneous light                                                                             |                                                                         |
|            | 0            | Extraneous light during start-up                                                             |                                                                         |
|            | 1            | Extraneous light during switch-off                                                           |                                                                         |
|            | 2            | Extraneous light during start-up – Lockout alarm at start                                    |                                                                         |
|            | 6            | Extraneous light during start-up, air press-<br>sure - Alarm<br>lockout at start             |                                                                         |
|            | 18           | Extraneous light during start-up, fuel<br>pressure – Alarm lockout at start                  |                                                                         |
|            | 24           | Extraneous light during start-up, air press-<br>sure, fuel pressure - Alarm lockout at start |                                                                         |
|            | 66           | Extraneous light during start-up, POC –<br>Alarm lockout at Start                            |                                                                         |
|            | 70           | Extraneous light during start-up, air press-<br>sure, POC – Alarm lockout at start           |                                                                         |
|            | 82           | Extraneous light during start-up, fuel<br>pressure, POC - Alarm lockout at start             |                                                                         |

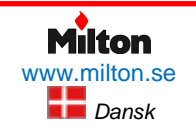

Poppelgatan 28 • SE-213 62 Malmø Tlf.: +46 (0)4021 1075 *Riello-RS 68 /EV BLU-DA-v1.00-2016.07.23-HMA* 

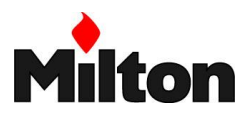

| Fejlkode    | Diagnosekode | Betydning for REC 27.100A2 styresys-<br>tem                                                          | Anbefalet foranstaltning                                                                                                    |  |
|-------------|--------------|----------------------------------------------------------------------------------------------------|----------------------------------------------------------------------------------------------------|--|
|             | 86           | Extraneous light during start-up, air press-<br>sure, fuel pressure, poc - Alarm lockout at<br>start |                                                                                                    |  |
| 7           | #            | Loss of flame                                                                                        |                                                                                                    |  |
|             | 0            | Loss of flame                                                                                        |                                                                                                    |  |
|             | 3            | Flame loss (software version  V02.00)                                                                |                                                                                                    |  |
|             | 3 255        | Flame loss during TÜV test (flame loss test)                                                         | The diagnostics covers the period between the closure of the fuel valve to the point the flame loss is detected (resolution $0.2 \text{ s} \square$ value $5 = 1 \text{ s}$ ).                                                                 |  |
| 12          | #            | Valve leak detection control                                                                         |                                                                                                    |  |
|             | 0            | V1 leaks                                                                                             | Leak test<br>Check if the valve on the side of the gas has any leaks.<br>Check the wiring and make sure that the circuit is open.                                                                                                    |  |
|             | 1            | V2 leaks                                                                                             | Leak test<br>Check if the valve on the side of the burner has any<br>leaks.<br>Check if the pressure switch for the leak test (PGVP) is<br>closed when gas pressure is not present.<br>Check the wiring and check if there is a short circuit. |  |
|             | 2            | Valve leak detection test not possible                                                               | The valve leak detection is active, but the minimum gas<br>pressure switch is selected as input for X9-04 (check<br>parameters 238 and 241)                                                                                                    |  |
|             | 3            | Valve leak detection test not possible                                                               | The valve leak detection is active, but no input has been assigned (check parameters 236 and 237)                                                                                                    |  |
|             | 4            | Valve leak detection not possible                                                                    | Valve leak detection is active, but 2 inputs have already<br>been assigned (configure parameter 237 or maximum<br>gas Pressure switch or POC)                                                                                                  |  |
|             | 5            | Valve leak detection not possible                                                                    | The valve leak detection is active, but 2 inputs have<br>been<br>assigned (check parameters 236 and 237)                                                                                                    |  |
| 19          | 80           | Fuel pressure, POC - Alarm lockout at start                                                          | Check that the pressure switch is closed when no pres-<br>sure is present from the fuel<br>Check that there are no short-circuits                                                                                                    |  |
| 20          | #            | Pmin                                                                                                 |                                                                                                    |  |
|             | 0            | Minimum gas/oil pressure absent Check that there are no line interruptions                           | Check that the pressure switch is closed when no pres-<br>sure is present from the fuel                                                                                                    |  |
|             | 1            | Scarcity of gas - Alarm lockout at start<br>Check that there are no line interruptions               | Check that there are no short-circuits                                                                                                    |  |
| 21          | #            | Pmax/POC                                                                                             |                                                                                                    |  |
|             | 0            | Pmax: Max. gas/oil pressure exceeded<br>POC: POC open (software version ≤<br>V02.00)                 | Check the wiring.<br>POC: check whether the closure contact of the valve is<br>closed                                                                                                    |  |
|             | 1            | POC closed (software version $\leq$ V02.00)                                                          | Check the wiring.<br>Check if the closure contact of the valve opens when the<br>valve is checked                                                                                                    |  |
|             | 64           | POC Open - Lockout alarm at the start (software version $\leq$ V02.00)                               | Check the wiring.<br>Check if the contact of the valve opens when the valve is<br>checked                                                                                                    |  |
| 22 OFF<br>S | #            | Safety circuit/Burner flange                                                                         |                                                                                                    |  |
|             | 0            | Safety circuit open /Burner flange open                                                              |                                                                                                    |  |
|             | 1            | Safety circuit open /Burner flange open -<br>Alarm lockout at start                                  |                                                                                                    |  |
|             | 3            | Safety circuit open /Burner flange open,<br>extraneous light - Alarm lockout at start                |                                                                                                    |  |
|             | 5            | Safety circuit open /Burner flange open,<br>extraneous light - Alarm lockout at start                |                                                                                                    |  |
|             | 17           | Satety circuit open /Burner flange open,<br>extraneous light - Alarm lockout at start                |                                                                                                    |  |
|             | 19           | Sarety circuit open /Burner flange open,<br>extraneous light - Alarm lockout at start                |                                                                                                    |  |
|             | 21           | Sarety circuit open /Burner flange open,<br>extraneous light - Alarm lockout at start                |                                                                                                    |  |
|             | 23           | extraneous light, air pressure, fuel pres-<br>sure - Alarm lockout at start                          |                                                                                                    |  |

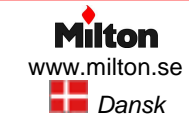

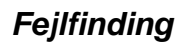

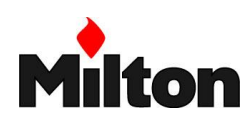

| Fejlkode | Diagnosekode | Betydning for REC 27.100A2 styresys-<br>tem                                                                             | Anbefalet foranstaltning                                                                                                    |
|----------|--------------|----------------------------------------------------------------------------------------------------|----------------------------------------------------------------------------------------------------|
|          | 65           | Safety circuit /Burner flange open, POC -<br>Alarm lockout at start                                                     |                                                                                                    |
|          | 67           | Safety circuit open /Burner flange open,<br>extraneous light, POC - Alarm lockout at<br>start                           |                                                                                                    |
|          | 69           | Safety circuit open /Burner flange open,<br>air pressure, POC - Alarm lockout at start                                  |                                                                                                    |
|          | 71           | Safety circuit open /Burner flange open,<br>extraneous light, air pressure, POC -<br>Alarm lockout at start             |                                                                                                    |
|          | 81           | Safety circuit open /Burner flange open,<br>fuel pressure, POC - Alarm lockout at<br>start                              |                                                                                                    |
|          | 83           | Safety circuit open /Burner flange open,<br>extraneous light, air pressure, POC -<br>Alarm lockout at start             |                                                                                                    |
|          | 85           | Safety circuit open /Burner flange, air<br>pressure, fuel pressure, POC - Alarm<br>lockout at start                     |                                                                                                    |
|          | 87           | Safety circuit open /Burner flange, extra-<br>neous light, air pressure, fuel pressure,<br>POC - Alarm lockout at start |                                                                                                    |
| 50 - 58  | #            | Internal error Carry out a reset; if the<br>error arises repeatedly, replace the<br>control box                         |                                                                                                    |
| 60       | 0            | Internal error: no valid load checking device                                                                           | Carry out a reset; if the error arises repeatedly, replace the control box                                                                                                    |
| 65 - 67  | #            | Internal error                                                                                                    | Carry out a reset; if the error arises repeatedly, replace the control box                                                                                                    |
| 70       | #            | Fuel/air checking error: Calculation<br>position in modulation                                                          |                                                                                                    |
|          | 53           | Invalid load                                                                                                    | No valid load                                                                                                    |
|          | 26           | Curve points not defined                                                                                                | Adjust the curve points of all the actuators                                                                                                    |
| 71       | #            | Special position not defined                                                                                            |                                                                                                    |
|          | 0            | Standby position                                                                                                    | Set the standby position of all the servomotors used                                                                                                    |
|          | 1            | Pre-purging position                                                                                                    | Set the pre-purging position of all the servomotors used                                                                                                    |
|          | 2            | Post-purging position                                                                                                   | Set the post-purging position of all the servomotors used                                                                                                    |
|          | 3            | Ignition position                                                                                                    | Set the ignition position of all the servomotors used                                                                                                    |
| 72       | #            | Fuel/air internal checking error:                                                                                       | Carry out a reset; if the error arises repeatedly, replace the control box                                                                                                    |
| 73       | #            | Fuel/air internal checking error:<br>multistep calculation position                                                     |                                                                                                    |
|          | 23           | Position calculation, invalid stage load                                                                                | No valid load                                                                                                    |
|          | 26           | Position calculation, stage curve points not defined                                                                    | Adjust the curve points of all the servomotors                                                                                                    |
| 75       | #            | Fuel/air ratio internal checking error:<br>cyclical data check                                                          |                                                                                                    |
|          | 1            | Check synchronisation data, different<br>current load                                                                   |                                                                                                    |
|          | 2            | Check synchronisation data, different target load                                                                       |                                                                                                    |
|          | 4            | Check synchronisation data, different target positions                                                                  |                                                                                                    |
|          | 16           | Check synchronisation data, different positions reached                                                                 | May be caused by different standardisation speeds<br>(forexample following the resetting of the data set) when<br>the VSD is active -> perform the standardisation again<br>and check the regulation of the fuel/air ratio. |
| 76       | #            | Fuel/air internal checking error:                                                                                       | Carry out a reset; if the error arises repeatedly, replace the control box                                                                                                    |

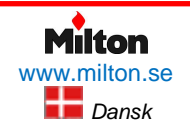

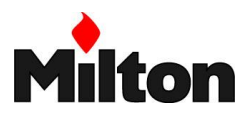

| Fejlkode | Diagnosekode | Betydning for REC 27.100A2 styresys-                                                                          | Anbefalet foranstaltning                                                                                                    |
|----------|--------------|----------------------------------------------------------------------------------------------------|----------------------------------------------------------------------------------------------------|
| 80       | #            | VSD control range limit                                                                                       | The standard unit could not correct the speed difference<br>and has reached a limit in the control range.<br>1. The base unit is not standardised for this motor><br>repeat the standardisation.<br>WARNING!<br>check the settings of the air/fuel ratio control!<br>2. The VSD train times are not shorter than those of the<br>standard unit (parameters 522, 523).<br>3. The VSD characteristic is not linear. The VSD voltage<br>input configuration must correspond with that of the<br>standard unit (parameter 645).<br>4. The VSD does not follow the changes of the standard<br>unit quickly enough. Check the VSD settings (input filter,<br>slide compensation, different latent speeds). |
|          | 1            | Lower control range limit                                                                                     | The VSD speed was too high                                                                                                    |
| 04       | 2            | Upper control range limit                                                                                     | The VSD speed was too low                                                                                                    |
| 81<br>92 | 1            | Error during VSD speed standardise                                                                            | Excessive electromagnetic interference on the sensor line -> improve the EMC                                                                                                    |
| 02       | #            | tion                                                                                                    |                                                                                                    |
|          | 1            | Standardisation time-out (the descent time of the VSD train is too long)                                      | Time-out at the end of the standardisation, during decel-<br>eration of VSD<br>1.The VSD train times are not shorter than those of the<br>standard unit (parameter: 523)                                                                                                    |
|          | 2            | Logging of the standardised speed not<br>successful                                                           | Error during the logging of the standardised speed><br>block the standard unit, reset it and repeat the stan-<br>dardisation                                                                                                    |
|          | 3            | Speed sensor circuit open                                                                                     | The standard unit does not receive pulses from the<br>speed sensor:<br>1. The motor does not rotate.<br>2. The speed sensor is not connected.<br>3. The speed sensor is not activated by the sensor disc<br>(check the distance)                                                                                                    |
|          | 4            | Variation in speed / VSD acceleration time<br>too long / speed below the minimum limit<br>for standardisation | The motor has not reached a stable speed after acceleration.<br>1. The VSD train times are not shorter than those of the standard unit (parameters 522, 523).<br>2. The VSD characteristic is not linear. The VSD voltage input configuration must correspond with that of the standard unit (parameter 645).<br>3. The VSD does not follow the changes of the standard unit quickly enough. Check the VSD settings (input filter, slide compensation, different latent speeds).<br>4. The VSD speed is below the minimum for standardisation (650 rpm).                                                                                                    |
|          | 5            | Incorrect rotation direction                                                                                  | The motor rotation direction is incorrect.<br>1. The motor does not rotate in the correct direction><br>modify the parameterisation of the rotation direction, or<br>invert 2 phases.<br>2. The sensor disc is incorrectly assembled> turn the<br>sensor disc.                                                                                                    |
|          | 6            | Implausible speed sensor signals                                                                              | The required pulse pattern (60°, 120°, 180°) has not<br>been<br>correctly identified.<br>1.The speed sensor does not detect all the noses of the<br>sensor disc> check the distance<br>2.When the motor rotates, other metal parts are detected<br>along with the noses> improve the assembly.<br>3. Electromagnetic interference on the sensor lines><br>check the cable path, improve the EMC                                                                                                    |
|          | 7            | Standardised speed not valid                                                                                  | The standardised speed measured is not within the allowed range.<br>1.The motor turns too slowly or too quickly.                                                                                                    |
|          | 15           | Speed deviation µC1 + µC2                                                                                     | Microcomputer speeds 1 and 2 have an excessive devia-<br>tion.<br>This may be caused by incorrect standardised speeds<br>(e.g. after the reintegration of a set of data in a new unit)<br>> repeat the standardisation and check the air/fuel<br>ratio.                                                                                                    |

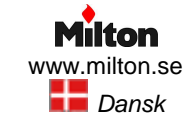

## Fejlfinding

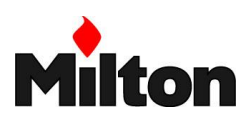

| Fejlkode | Diagnosekode       | Betydning for REC 27.100A2 styresys-<br>tem       | Anbefalet foranstaltning                                                                                                    |
|----------|--------------------|---------------------------------------------------|----------------------------------------------------------------------------------------------------|
|          | 20                 | 20 Incorrect phase of the phase controller        | The standardisation was performed in the wrong phase.<br>The only phases allowed are  12> controller OFF,<br>restart the standardisation.                                                                                                    |
|          | 21                 | Safety loop/burner flange open                    | The safety loop or burner flange is open> repeat the standardisation with the safety loop closed                                                                                                    |
|          | 22                 | Pneumatic actuator without reference              | The air actuator has no reference, or has lost it.<br>1.Check whether the reference position can be ap-<br>proached.<br>2.Check whether the actuators have been swapped<br>over.<br>3.If the error only arises after the start of standardisation,<br>the actuator may be overloaded and unable to reach its<br>destination.                                                                                                    |
|          | 23                 | VSD deactivated                                   | The standardisation was started with the VSD deacti-<br>vated> activate the VSD and repeat the standardisa-<br>tion                                                                                                    |
|          | 24                 | No valid operation mode                           | The standardisation was started without a valid operation mode> activate a valid operation mode and repeat the Standardisation                                                                                                    |
|          | 25                 | Pneumatic control of the air/fuel ratio           | The standardisation was started with a pneumatic control of the air/fuel ratio> it is not possible to carry out the standardisation with a pneumatic control of the air/fuel ratio                                                                                                    |
|          | 128                | Run command without prior standardisa-<br>tion    | The VSD is controlled but not standardised> perform the standardisation                                                                                                    |
|          | 255                | No standardised speed available                   | The motor turns but is not standardised> perform the standardisation                                                                                                    |
| 83       | #                  | VSD speed error                                   | The required speed has not been reached                                                                                                    |
|          | Bit 0, Valence 1   | Lower control range limit                         | The speed was not reached because the control range<br>limit was activated<br>> for the measurements, see error code 80                                                                                                    |
|          | Bit 1, Valence 23  | Greater control range limit                       | The speed was not reached because the control range limit was activated> for the measurements, see error code 80                                                                                                    |
|          | Bit 2, Valence 47  | Stop caused by electromagnetic interference       | The speed has not been reached because there are too<br>many electromagnetic interferences on the sensor line.<br>For the measurements, see error code 81.                                                                                                    |
|          | Bit 3, Valence ≥8  | Curve too steep in terms of train speed           | The speed was not reached because the curve was too steep.<br>1. With a train REC3 of 20 s, the speed variation be-<br>tween 2 points of the curve (in modulating mode) cannot<br>exceed 10%. With a train REC3 of 10 s, the speed<br>variation between 2 points of the curve (in modulating<br>mode) cannot exceed 20%. With a train REC3 of 5 s,<br>the speed variation between 2 points of the curve (in<br>modulating mode) cannot exceed 40%> Between the<br>ignition point (P0) and the low flame point (P1), the<br>speed in modulating mode may vary by a maximum of<br>40%, regardless of the train REC3<br>2. The VSD train must be about 20% faster than the train<br>of the standard unit (parameters 522, 523). |
|          | Bit 4, Valence ≥16 | Speed signal interruption                         | No speed detected, despite the control.<br>1. Check the motor is rotating.<br>2. Check whether the speed sensor provides a signal<br>(LED / check the distance from the sensor disc).<br>3. Check the VSD wiring.                                                                                                    |
|          | Bit 5, Valence ≥32 | Quick switch-off due to excessive speed deviation | <ul><li>For about 1 s, the speed deviation was &gt;10% outside the envisaged range.</li><li>1. Check the train times of REC3 and VSD.</li><li>2. Check the VSD wiring.</li></ul>                                                                                                    |
| 84       | #                  | Servomotors curve slope                           |                                                                                                    |

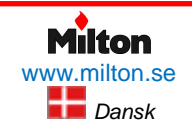

Poppelgatan 28 • SE-213 62 Malmø Tlf.: +46 (0)4021 1075 *Riello-RS 68 /EV BLU-DA-v1.00-2016.07.23-HMA* 

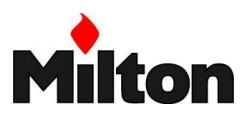

| Fejlkode | Diagnosekode           | Betydning for REC 27.100A2 styresys-<br>tem              | Anbefalet foranstaltning                                                                                                    |
|----------|------------------------|----------------------------------------------------------|----------------------------------------------------------------------------------------------------|
|          | Bit 0, Valence ≥1      | VSD: Curve too steep in terms of train<br>speed          | 1. With a train REC3 of 20 s, the speed variation be-<br>tween points of the curve (in modulating mode) cannot<br>exceed 10% .With a train REC3 of 10 s, the speed<br>variation between points of the curve (in modulating<br>mode) cannot exceed 20% 2. With a train REC3 of 5 s,<br>the speed variation between points of the curve (in<br>modulating mode) cannot exceed 40%> Between the<br>ignition point (P0) and the low flame point (P1), the<br>speed in modulating mode may vary by a maximum of<br>40%, regardless of the train REC3<br>The VSD train must be about 20% faster than the train of<br>the standard unit (parameters 522, 523) |
|          | Bit 1, Valence 23      | Fuel servomotor: Curve too steep in terms of train ratio | The slope of the curve can correspond to a maximum position variation of 31° between 2 points of the modulation curve                                                                                                    |
|          | Bit 2, Valence 47      | Air servomotor: Curve too steep in terms of train ratio  | The slope of the curve can correspond to a maximum position variation of 31° between 2 points of the modulation curve                                                                                                    |
| 85       | #                      | Reference error of a servomotor                          |                                                                                                    |
|          | 0                      | Reference error of the fuel servomotor                   | <ul><li>The reference of the fuel servomotor was not successful.</li><li>It was not possible to reach the reference point.</li><li>1. Check if the servomotors have been inverted.</li><li>2. Check if the servomotor is blocked or overloaded.</li></ul>                                                                                                    |
|          | 1                      | Reference error of the air servomotor                    | <ul><li>The reference of the air servomotor was not successful.</li><li>It was not possible to reach the reference point.</li><li>1. Check if the servomotors have been inverted.</li><li>2. Check if the servomotor is blocked or overloaded.</li></ul>                                                                                                    |
|          | Bit 7, Valence ≥ 128   | Reference error owing to parameter modification          | The parameterisation of an actuator (e.g. the reference position) has been modified. This error will be visualised to start up a new reference.                                                                                                    |
| 86       | #                      | Fuel servomotor error                                    |                                                                                                    |
|          | 0                      | Position error                                           | It was not possible to reach the target position within the required range> Check to see if the servomotor is blocked or overloaded.                                                                                                    |
|          | Bit 0, Valence 1       | Circuit open                                             | Open circuit detected on the connection of the servomo-<br>tor> Check the wiring (voltage between pins 5 or 6<br>and 2 of the X54 connector should be > 0.5 V).                                                                                                    |
|          | Bit 3, Valence $\ge$ 8 | Curve too steep in terms of train ratio                  | The slope of the curve can correspond to a maximum position modification of 31° between 2 points of the modulation curve.                                                                                                    |
|          | Bit 4, Valence ≥ 16    | Deviation of section compared with the last reference    | Overloading of the servomotor or servomotor subjected<br>to mechanical torsion.<br>1. Check if the servomotor is blocked in any point along<br>its range of action.<br>2. Check if the torque is sufficient for the application.                                                                                                    |
| 87       | #                      | Air servomotor error                                     |                                                                                                    |
|          | 0                      | Position error                                           | It was not possible to reach the target position within the<br>requested tolerance range.<br>1. Check if the servomotor is blocked or overloaded.                                                                                                    |
|          | Bit 0, Valence 1       | Circuit open                                             | Open circuit detected on the connection of the servomo-<br>tor> Check the wiring (voltage between pins 5 or 6<br>and 2 of the X54 connector should be > $0.5$ V).                                                                                                    |
|          | Bit 3, Valence $\ge 8$ | Curve too steep in terms of train ratio                  | The slope of the curve can correspond to a maximum position modification of 31° between 2 points of the modulation curve.                                                                                                    |
|          | Bit 4, Valence ≥ 16    | Deviation of section compared with the last reference    | Overloading of the servomotor or servomotor subjected<br>to mechanical torsion.<br>1. Check if the servomotor is blocked in any point along<br>its<br>range of action.<br>2. Check if the torque is sufficient for the application.                                                                                                    |
| 90 - 91  | #                      | Burner internal checking error                           |                                                                                                    |
| 93       | #                      | Flame signal acquisition error                           |                                                                                                    |
|          | 3                      | Short circuit of the sensor                              | Short circuit in the QRB sensor<br>1. Check the wiring.<br>2. Flame detector probably faulty.                                                                                                    |

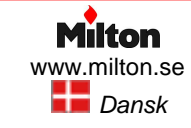

## Fejlfinding

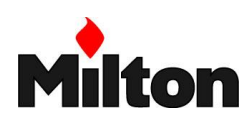

| Fejlkode | Diagnosekode                                                                                                    | Betydning for REC 27.100A2 styresys-                                                                                  | Anbefalet foranstaltning                                                                                                    |
|----------|----------------------------------------------------------------------------------------------------|----------------------------------------------------------------------------------------------------|----------------------------------------------------------------------------------------------------|
| 95       | #                                                                                                    | Relay supervision error                                                                                               |                                                                                                    |
|          | 3 Ignition transformers<br>4 Fuel valve 1<br>5 Fuel valve 2<br>6 Fuel valve 3                                                                                                    | External power supply - Contact active                                                                                | Check the wiring                                                                                                    |
| 96       | #                                                                                                    | Relay supervision error                                                                                               |                                                                                                    |
|          | 3 Ignition transformers<br>4 Fuel valve 1<br>5 Fuel valve 2<br>6 Fuel valve 3                                                                                                    | The relay contacts have joined together                                                                               | Check the contacts:<br>1. Control box connected to the power supply: the fan<br>output must be without voltage.<br>2. Disconnect the power supply. Disconnect the fan. The<br>resistive connection between the fan output and the<br>neutral wire is not allowed.<br>If one of the 2 tests fails, replace the control box be-<br>cause the contacts are definitively joined together and it<br>is no longer possible to guarantee safety. |
| 97       | #                                                                                                    | Relay supervision error                                                                                               |                                                                                                    |
|          | 0                                                                                                    | The safety relay contacts have joined<br>together or the safety relay has been<br>powered by an external power supply | Check the contacts:<br>1. Control box connected to the power supply: the fan<br>output must be without voltage.<br>2. Disconnect the power supply. Disconnect the fan. The<br>resistive connection between the fan output and the<br>neutral wire is not allowed.<br>If one of the 2 tests fails, replace the control box be-<br>cause the contacts are definitively joined together and it<br>is no longer possible to guarantee safety. |
| 98       | #                                                                                                    | Relay supervision error                                                                                               |                                                                                                    |
|          | <ul> <li>2 - Safety valve</li> <li>3 Ignition transformers</li> <li>4 Fuel valve 1</li> <li>5 Fuel valve 2</li> <li>6 Fuel valve 3</li> </ul>                                                                                                    | The relay does not start up                                                                                           | Carry out a reset.<br>If the error arises repeatedly, replace the unit                                                                                                    |
| 99       | #                                                                                                    | Relay internal checking error                                                                                         | Carry out a reset; if the error arises repeatedly, replace the control box                                                                                                    |
|          | 3                                                                                                    | Relay internal checking error                                                                                         | Carry out a reset; if the error arises repeatedly, replace<br>the control box<br>Software version V03.10: If error C:99 D:3 occurs during<br>the standardisation of the VSD, temporarily deactivate<br>the Alarm function at the start of the pre-purging phase<br>(parameter 210 = 0) or instrumt the signal controllor ON                                                                                                    |
| 100      | #                                                                                                    | Relay internal checking error                                                                                         | Carry out a reset; if the error arises repeatedly, replace<br>the control box                                                                                                    |
| 105      | #                                                                                                    | Contact sampling internal error                                                                                       |                                                                                                    |
|          | 0 Min. pressure switch<br>1 Max. pressure switch<br>2 Valve operation test<br>pressure switch<br>3 Air pressure<br>4 Load controller open<br>5 Load controller on/off<br>6 Load controller closed<br>7 Safety loop / burner<br>flange<br>8 Safety valve<br>9 Ignition transformers<br>10 Fuel valve 1<br>11 Fuel valve 2<br>12 Fuel valve 3<br>13 Reset | Blocked upon irregularity                                                                                             | Can be caused by capacitive loads or presence of DC voltage on the main power supply of the control box. The diagnostic code indicates the input in which the problem arose                                                                                                    |
| 106-108  | #                                                                                                    | Contact request internal error                                                                                        | Carry out a reset; if the error arises repeatedly, replace the control box                                                                                                    |
| 110      | #                                                                                                    | Voltage monitoring test internal error                                                                                | Carry out a reset; if the error arises repeatedly, replace the control box                                                                                                    |
| 111      | 0                                                                                                    | Low level of power supply                                                                                             | Insufficient mains voltage.<br>Conversion of the diagnostic code> Voltage value<br>(230 V AC : 1,683)                                                                                                    |
| 112      | 0                                                                                                    | Reset power supply voltage                                                                                            | Error code for the carrying out of a reset in the event of power supply restoration (absence of error)                                                                                                    |

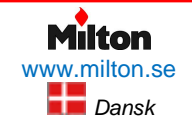

Poppelgatan 28 • SE-213 62 Malmø Tlf.: +46 (0)4021 1075 *Riello-RS 68 /EV BLU-DA-v1.00-2016.07.23-HMA* 

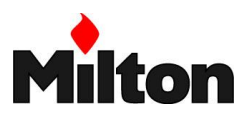

| Fejlkode  | Diagnosekode | Betydning for REC 27.100A2 styresys-                                           | Anbefalet foranstaltning                                                                                                    |
|-----------|--------------|--------------------------------------------------------------------------------|----------------------------------------------------------------------------------------------------|
| 113       | #            | Mains voltage supervision internal error                                       | Carry out a reset; if the error arises repeatedly, replace the control box                                                                                              |
| 115       | #            | Control box meter internal error                                               |                                                                                                    |
| 116       | 0            | Life cycle of the control box in the critical interval (250,000 Start ups)     | The envisaged life cycle of the control box has been exceeded. Replace it.                                                                                              |
| 117       | 0            | Life cycle of the control box exceeded                                         | The switch-off threshold has been reached.                                                                                                    |
| 120       | 0            | Interruption of fuel limiting meter input                                      | Too many disturbance impulses on the input of the fuel meter> Improve the electromagnetic compatibility.                                                                |
| 121 - 124 | #            | EEPROM access internal error                                                   | Carry out a reset, repeat and check the last setting of the<br>parameters. Restore the group of parameters. If the<br>error arises repeatedly, replace the control box. |
| 125       | #            | EEPROM reading access internal error                                           | Carry out a reset, repeat and check the last setting of the parameters. If the error arises repeatedly, replace the control box.                                        |
| 126       | #            | EEPROM writing access internal error                                           | Carry out a reset, repeat and check the last setting of the<br>parameters. If the error arises repeatedly, replace the<br>control box.                                  |
| 127       | #            | EEPROM access internal error                                                   | Carry out a reset, repeat and check the last setting of the<br>parameters. Restore the group of parameters. If the<br>error arises repeatedly, replace the control box. |
| 128       | 0            | EEPROM access internal error - syn-<br>chronisation during the initialisation  | Carry out a reset. If the error arises repeatedly, replace the control box.                                                                                             |
| 129       | #            | EEPROM access internal error – com-<br>mand synchronisation                    | Carry out a reset, repeat and check the last setting of the parameters. If the error arises repeatedly, replace the control box.                                        |
| 130       | #            | EEPROM access internal error - time-<br>out                                    | Carry out a reset, repeat and check the last setting of the parameters. If the error arises repeatedly, replace the control box.                                        |
| 131       | #            | EEPROM access internal error - page<br>interrupted                             | Carry out a reset, repeat and check the last setting of the parameters. If the error arises repeatedly, replace the control box.                                        |
| 132       | #            | EEPROM register initialisation internal<br>error                               | Carry out a reset; If the error arises repeatedly, replace the control box.                                                                                             |
| 133 - 135 | #            | EEPROM access internal error – re-<br>quest synchronisation                    | Carry out a reset, repeat and check the last setting of the parameters. If the error arises repeatedly, replace the control box.                                        |
| 136       | 1            | Restoration started                                                            | The restoration of a backup has been started (no error)                                                                                                    |
| 137       | #            | Internal error – backup / restoration                                          |                                                                                                    |
|           | 157 (-99)    | Restoration – OK, but backup < compared with set data of current system        | Restoration successful, but the backup data installed are fewer than those currently present in the system.                                                             |
|           | 239 (-17)    | Backup - logging of the backup on RDI21 failed                                 | Perform the reset and repeat backup                                                                                                    |
|           | 240 (-16)    | Reset - no backup in RDI21                                                     | No backup in RDI21                                                                                                    |
|           | 241 (-15)    | Reset - Interruptions relating to impracticable ASN                            | The backup has an impracticable ASN and cannot reset the unit                                                                                                    |
|           | 242 (-14)    | Backup – the backup carried out is con-<br>tradictory                          | The backup is irregular and cannot be transferred again                                                                                                    |
|           | 243 (-13)    | Backup – the data comparison between the internal microprocessors is irregular | Repeat the reset and backup                                                                                                    |
|           | 244 (-12)    | The backup data are incompatible                                               | The backup data are incompatible with the current ver-<br>sion of the software; the restoration is not possible                                                         |
|           | 245 (-11)    | Error in access to the parameter Re-<br>store_Complete                         | Repeat the reset and backup                                                                                                    |
|           | 246 (-10)    | Restoration – time-out during logging in<br>EEPROM                             | Repeat the reset and backup                                                                                                    |
|           | 247 (-9)     | The data received are contradictory                                            | The series of backup data is not valid; restoration is not possible                                                                                                    |
|           | 248 (-8)     | The restoration cannot currently be car-<br>ried out                           | Repeat the reset and backup                                                                                                    |
|           | 249 (-7)     | Restoration – interruption caused by inadequate identification of the burner   | The backup has an inadequate identification of the burner and must not be transferred to the control box                                                                |
|           | 250 (-6)     | Backup – the CRC of a page is not correct                                      | The series of backup data is not valid; restoration is not possible                                                                                                    |
|           | 251 (-5)     | Backup – the identification of the burner is                                   | Define the identification of the burner and repeat the                                                                                                    |

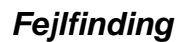

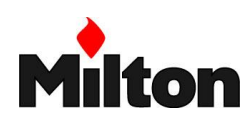

| Fejlkode       | Diagnosekode       | Betydning for REC 27.100A2 styresys-                                | Anbefalet foranstaltning                                                                                                    |
|----------------|--------------------|---------------------------------------------------------------------|----------------------------------------------------------------------------------------------------|
|                |                    | tem                                                                 | Demost the reset and backwr                                                                                                    |
|                | 252 (-4)           | After restoration, the pages are still in INTERRUPTION              | Repeat the reset and backup                                                                                                    |
|                | 253 (-3)           | The restoration cannot currently be car-<br>ried out                | Repeat the reset and backup                                                                                                    |
|                | 254 (-2)           | Interruption owing to transmission error                            | Repeat the reset and backup                                                                                                    |
|                | 255 (-1)           | Interruption owing to time-out during the restoration               | Carry out a reset, check the connections and repeat the backup                                                                                                    |
| 146            | #                  | Time-out of the system automation interface                         | Refer to the Modbus User Documentation (A7541)                                                                                                    |
|                | 1                  | Modbus time-out                                                     |                                                                                                    |
| 150            | #                  | TÜV test                                                            |                                                                                                    |
|                | 1 (-1)             | Invalid phase                                                       | The TÜV test can only be started in phase 60 (operation)                                                                                                    |
|                | 2 (-2)             | The TÜV test default output is too low                              | The output of the TÜV test must be lower than the<br>minor output limit                                                                                                    |
|                | 3 (-3)             | The TÜV test default output is too high                             | The output of the TÜV test must be greater than the upper output limit                                                                                                    |
|                | 4 (-4)             | Manual interruption                                                 | No error: Manual interruption of the TÜV test by the user                                                                                                    |
|                | 5 (-5)             | TÜV test timeout                                                    | No flame loss after the fuel valves have been closed<br>1. Check for potential extraneous lights<br>2. Check that there are no short-circuits<br>3. Check that one of the valves is leaking                               |
| 165            | #                  | Internal error                                                      |                                                                                                    |
| 166            | 0                  | Watchdog reset internal error                                       |                                                                                                    |
| 167            | #                  | Manual lockout                                                      | The control box has been manually blocked (no error)                                                                                                    |
|                | 1                  | Manual lockout from remote reset com-<br>mand                       |                                                                                                    |
|                | 2                  | Manual lockout from RDI21                                           |                                                                                                    |
|                | 3                  | Manual lockout from PC interface                                    |                                                                                                    |
|                |                    | 8 Manual lockout from RDI21 Time-<br>out/interrupted communication  | During a regulation of the curve via the operating panel RDI21the timeout for the operating menu is passed (setting via the 127 parameter), or else the communication between REC 37.400A2 and RDI21 has been interrupted |
|                | 9                  | Manual lockout from PC interface Com-<br>munication interrupted     | During an adjustment of the curve via the PC interface,<br>the communication between REC 37.400A2 and the<br>operator panel has been interrupted for more than 30<br>seconds                                              |
|                | 33                 | Manual lockout after the PC tool has<br>performed a tentative reset | The PC tool has performed a tentative reset, even if the system has worked correctly                                                                                                    |
| 168 - 171      | #                  | Internal error management                                           | Carry out a reset; if the error arises repeatedly, replace the control box                                                                                                    |
| 200 OFF        | #                  | System free of errors                                               | No error                                                                                                    |
| 201 OFF<br>UPr | #                  | Lockout or error at start                                           | Lockout or error due to lack of unit parameter set-<br>tings                                                                                                    |
|                | Bit 0 Valency 1    | No valid operation mode                                             |                                                                                                    |
|                | Bit 1 Valency 23   | No fuel train defined                                               |                                                                                                    |
|                | Bit 2 Valency 47   | No curve defined                                                    |                                                                                                    |
|                | Bit 3 Valency 815  | Standardisation speed not defined                                   |                                                                                                    |
|                | Bit 4 Valency 1631 | Backup / Reset impossible                                           |                                                                                                    |
| 202            | #                  | Selection of internal operation mode                                | Redefine the operation mode (parameter 201)                                                                                                    |
| 203            | #                  | Internal error                                                      | Redefine the operation mode (parameter 201)<br>Carry out a reset; if the error arises repeatedly, replace<br>the control box                                                                                              |
| 204            | Phase number       | Program stop                                                        | The program stop is active (no error)                                                                                                    |
| 205            | #                  | Internal error                                                      | Carry out a reset; if the error arises repeatedly, replace the control box                                                                                                    |
| 206            | 0                  | Combination of control box and opera-<br>tor panel not allowed      |                                                                                                    |
| 207            | #                  | Compatibility of control box with op-<br>erator panel               |                                                                                                    |

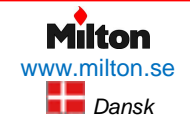

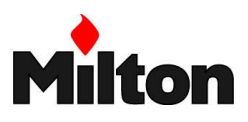

| Failkada  | Diagnagalyada | Betudning for DEC 07 400 40 othersource                              | Anh efelet fereneteltning                                                        |
|-----------|---------------|----------------------------------------------------------------------|----------------------------------------------------------------------------------|
| гејікоде  | Diagnosekode  | tem                                                                  | Anderalet foranstaltning                                                         |
|           | 0             | Obsolete version of control box                                      |                                                                                  |
|           | 1             | Obsolete version of operator panel                                   |                                                                                  |
| 208 - 209 | #             | Internal error                                                       | Carry out a reset. If the error arises repeatedly, replace the control box       |
| 210       | 0             | The selected operating mode is not<br>released for the standard unit | Select an operating mode released for the standard unit                          |
| 240       | #             | Internal error                                                       | Carry out a reset; if the error arises repeatedly, replace<br>the<br>control box |
| 245       | #             | Internal error                                                       | Carry out a reset; if the error arises repeatedly, replace the control box       |
| 250       | #             | Internal error                                                       | Carry out a reset; if the error arises repeatedly, replace the control box       |

Figur 41, Fejlkode liste

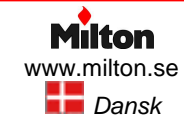

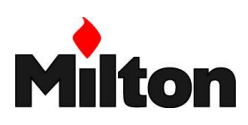

## 10 Tilbehør

## 10.1 FORLÆNGET BRÆNDERHOVED KIT

| Brændertype   | Standard<br>brænderho-<br>ved længde | Forlænget<br>brænderho-<br>ved længde | Varenr. |
|---------------|--------------------------------------|---------------------------------------|---------|
|               | [mm]                                 | [mm]                                  |         |
| RS 68 /EV BLU | 255                                  | 390                                   | 3010177 |

Tabel 19, Forlænget brænderhoved kit

## **10.2 AFSTANDSFLANGE KIT**

| Brændertype   | Afstand. | Varenr. |
|---------------|----------|---------|
|               | [mm]     |         |
| RS 68 /EV BLU | 135      | 3010129 |
|               |          |         |

Tabel 20, Afstandsflange kit

## **10.3 KIT FOR KONTINUERLIG FORLUFTNING**

| Brændertype   | Varenr. |
|---------------|---------|
| RS 68 /EV BLU | 3010094 |
|               |         |

Tabel 21, Kontinuert forluftnings kit

## **10.4 LYDDÆMPNINGS KIT**

| Brændertype   | Туре | dB(A) | Varenr. |
|---------------|------|-------|---------|
| RS 68 /EV BLU | C4/5 | 10    | 3010404 |

Tabel 22, Lyddæmpnings kit

## **10.5 EFFEKT REGULATOR KIT FOR MODULERENDE** DRIFT

Med modulerende drift vil brænderen kontinuerligt tilpasse effekten til det aktuelle behov. Dette sikrer høj stabilitet af den kontrollerende parameter (temperatur eller tryk).

Afhængigt af brændertype kan følgende komponenter kræves for modulerende drift:

- PID effekt regulator som monteres på brænderen eller i brænderens styreskab
- Temperatur- eller trykføler, som monteres på kedlen

| Kontrol-             | Drifts-        | Føler                      |                 |
|----------------------|----------------|----------------------------|-----------------|
| lerende<br>parameter | område         | Туре                       | Vare-<br>nummer |
| Temperatur           | -100<br>+500°C | PT 100                     | 3010110         |
|                      | 0-2,5 bar      |                            | 3010213         |
| Tryk                 | 0-16 bar       | 4-20 mA ud-<br>gangssignal | 3010214         |
| 0-2                  | 0-25 bar       | 90.1900.9.10.              | 3090873         |

Tabel 23, Følertyper for modulerende drift

| Effekt regulator |            |  |
|------------------|------------|--|
| Туре             | Varenummer |  |
| RWF50            | 20099859   |  |
| RWF55            | 20099905   |  |

Tabel 24, PID regulatortyper for modulerende drift

## **10.6** BRÆNDEHOVED KIT FOR KEDEL MED VENDE-

| Г |                |         |
|---|----------------|---------|
|   | Brændertype    | Varenr. |
|   | RS 68 /EV/ BLU | 3010247 |

Tabel 25, Vendeflamme kit

## 10.7 GASFLANGE

| Brændertype   | Dimension | Varenr. |
|---------------|-----------|---------|
|               | [mm]      |         |
| RS 68 /EV BLU | DN80      | 3010439 |
|               |           |         |

Tabel 26, Gasflange

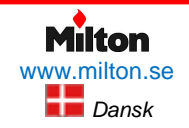

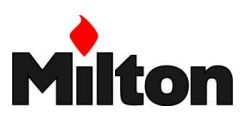

## **10.8 COMPUTER TILSLUTNINGSKIT**

For tilslutning af computer til brænderen for diagnose og serviceformål

## For type ACS 410 og OCI410.30

| Brændertype   | Varenr. |
|---------------|---------|
| RS 68 /EV BLU | 3010436 |

Tabel 27, Computer tilslutningskit

## **10.9 MODBUS INTERFACE KIT**

| Brændertype   | Model  | Varenr. |
|---------------|--------|---------|
| RS 68 /EV BLU | OCI412 | 3010437 |

Tabel 28, Modbus interface kit

## **10.10FREKVENS INVERTER KIT (VSD)**

For hastighedsregulering af blæsermotor

| Brænder       | Max. effekt | Varenr.  |
|---------------|-------------|----------|
|               | [kW]        |          |
| RS 68 /EV BLU | 1,5         | 20063532 |

Tabel 29, Frekvens inverter kit

## 10.11 AUTOMATISK TÆTHEDSKONTROL (PVP)

| Brændertype   | For gasarmatur<br>type | Varenr. |
|---------------|------------------------|---------|
| RS 68 /EV BLU | MB – MBC - CB          | 3010344 |

Tabel 30, Automatisk tæthedskontrol

## 10.12GASARMATURER

Passende gasarmaturer i overensstemmelse med EN 676

Referer til teknisk instruktion for medleveret gasarmatur.

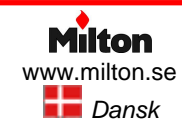

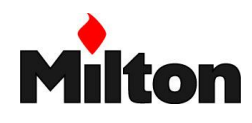

## 11 Elektrisk styrepanel

## 11.1 DIAGRAMOVERSIGT

På de følgende sider kan findes nedenstående elektriske diagrammer til rådighed:

## Side 71: Entrådede forbindelser

Side 72: Forbindelser for REC 37xx kontrolboks (1)

- Side 73: Forbindelser for REC 37xx kontrolboks (2)
- Side 74: Forbindelser for REC 37xx kontrolboks (3)

## 11.2 NØGLER TIL ELEKTRISKE DIAGRAMMER

| A1    | Brænder kontrolboks                                                         |
|-------|-----------------------------------------------------------------------------|
| A2    | Betjenings panel                                                            |
| +BB   | Brænder komponenter                                                         |
| +BC   | Kedel komponenter                                                           |
| В     | Filter for beskyttelse mod radiostøj                                        |
| B1    | Regulerings- / modulerings enhed, type<br>RWF                               |
| B2    | Brændsels meter                                                             |
| BA    | Indgangssignal 420 mA DC.                                                   |
| BA1   | Indgangssignal 420 mA DC for fjernkon-<br>trol af setpunkt (bør-værdi)      |
| BMS   | Indgangssignal 420 mA DC for modulati-<br>onskontrol                        |
| BP    | Trykføler                                                                   |
| BP1   | Trykføler                                                                   |
| BR    | Potentiometer for fjernkontrol af brænder setpunkt (bør-værdi)              |
| BT1   | Termokobling temperaturføler                                                |
| BT2   | Pt100 temperaturføler, 2-leder type                                         |
| BT3   | Pt100 temperaturføler, 3-leder type                                         |
| BT4   | Pt100 temperaturføler, 3-leder type                                         |
| BTEXT | Ekstern føler for temperaturkompensation af brænder setpunkt (klimastyring) |
| BV    | Indgangssignal 010V DC                                                      |
| BV1   | Indgangssignal 010V DC for fjernkontrol af setpunkt (bør-værdi)             |
| CN1   | Tilslutningsstik for ioniseringselektrode                                   |
| F1    | Termisk relæ for motor beskyttelse (motor-<br>værn)                         |
| GF    | Frekvensinverter                                                            |
| G1    | Last indikator                                                              |
| G2    | Kommunikations interface for modbus system                                  |

- H Fjernsignal for brænderfejl
- ION Ioniserings elektrode

## Side 75:Forbindelser der udføres af installatør Side 76: Forbindelser for RWF50 regulator (1) Side 77: Forbindelser for RWF50 regulator (2)

#### IN Manuel brænder stop knap K1 Relæ for udgangssignal – Brænder TIL Relæ for udgangssignal - Brænder fejl K2 KΜ Kontaktrelæ for blæsermotor MV Blæsermotor Luftvagt (pressostat for lufttryk) PA ΡE Brænder jordforbindelse Maks. gastryk pressostat PGM PGMin Min. gastryk pressostat PGVP Gas trykvagt (pressostat) for automatisk lækkontrol system PS Sikkerheds trykvagt Tre-faset afbryder Q1 Q2 En-faset afbryder RS Fjernkontrolleret brænder nulstilling (reset) TIL / FRA vælgerknap S1 SM1 Servomotor for luftstyring Servomotor for gasstyring SM2 ТΑ Tændings transformator ΤL Trin 1 termostat / pressostat Trin 2 termostat / pressostat TR Overkogs termostat / sikkerheds pressostat ΤS Brænder forbindelses terminal X1 XP1 Forbindelses stik for brænder last regulator type RWF XPD Forbindelses stik for betjeningspanel Forbindelses stik for maks. gastryk vagt XPGM XPGVP Forbindelses stik for gas trykvagt (pressostat) for automatisk lækkontrol system Forbindelses plint for brænder last regulator XRWF type RWF

Y Gas regulerings ventil + gas sikkerheds ventil

## Sidehenvisninger:

|             | /1.A1      |
|-------------|------------|
| Blad nr.    | <b>↑ †</b> |
| Koordinater |            |

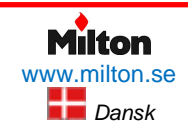

## Elektrisk styrepanel

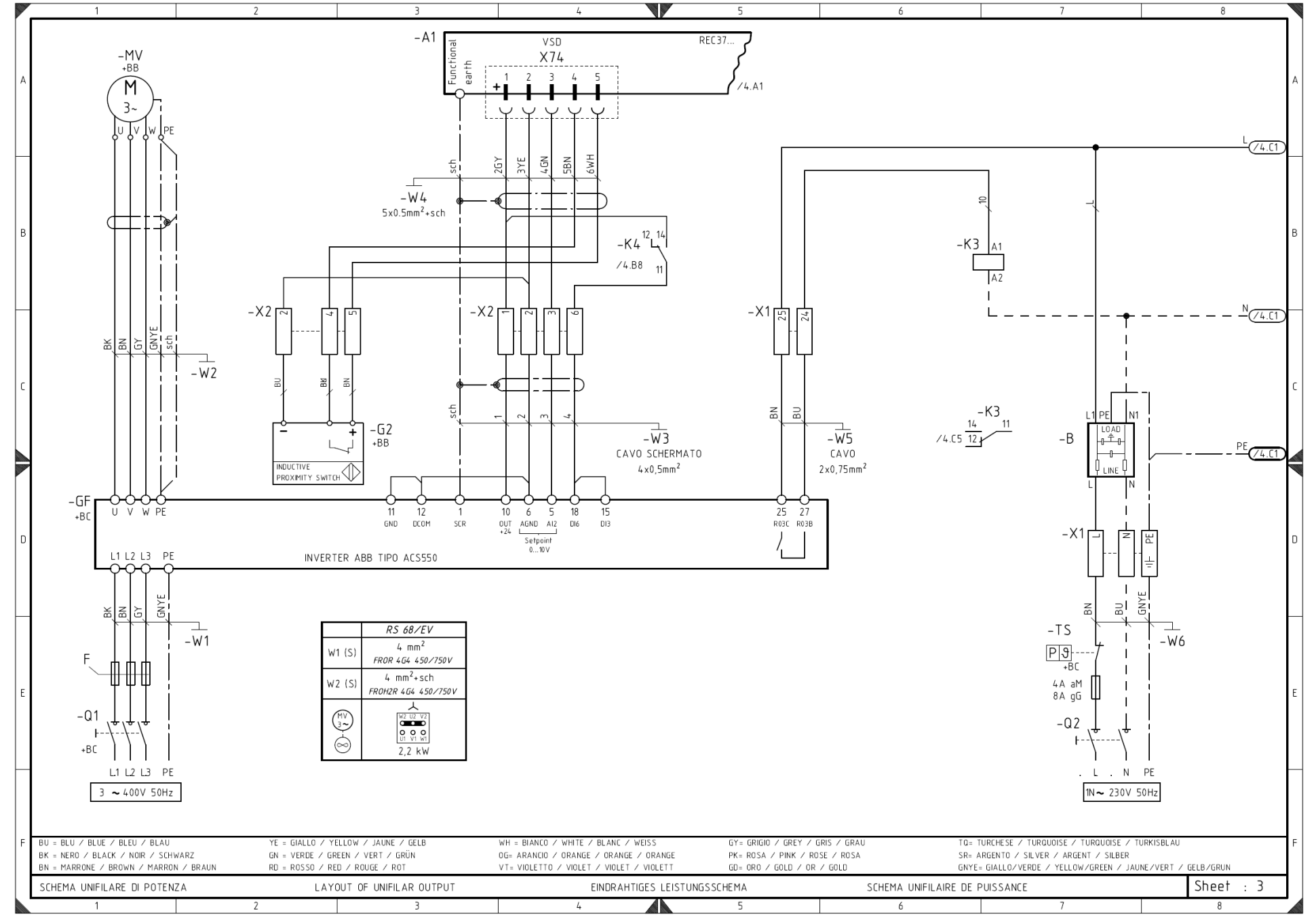

Figur 42, Entrådede forbindelser

## Elektrisk styrepanel

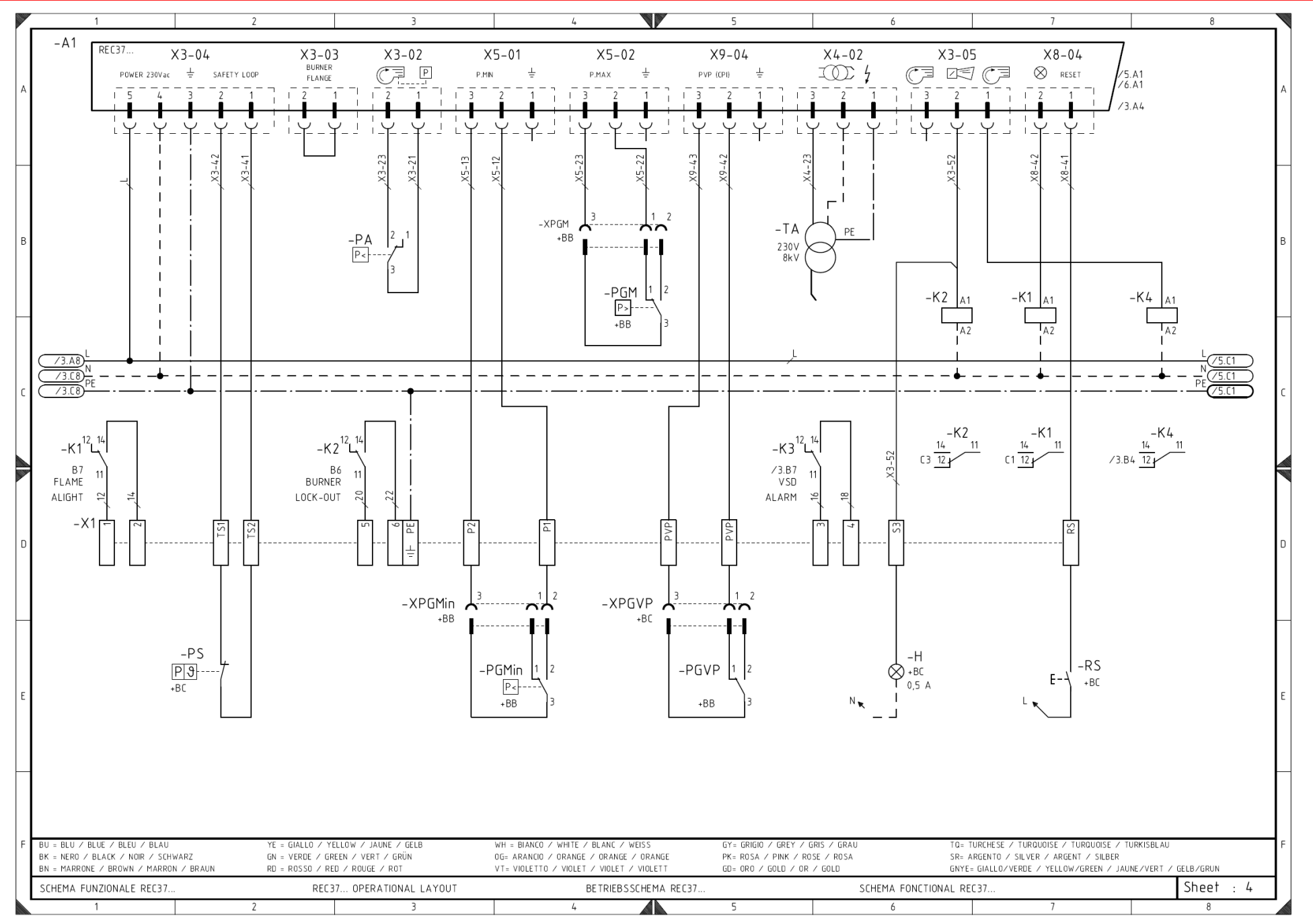

Figur 43, Forbindelser for REC 37xx kontrolboks (1)

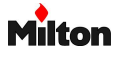
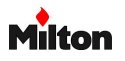

Elektrisk styrepanel

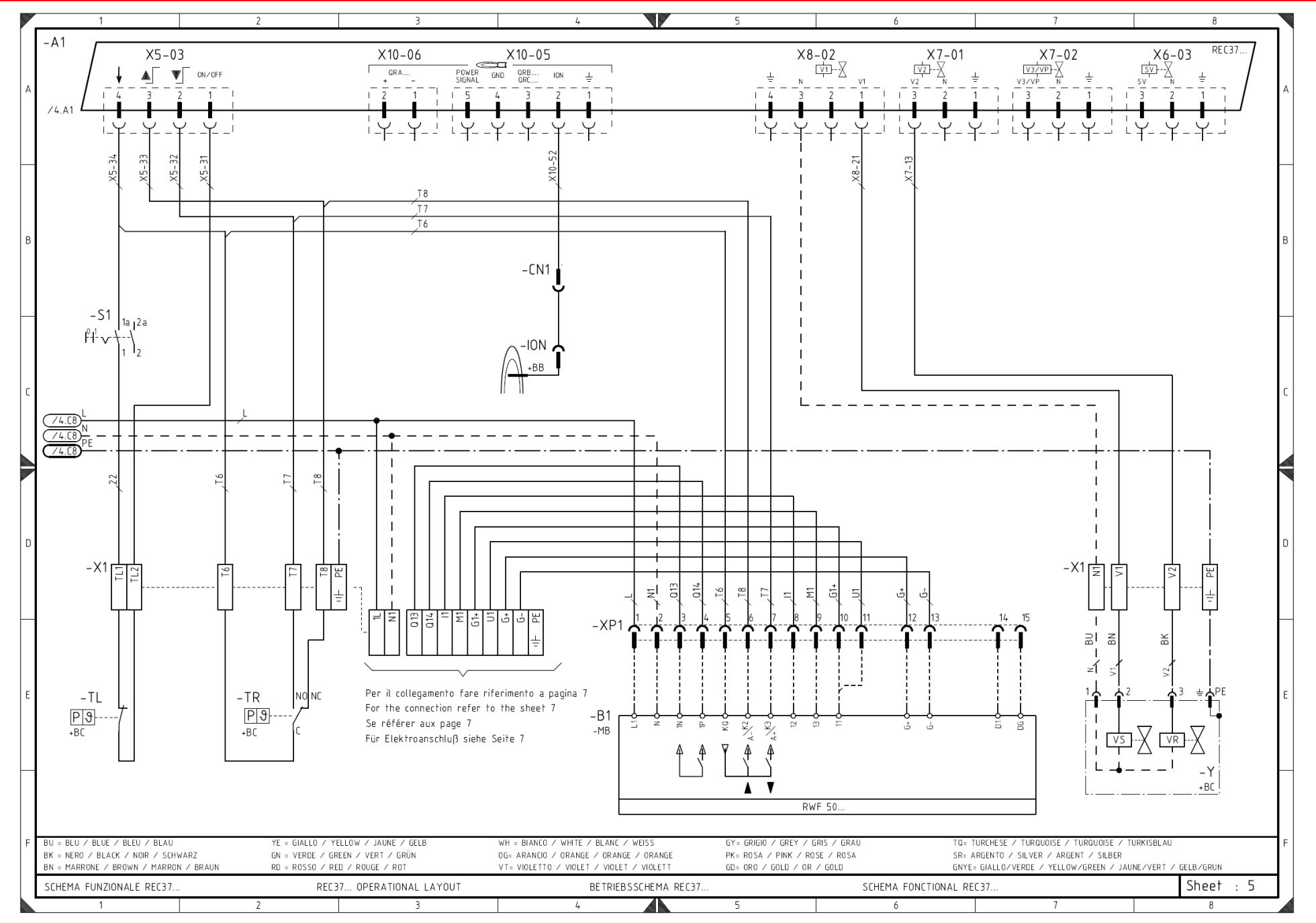

Figur 44, Forbindelser for REC 37xx kontrolboks (2)

www.milton.se Dansk

# Elektrisk styrepanel

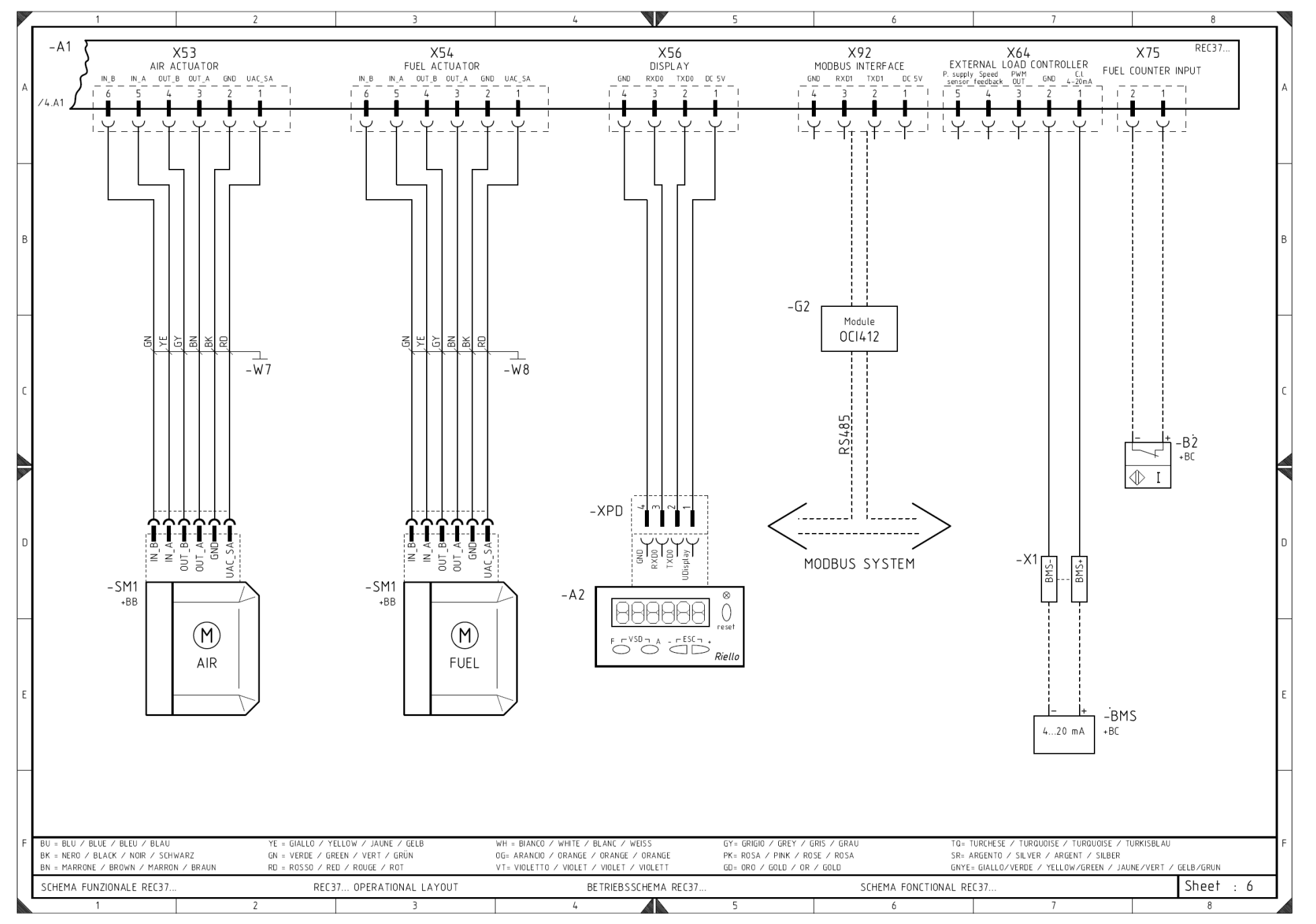

Figur 45, Forbindelser for REC 37xx kontrolboks (3)

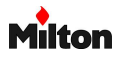

# Milton

# Riello-RS 68 /EV BLU

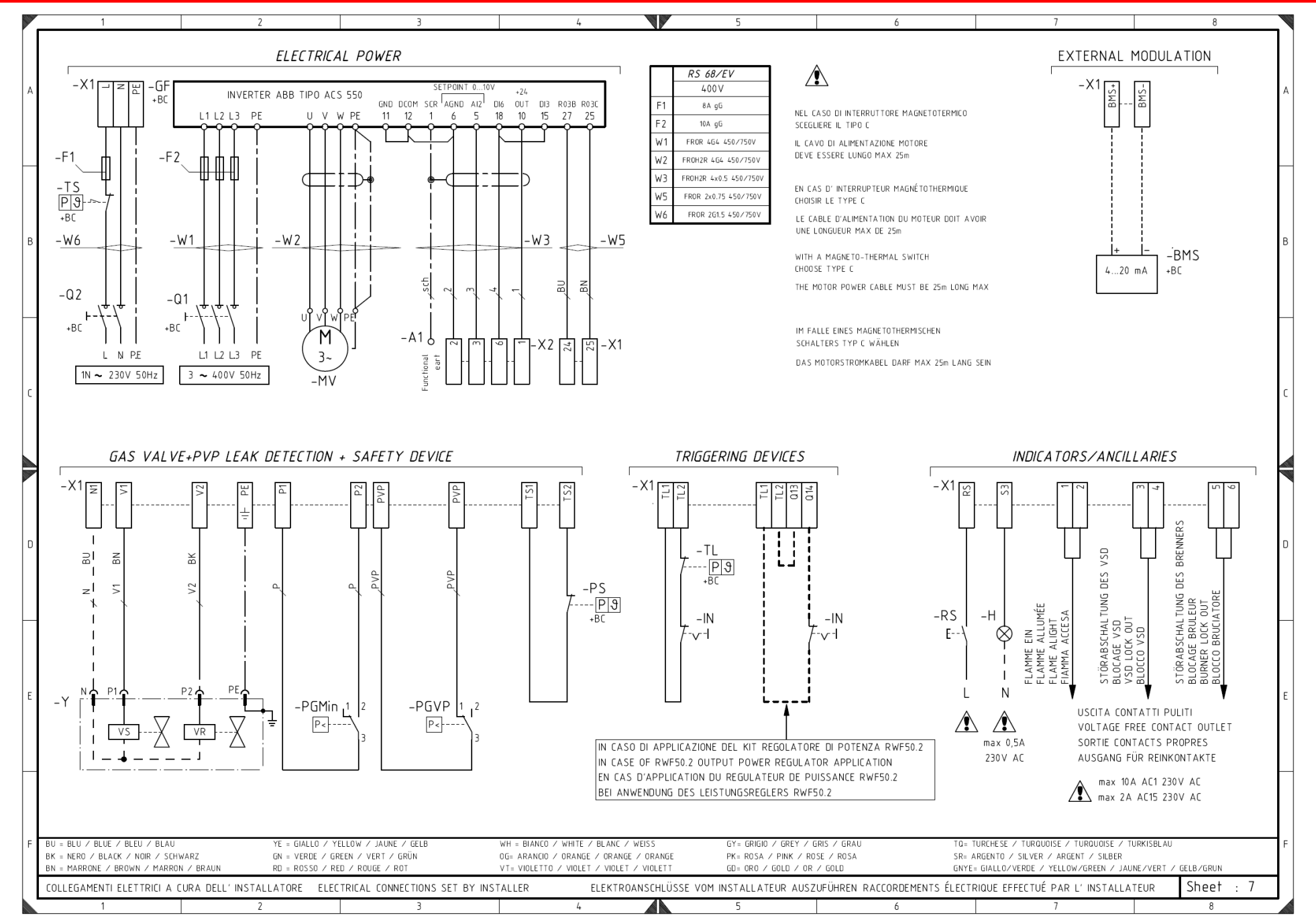

Figur 46, Forbindelser der udføres af installatør

#### Riello-RS 68 /EV BLU

#### Elektrisk styrepanel

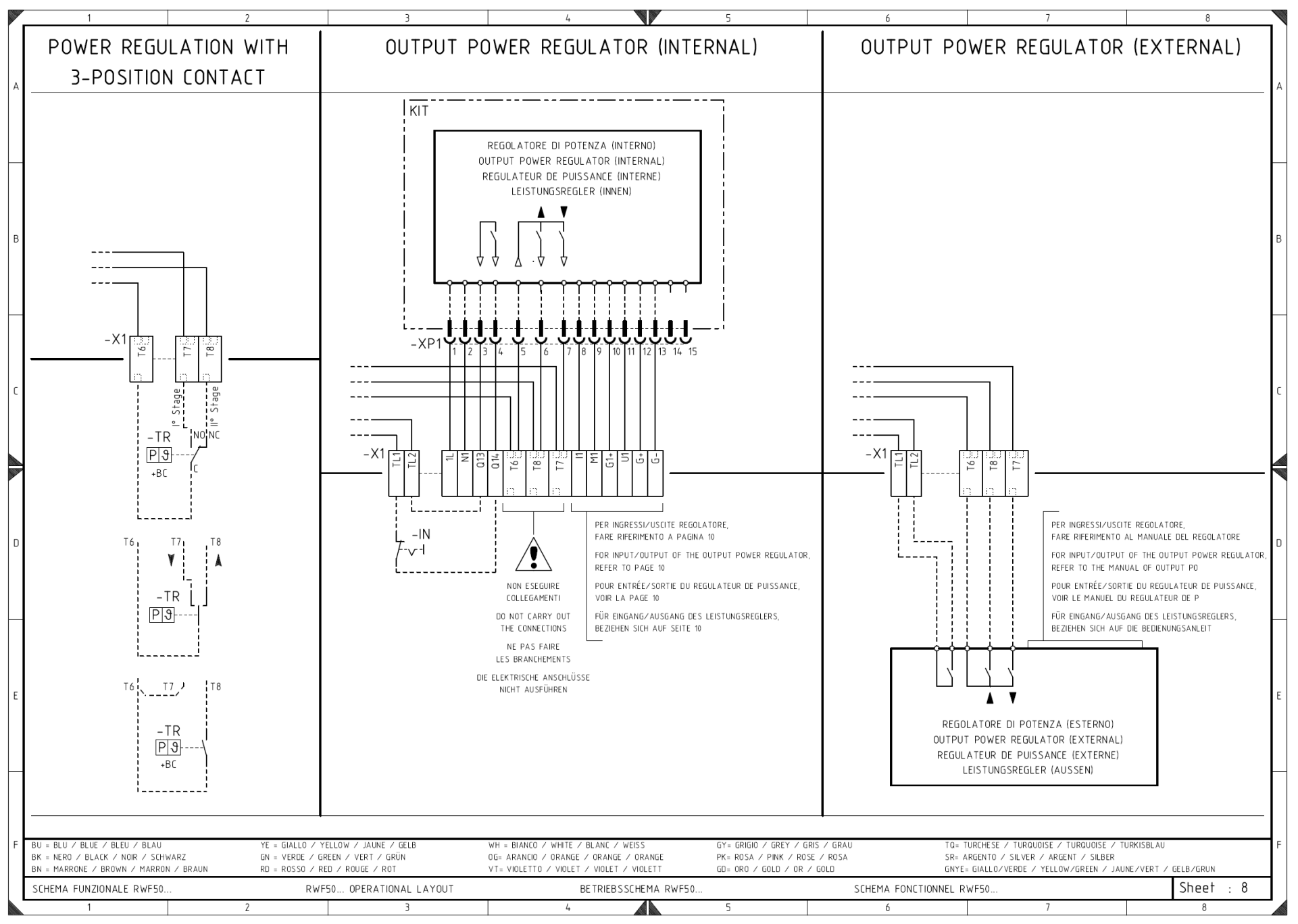

Figur 47, Forbindelser for RWF50 regulator (1)

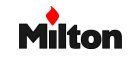

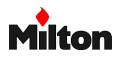

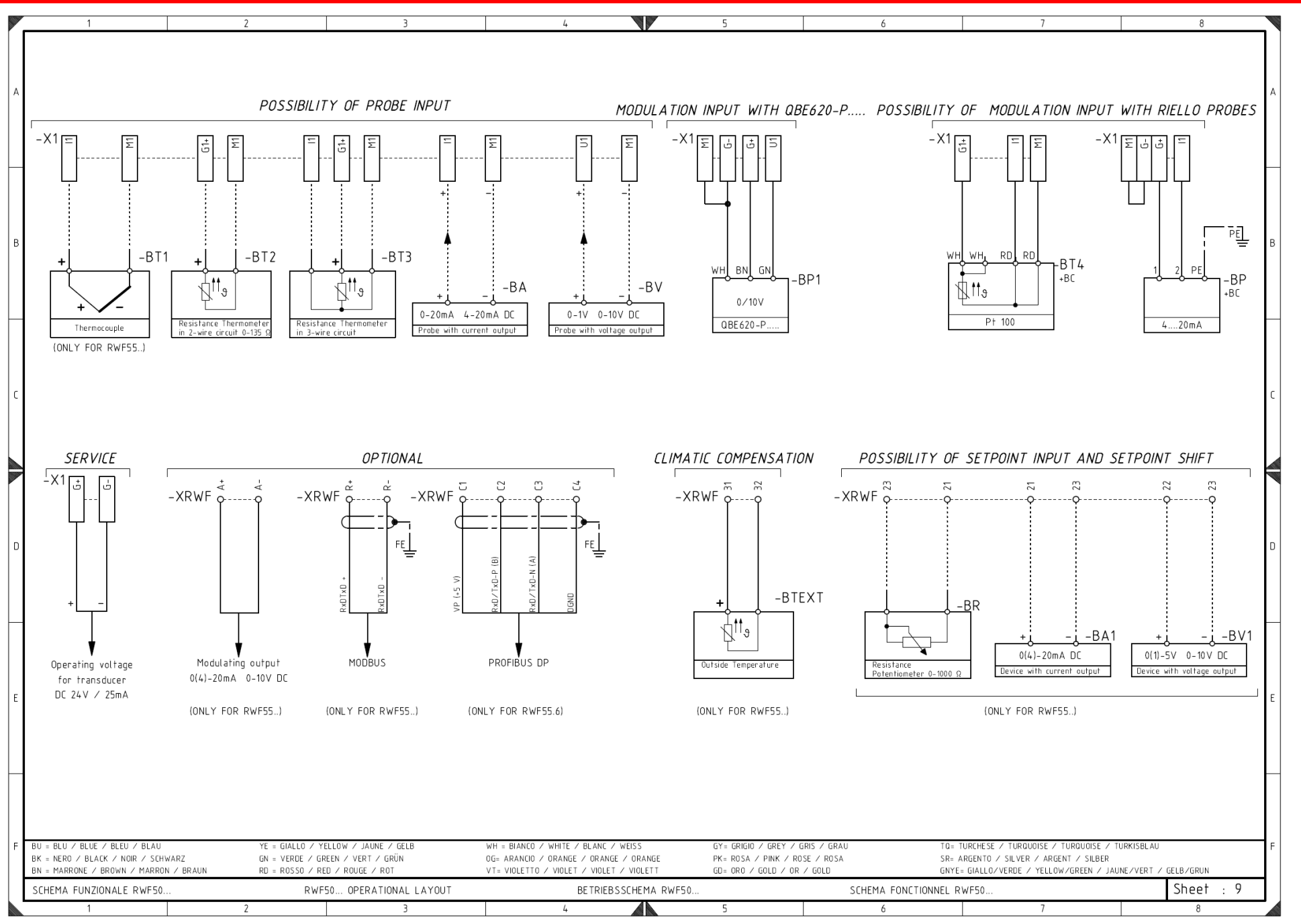

Figur 48, Forbindelser for RWF50 regulator (2)

www.milton.se Dansk

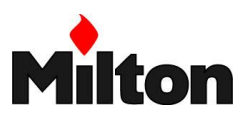

| 12 Note | ٢ |
|---------|---|
|---------|---|

| <br> |
|------|
| <br> |
|      |
|      |
|      |
|      |
|      |
|      |
|      |
|      |
|      |
|      |
|      |
|      |
|      |
|      |
|      |
|      |
|      |
|      |
|      |
|      |

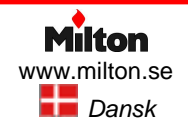

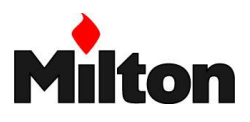

| <br> |
|------|
| <br> |
|      |
|      |
|      |
|      |
|      |
|      |
|      |
|      |
|      |
|      |
|      |
|      |
|      |
|      |
|      |
|      |
|      |
|      |
|      |
|      |
|      |
|      |
|      |
|      |
|      |
|      |
|      |
|      |
|      |
|      |
|      |
|      |
| <br> |
| <br> |
|      |
|      |
|      |
|      |
|      |
|      |

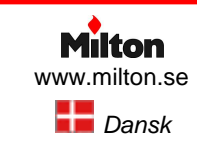

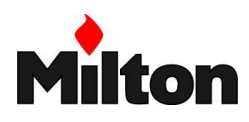

# 13 Leverandør

# Distributør i Sverige

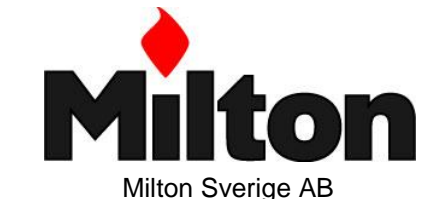

Lastgatan 13 - SE-254 64 Helsingborg - SVERIGE Tlf. +46 (0) 42 252 840 - Fax. +46 (0) 42 158 621

info@milton.se - www.milton.se

**Producent** 

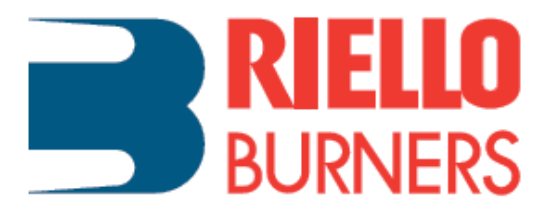

RIELLO S.p.A. I-37045 Legnago (VR) Tlf.: +39.0442.630111

www.riello.it - www.rielloburners.com

Information i denne instruktion er vejledende. Producent og distributør forbeholder sig ret til uden varsel at foretage ændringer, hvis det bedømmes til at være en fordel for den fortsatte produktudvikling.

© 2016 - RIELLO burners SpA - Milton Sverige AB

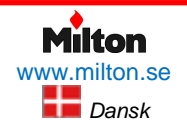

Poppelgatan 28 • SE-213 62 Malmø Tlf.: +46 (0)4021 1075 *Riello-RS 68 /EV BLU-DA-v1.00-2016.07.23-HMA*